# **Tobii Dynavox** Communicator 5 Aloitusopas

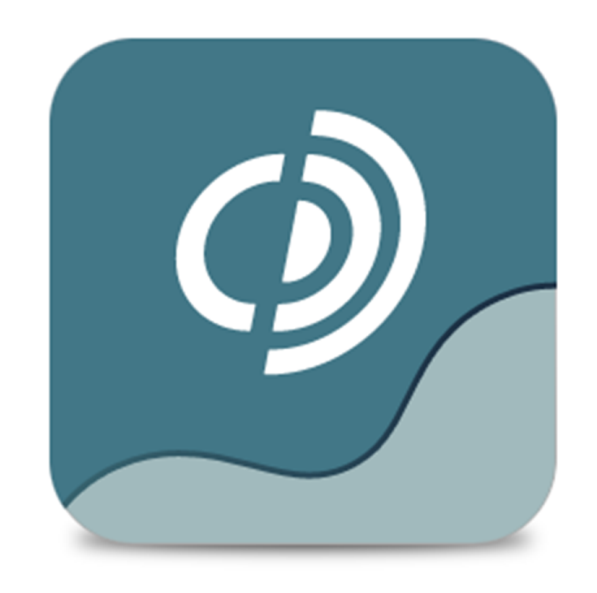

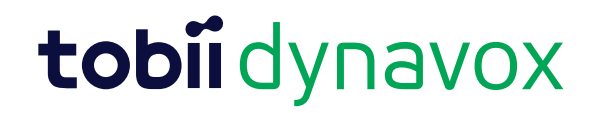

#### Aloitusopas Tobii Dynavox Communicator 5

Versio 1.6.1 12/2016 Kaikki oikeudet pidätetään. Copyright © Tobii AB (publ)

Mitään tämän asiakirjan osaa ei saa jäljentää, tallentaa hakujärjestelmään tai siirtää missään muodossa tai millään tavalla (sähköisesti, valokopioimalla, äänittämällä tai muuten) ilman julkaisijan ennalta antamaa kirjallista suostumusta.

Tekijänoikeuden suoja koskee tekijänoikeudella suojatun materiaalin ja tiedon kaikkia muotoja ja sisältöjä lain sallimissa tai jäljempänä sallituissa rajoissa mukaan luettuna rajoituksetta näytössä näkyvien ohjelmistojen tuottama materiaali, kuten näytöt ja valikot.

Tämän asiakirjan tiedot ovat Tobii Dynavox -yhtiön omaisuutta. Osittainen tai täydellinen kopiointi ilman Tobii Dynavox -yhtiön kirjallista lupaa on kielletty.

Tuotteet, joihin tässä asiakirjassa viitataan, voivat olla niiden omistajien tuotemerkkejä ja/tai rekisteröityjä tuotemerkkejä. Asiakirjan julkaisija ja laatija eivät väitä omistavansa tuotemerkkejä.

Asiakirja on laadittu huolella, mutta julkaisija ja laatija eivät ole vastuussa virheistä tai puutteista eivätkä asiakirjan tietojen tai sen mukana tulevien ohjelmien tai lähdekoodien käyttämisestä koituvista vahingoista. Julkaisija ja laatija eivät ole korvausvastuussa tämän asiakirjan käyttämisestä aiheutuneista tai aiheutuneiksi väitetyistä voittojen menetyksistä tai muista kaupallisista vahingoista.

Sisältöä voidaan muuttaa ilman erillistä ilmoitusta.

Tarkista tämän asiakirjan päivitetyt versiot Tobii Dynavoxin verkkosivustosta osoitteesta <u>www.TobiiDynavox.com</u>.

# Sisällysluettelo

| 1 | Tietoja                                 |                                              | icator 5                                                                      | 5        |  |  |  |
|---|-----------------------------------------|----------------------------------------------|-------------------------------------------------------------------------------|----------|--|--|--|
|   | 1.1                                     | Käyttötark                                   | oitus                                                                         | 5        |  |  |  |
|   | 1.2                                     | Yleiset ku                                   | vakkeet/toiminnot                                                             | 5        |  |  |  |
|   | 1.3                                     | Järjestelm                                   | ävaatimukset                                                                  | 6        |  |  |  |
| 2 | Asenta                                  | aminen, kä                                   | vnnistäminen ja lisenssin käsitteleminen                                      | 7        |  |  |  |
| - | 2.1                                     | 2.1 Communicator 5 -ohjelmiston asentaminen. |                                                                               |          |  |  |  |
|   | 22                                      | Communi                                      | cator 5 -ohjelmiston käynnistäminen                                           | 7        |  |  |  |
|   | 2.2                                     | Communi                                      | cator 5 -ohjelmiston lisenssien käsitteleminen                                | 7        |  |  |  |
| 3 | Ensim                                   | mäinen kä                                    | vnnistvs                                                                      | 8        |  |  |  |
| Ŭ | 3.1 Uuden käyttäjän asetusohje, vaihe 1 |                                              |                                                                               |          |  |  |  |
|   | 011                                     | 311                                          | Käyttäjäprofiilin nimi                                                        | 8        |  |  |  |
|   |                                         | 310                                          | Ääni                                                                          | 9        |  |  |  |
|   |                                         | 212                                          | Svöttötana                                                                    | ο        |  |  |  |
|   | 2.0                                     | Judan kö                                     | uttäiän pootuophio voiho 0                                                    | 0        |  |  |  |
|   | 3.2                                     |                                              | Alaittalijan kommunikaation tai markki, tai takatikommunikaation valitaaminan | ۱۱<br>۱۹ |  |  |  |
|   | <u></u>                                 | Judan kö                                     | Aloittelijan kommunikaation tai merkki- tai tekstikommunikaation vaitsemmen   | 10       |  |  |  |
|   | 3.3                                     | Ouden kay                                    |                                                                               | 12       |  |  |  |
| 4 | Comm                                    | iunicator 5                                  | o -ohjelmisto ja loppukayttaja                                                | 13       |  |  |  |
|   | 4.1                                     | Communi                                      | cator 5 -ohjelmisto ja aloittelijan kommunikaation käyttäjä                   | 13       |  |  |  |
|   | 4.2                                     | Communi                                      | cator 5 -ohjelmisto ja merkkikommunikaation käyttäjä                          | 13       |  |  |  |
|   | 4.3                                     | Communi                                      | cator 5 -ohjelmisto ja tekstikommunikaation käyttäjä                          | 14       |  |  |  |
|   |                                         | 4.3.1                                        | Omat fraasit                                                                  | 15       |  |  |  |
|   | 4.4                                     | Communi                                      | cator 5 -ohjelmiston näppäimistöt                                             | 18       |  |  |  |
|   |                                         | 4.4.1                                        | Näppäimistön asetukset                                                        | 20       |  |  |  |
|   |                                         | 4.4.2                                        | Sanan ennustukset Communicator 5 -ohjelmistossa                               | 21       |  |  |  |
|   | 4.5                                     | Kotisivun                                    | toiminnot                                                                     | 21       |  |  |  |
| 5 | Comm                                    | unicator 5                                   | $\mathfrak{d}$ -ohjelmisto ja huoltaja                                        | 23       |  |  |  |
|   | 5.1                                     | Pikavalikk                                   | o-valikko                                                                     | 23       |  |  |  |
|   | 5.2                                     | Muokkaa                                      | kotisivua                                                                     | 24       |  |  |  |
|   |                                         | 5.2.1                                        | Muokkaa kotisivua -toiminnon käyttäminen                                      | 24       |  |  |  |
|   |                                         | 5.2.2                                        | Lisää sivustoja                                                               | 25       |  |  |  |
|   |                                         | 5.2.3                                        | Muuta taustaväriä                                                             | 25       |  |  |  |
|   |                                         | 5.2.4                                        | Muuta ruudukon kokoa                                                          | 26       |  |  |  |
|   |                                         | 5.2.5                                        | Hallitse sivustoja                                                            | 26       |  |  |  |
|   | 5.3                                     | Kaikki sivu                                  | ustot                                                                         | 27       |  |  |  |
|   |                                         | 5.3.1                                        | Lisää sivustoja kotisivulle Kaikki sivustot -kohdan kautta                    | 27       |  |  |  |
|   |                                         | 5.3.2                                        | Poista sivustoja kotisivulta Kaikki sivustot -kohdan kautta                   | 29       |  |  |  |
|   | 5.4                                     | Lisäasetul                                   | kset                                                                          | 29       |  |  |  |
|   |                                         | 5.4.1                                        | Näppäimistöasetukset                                                          | 32       |  |  |  |
|   |                                         | 5.4.2                                        | IR-kaukosäätimet                                                              | 36       |  |  |  |
|   |                                         | 5.4.3                                        | Mobiilipuhelin/Bluetooth® kannettavissa tietokoneissa / tableteissa           | 40       |  |  |  |
|   |                                         | 5.4.4                                        | Matkapuhelinpalvelut/Bluetooth® I-Series- ja I-Series+-laitteissa             | 43       |  |  |  |
|   |                                         | 5.4.5                                        | Omat fraasit                                                                  | 48       |  |  |  |
|   | 5.5                                     | Sivustojer                                   | n varmuuskopiointi, tuonti ja vienti                                          | 50       |  |  |  |
|   |                                         | 5.5.1                                        | Sivustojen ja muiden tietojen varmuuskopiointi                                | 50       |  |  |  |
|   |                                         | 5.5.2                                        | Sivustojen ja muiden tietojen vienti                                          | 51       |  |  |  |
|   |                                         | 5.5.3                                        | Sivustojen ja muiden tietojen tuonti                                          | 51       |  |  |  |
|   |                                         |                                              |                                                                               |          |  |  |  |

| 6 | Muok                                                                                                    | kaa paini                                       | iketta                                               |                      |
|---|----------------------------------------------------------------------------------------------------|-------------------------------------------------|------------------------------------------------------|----------------------|
|   | 6.1                                                                                                    | Talletet                                        | ut viestit                                           | 55                   |
|   |                                                                                                    | 6.1.1                                           | Talletettujen viestien tuominen                      | 55                   |
|   |                                                                                                    | 6.1.2                                           | Talletetun viestin lisääminen                        | 57                   |
| 7 | Muok                                                                                                    | kaustila.                                       |                                                      |                      |
|   | 7.1                                                                                                    | Painikke                                        | een muokkaaminen muokkaustilassa                     | 59                   |
|   | 7.2                                                                                                    | Uuden sivun luominen ja painikkeiden lisääminen |                                                      | 60                   |
|   |                                                                                                    | 7.2.1                                           | Uuden sivuston luonti                                | 60                   |
|   |                                                                                                    | 7.2.2                                           | Painikkeiden luominen                                | 60                   |
|   |                                                                                                    | 7.2.3                                           | Kuvien/merkkien, tekstin tai äänen lisääminen        | 61                   |
|   |                                                                                                    | 7.2.4                                           | Kuvan muokkaustyökalu                                | 62                   |
|   |                                                                                                    | 7.2.5                                           | Painikkeet – Perusteet                               | 62                   |
|   |                                                                                                    | 7.2.6                                           | Uuden sivun lisääminen sivustoon                     | 62                   |
|   |                                                                                                    | 7.2.7                                           | Sivuston tallentaminen                               | 62                   |
|   | 7.3                                                                                                    | Viesti-ikkuna                                   |                                                      | 62                   |
|   |                                                                                                    | 7.3.1                                           | Sivun ominaisuuksien käyttäminen                     | 63                   |
|   |                                                                                                    | 7.3.2                                           | Viesti-ikkunan painikkeen luominen                   | 63                   |
|   |                                                                                                    | 7.3.3                                           | Toiminnan lisääminen                                 | 64                   |
|   |                                                                                                    | 7.3.4                                           | Toisen viestin lähettäminen viesti-ikkunaan          | 64                   |
|   | <ul> <li>6.1</li> <li>Muol<br/>7.1</li> <li>7.2</li> <li>7.3</li> <li>7.4</li> <li>7.5</li> <li>7.6</li> </ul> | 7.3.5                                           | Viesti-ikkunan sisällön muokkaaminen ja paljon muuta | 64                   |
|   | 7.4                                                                                                    | Siirtymi                                        | inen ja sivujen linkittäminen                        | 65                   |
|   |                                                                                                    | 7.4.1                                           | Linkkipainikkeen luominen                            | en viestien tuominen |
|   |                                                                                                    | 7.4.2                                           | Linkittämisen periaatteet                            | 66                   |
|   |                                                                                                    | 7.4.3                                           | Linkittäminen muille sivustoille                     | 67                   |
|   |                                                                                                    | 7.4.4                                           | Sivun avaus- ja sulkutoiminnot                       | 67                   |
|   |                                                                                                    | 7.4.5                                           | Sivuston avaus- ja sulkutoiminnot                    | 68                   |
|   | 7.5                                                                                                    | Painikk                                         | een toiminto, älypainikkeet ja painikeaihiot         | 68                   |
|   |                                                                                                    | 7.5.1                                           | Painikkeen toiminnot                                 | 68                   |
|   |                                                                                                    | 7.5.2                                           | Älypainikkeet                                        | 69                   |
|   |                                                                                                    | 7.5.3                                           | Painikeaihiot                                        | 70                   |
|   | 7.6                                                                                                    | Hotspo                                          | tien luominen                                        | 71                   |

# 1 Tietoja Communicator 5

# 1.1 Käyttötarkoitus

Tobii Dynavox Communicator 5 on kattava AAC-ohjelmisto, joka tarjoaa äänen ja itsenäisyyttä heille, jotka tarvitsevat vaihtoehtoisia kommunikaatioratkaisuja. Ohjelmisto sisältää kommunikaatiosivuja ja kuvaruutunäppäimistöjä sekä helppokäyttöisiä työkaluja sähköpostin, tekstiviestien, puhelujen ja ympäristön hallintaan sekä paljon muuta.

Ohjelmiston sisältö on suunniteltu sopimaan niin aloittelevien kommunikoijien kuin luku- ja kirjoitustaitoisten aikuisten kaikkiin AAC-tarpeisiin. Käyttäjä voi luoda tekstin tai symbolien avulla joko synteettistä (tietokoneääni) tai digitoitua (tallennettu ääni) puhetta kahdenkeskistä yhteydenpitoa varten. Sisältöä voi muokata kunkin käyttäjän tarpeiden mukaan helppokäyttöisillä muok-kaustyökaluilla. Ohjelmistossa on myös kattava muokkaustila, jonka avulla huoltajat voivat luoda mukautettuja sivuja.

Communicator 5 -ohjelmistoa voi käyttää katseella, kytkimillä, koskettamalla tai kaikilla yleisimmillä vaihtoehtoisilla osoituslaitteilla.

Vaikka ohjelmisto on suunniteltu erityisesti Tobii Dynavox I-Series+-, Tobii M8- ja Tobii Eye Mobile -käyttöön, Communicator 5 toimii millä tahansa Windows-tietokoneella, jonka käyttöjärjestelmä on Windows 7 tai uudempi, esimerkiksi Microsoft Surfacella.

# 1.2 Yleiset kuvakkeet/toiminnot

Tässä käyttöohjeessa käytetään mustia kuvakkeita riippumatta siitä, minkä värisiä kuvakkeet ovat ohjelmistossa.

| Merkki    | Selostetarra              | Kuvaus                                                  |
|-----------|---------------------------|---------------------------------------------------------|
| +         | Lisää                     | Lisää uusi kohde                                        |
|           | Poista                    | Poista kohde                                            |
| ×         | Lopeta                    | Siirry lopetussivustoon                                 |
| >         | Oikea                     | Navigoi oikealle                                        |
| <         | Vasen                     | Navigoi vasemmalle                                      |
| *         | Siirry<br>viimeiselle     | Siirry viimeiselle sivulle<br>tai<br>Laajenna valikko   |
| «         | Siirry ensim-<br>mäiselle | Siirry ensimmäiselle sivulle<br>tai<br>Tiivistä valikko |
| <b>^</b>  | Ylös                      | Navigoi ylös                                            |
| ~         | Alas                      | Navigoi alas                                            |
| *         | Siirry<br>yläosaan        | Siirry sivun yläosaan                                   |
| ♦         | Siirry<br>alaosaan        | Siirry sivun alaosaan                                   |
| $\oslash$ | Peruuta                   | Peruuta valittu toiminto                                |

Taulukko 1.1 Yleiset kuvakkeet/toiminnot

i

| Merkki | Selostetarra | Kuvaus                       |
|--------|--------------|------------------------------|
|        | Takaisin     | Siirry edelliseen sivustoon. |
| ۵      | Asetukset    | Siirry asetussivulle         |

# 1.3 Järjestelmävaatimukset

| Osa                                         | Vaatimukset                                                                                                    |  |
|---------------------------------------------|----------------------------------------------------------------------------------------------------|--|
| Tietokone ja suoritin                       | 1.6 GHz tai nopeampi x86- tai x64-bittinen suoritin                                                                                                    |  |
| Muisti (RAM)                                | 2 Gt RAM                                                                                                    |  |
| Kiintolevy                                  | 3 Gt saatavilla                                                                                                    |  |
| Näyttö                                      | 800 x 600 tai näyttö, jossa on suurempi kuvatarkkuus (suosi-<br>tus 1024 x 768)                                                                                                    |  |
| Käyttöjärjestelmä                           | Communicator 5 -ohjelmisto toimii Microsoft Windows -käyt-<br>töjärjestelmän 32- tai 64-bittisillä versioilla. Kun käytät<br>Communicator 5 -ohjelmiston 32-bittistä versiota Windows-<br>käyttöjärjestelmän 64-bittisellä versiolla, ohjelma käyttää<br>Windows-käyttöjärjestelmän 32-bittistä tasoa. |  |
|                                             | • Windows 8 (32- tai 64-bittinen)                                                                                                    |  |
|                                             | <ul> <li>Windows 8.1 (32- tai 64-bittinen)</li> <li>Windows 10 (32- tai 64-bittinen)</li> </ul>                                                                                                    |  |
| Selain                                      | Mozilla Firefoxin uusin versio                                                                                                    |  |
| .NET-versio                                 | 4,5                                                                                                    |  |
| Katseenseuranta                             | PCEye Go, I-Series, I-Series+                                                                                                    |  |
| Lisävaatimukset ja huomioon otettavat asiat | Lisenssin aktivointiin tarvitaan Internet-yhteys                                                                                                    |  |

# 2 Asentaminen, käynnistäminen ja lisenssin käsitteleminen

# 2.1 Communicator 5 -ohjelmiston asentaminen

Communicator 5 -ohjelmisto toimitetaan USB-tikulla tai sen voi ladata osoitteesta www.TobiiDynavox.com.

Asennusohjelma käynnistyy automaattisesti, kun USB-tikku kytketään laitteesi USB-porttiin.

Asennusohjelma asentaa seuraavat sovellukset:

- Communicator 5
- Sono Suite
- Acapela-äänet
- Symbol Stix® -symbolikirjasto
- PCS-symbolikirjasto

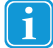

Communicator 5 -ohjelmisto ja kaikki oheissovellukset ovat esiasennettuina kaikissa I-Series- ja M-series-laitteissa.

Asenna Communicator 5 -ohjelmisto noudattamalla ruudulla näkyviä ohjeita.

## 2.2 Communicator 5 -ohjelmiston käynnistäminen

- Asennusohjelma luo automaattisesti kuvakkeen Windowsin työpöydälle.
- Voit käynnistää ohjelman kaksoisnapsauttamalla kuvaketta.

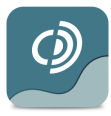

Kuva 2.1 Communicator 5 -kuvake

# 2.3 Communicator 5 -ohjelmiston lisenssien käsitteleminen

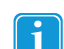

Communicator 5 -ohjelmisto ja kaikki oheissovellukset ovat esiasennettuina kaikissa I-Series- ja M-series-laitteissa.

- Kun Communicator 5 -ohjelmisto käynnistyy, sinua pyydetään aktivoimaan Communicator 5. Käynnistä Lisenssien hallinta, valitse sen jälkeen Aktivoi ja päätä helppo aktivointiprosessi noudattamalla näytön ohjeita tai käytä väliaikaisesti kokeilutilaa. Yhtä sarjanumeroa voidaan käyttää enintään kolmessa tietokoneessa (esim. käyttäjän kommunikaatiolaitteessa, terapeutin kannettavassa ja avustajan tai opettajan tietokoneessa).
- Sarjanumero on DVD- tai USB-laatikossa. Jos haluat siirtää käyttöoikeuden uuteen tietokoneeseen, joudut ensin poistamaan nykyisen käyttöoikeuden voimasta.
- Kun asennus on valmis, tarkasta ohjelmiston ajantasaisuus. Valitse Ohje > Tarkista päivitykset. Tee tämä tarkastus säännöllisesti.

# 3 Ensimmäinen käynnistys

# 3.1 Uuden käyttäjän asetusohje, vaihe 1

**Uuden käyttäjän asetusohje** käynnistyy automaattisesti, kun Communicator 5 -ohjelmisto käynnistetään ensimmäisen kerran.

| Communicator                                                                                                    | 3) ×                |
|----------------------------------------------------------------------------------------------------|---------------------|
| Luo uusi käyttäjä                                                                                                    |                     |
| Muuta käyttäjänimeä ja ääntä nyt, jos haluat. Hyväksy ja jatka napsat<br>Käyttäjäprofiilin nimi<br><mark>Käyttäjä 1</mark><br>Ääni<br>Heather (oletus) | uttamalla Seuraava. |
| Syöttötapa<br>Gaze Interaction (oletus) • Kalibroi Viipyily (ole                                                                                       | stus) 👻             |
|                                                                                                    | Ohita Seuraavaksi   |

Tee käyttäjän asetukset seuraamalla näytön ohjeita.

## 3.1.1 Käyttäjäprofiilin nimi

Nimeä käyttäjäprofiili. On tärkeää antaa profiilille hyvä nimi, jos järjestelmää käyttää useampi kuin yksi käyttäjä tai jos käyttäjällä on useampi kuin yksi profiili, esimerkiksi yksi aamulla ja yksi iltapäivällä.

## 3.1.2 Ääni

Valitse käyttäjän haluama ääni. Käyttäjän kielelle on olemassa useita vaihtoehtoisia ääniä.

## 3.1.3 Syöttötapa

Valitse yksi seuraavista syöttötavoista:

- Gaze Interaction (oletus), katso kohta 3.1.3.1 Gaze Interaction (oletus), sivu 9.
- Kosketus/hiiri, katso kohta 3.1.3.2 Kosketus/hiiri, sivu 9.
- Hiiriviipyily, katso kohta 3.1.3.3 Hiiriviipyily, sivu 10.
- Kytkinskannaus, katso kohta 3.1.3.4 Kytkinskannaus, sivu 10.

#### 3.1.3.1 Gaze Interaction (oletus)

| O tobii dynavox<br>/communicator                                                                                                    | 2 3                                             |       | ×           |
|----------------------------------------------------------------------------------------------------|-------------------------------------------------|-------|-------------|
| Luo uusi käyttäjä                                                                                                    |                                                 |       |             |
| Muuta käyttäjänimeä ja ääntä nyt, jos h<br>Käyttäjäprofiilin nimi<br><mark>Käyttäjä 1</mark><br>Ääni<br>Heather (oletus)<br>Syöttötapa | aluat. Hyväksy ja jatka napsauttamalla Seuraava |       |             |
|                                                                                                    | Kallolol (sector)                               |       |             |
|                                                                                                    |                                                 | Ohita | Seuraavaksi |

Valitse Gaze Interaction -toiminnon aktivointitapa seuraavista vaihtoehdoista:

- Viipyily (oletus)
- Kytkin
- Silmänräpäytys

Aloita kalibrointiprosessi valitsemalla **Kalibroi**-painike. Kalibrointi on tarpeen, jotta Gaze Interaction -toiminnon käyttämisestä saadaan mahdollisimman hyvä kokemus.

#### 3.1.3.2 Kosketus/hiiri

| Communicator                                                                                              | 2-3 ×                         |
|----------------------------------------------------------------------------------------------------|-------------------------------|
| Luo uusi käyttäjä                                                                                         |                               |
| Muuta käyttäjänimeä ja ääntä nyt, jos haluat. Hyväksy ja j<br>Käyttäjäprofiilin nimi<br><b>Käyttäjä 1</b> | atka napsauttamalla Seuraava. |
| Ääni<br>Heather (oletus) 🗸 Kokeile ääntä                                                                  | l                             |
| Syöttötapa<br>Kosketus / hiiri                                                                            | a napsautus käytöstä          |
|                                                                                                    | Ohita Seuraavaksi             |

Poista hiiren oikea nappi käytöstä valitsemalla Poista oikea napsautus käytöstä -valintaruutu.

## 3.1.3.3 Hiiriviipyily

| O tobii dynavox<br>/communicator                                                       | 2 3                                              |       | ×           |
|----------------------------------------------------------------------------------------|--------------------------------------------------|-------|-------------|
| Luo uusi käyttäjä                                                                      |                                                  |       |             |
| Muuta käyttäjänimeä ja ääntä nyt, jos h<br>Käyttäjäprofiilin nimi<br><b>Käyttäjä 1</b> | aluat. Hyväksy ja jatka napsauttamalla Seuraava. |       |             |
| Ääni                                                                                   |                                                  |       |             |
| Heather (oletus)                                                                       | ▼ Kokeile ääntä                                  |       |             |
| Syöttötapa                                                                             |                                                  |       |             |
| Hiiriviipyily                                                                          | •                                                |       |             |
|                                                                                        |                                                  |       |             |
|                                                                                        |                                                  |       |             |
|                                                                                        |                                                  |       |             |
|                                                                                        |                                                  |       |             |
|                                                                                        |                                                  | Ohita | Seuraavaksi |

Hiiriviipyilylle ei ole käytettävissä asetuksia.

### 3.1.3.4 Kytkinskannaus

| O tobii dynavox<br>/communicator                                                     | 2 3                                                 |       | ×           |
|--------------------------------------------------------------------------------------|-----------------------------------------------------|-------|-------------|
| Luo uusi käyttäjä                                                                    |                                                     |       |             |
| Muuta käyttäjänimeä ja ääntä nyt, jos<br>Käyttäjäprofiilin nimi<br><b>Käyttäjä 1</b> | s haluat. Hyväksy ja jatka napsauttamalla Seuraava. |       |             |
| Ääni<br>Heather (oletus)                                                             | ▼ Kokeile ääntä                                     |       |             |
| Syöttötapa<br>Kytkinskannaus                                                         | ×                                                   |       |             |
|                                                                                      |                                                     |       |             |
|                                                                                      |                                                     | Ohita | Seuraavaksi |

Kytkinskannaukselle ei ole käytettävissä asetuksia.

# 3.2 Uuden käyttäjän asetusohje, vaihe 2

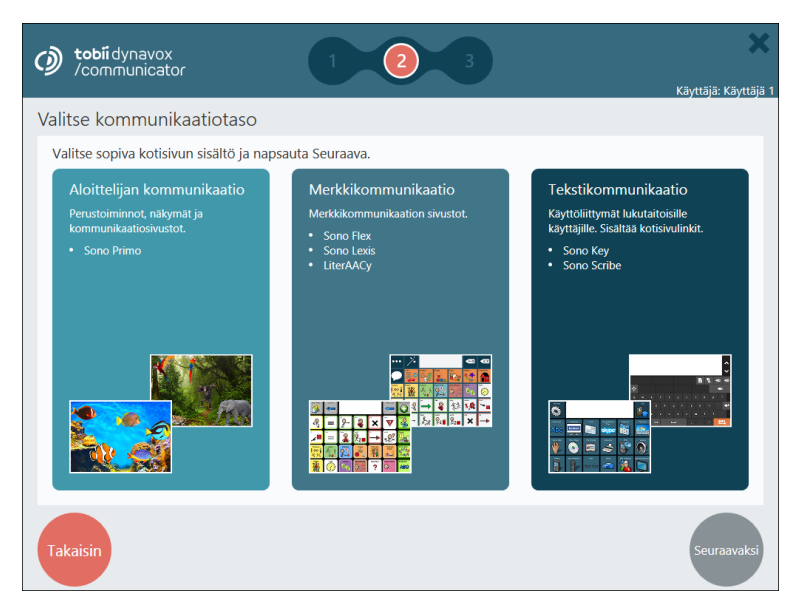

- 1. Valitse yksi seuraavista käyttäjätasoista:
  - Aloittelijan kommunikaatio. Lisätietoja on kohdassa 4.1 Communicator 5 -ohjelmisto ja aloittelijan kommunikaation käyttäjä, sivu 13.
  - Merkkikommunikaatio. Lisätietoja on kohdassa 4.2 Communicator 5 -ohjelmisto ja merkkikommunikaation käyttäjä, sivu 13.
  - Tekstikommunikaatio. Lisätietoja on kohdassa 4.3 Communicator 5 -ohjelmisto ja tekstikommunikaation käyttäjä, sivu 14.
- 2. Jatka valitsemalla **Seuraava**-painike.

### 3.2.1 Aloittelijan kommunikaation tai merkki- tai tekstikommunikaation valitseminen

Aloittelijan kommunikaation ja merkki- ja tekstikommunikaation linkeissä olevat kuvaukset ovat lyhyitä johdantoja ja ne on tarkoitettu ohjaaviksi periaatteiksi. Jotta kullekin henkilölle löydettäisiin hänen tarpeitaan vastaava laite, on suositeltavaa käyttää kliinistä arviointia ja asiantuntemusta. Saat lisätietoja koulutuksista ja AAC:n käyttöönottotuesta osoitteista <u>www.TobiiDynavox.com</u> tai <u>www.myTobiiDynavox.com</u>.

Käyttäjien kielen kehitys voi olla siirtymävaiheessa. Usein ei ole mahdollista tai kannattavaa asettaa käyttäjää joko aloittelijan kommunikaation tai merkki- tai tekstikommunikaation tasolle. Käyttäjä voi olla kahden tason välisessä siirtymävaiheessa tai pysyä tasojen välissä pitkänkin ajan.

Käyttäjä voi olla siirtymävaiheessa, eli siirtymässä aloittelijan kommunikaatiosta merkkikommunikaatioon tai merkkikommunikaatiosta tekstikommunikaatioon. Käyttäjät voivat olla tällaisessa vaiheessa hyvinkin pitkään.

Communicator 5 -ohjelmistossa eri tasojen elementtejä voi helposti käyttää yhdessä lisäämällä ja poistamalla yksittäisiä sivustoja käyttäjän kotisivulta. Katso lisätietoja kohdasta 5.2 Muokkaa kotisivua, sivu 24.

Valitse taso, jonka uskot sopivan käyttäjälle parhaiten ja valitse sen jälkeen vapaasti ja helposti kaikista järjestelmässä olevista sivustoista haluamasi. Näet valitsemastasi aloitustasosta riippumatta kaikki sivustot Communicator-ohjelmiston Kaikki sivustot -kohdasta.

# 3.3 Uuden käyttäjän asetusohje, vaihe 3

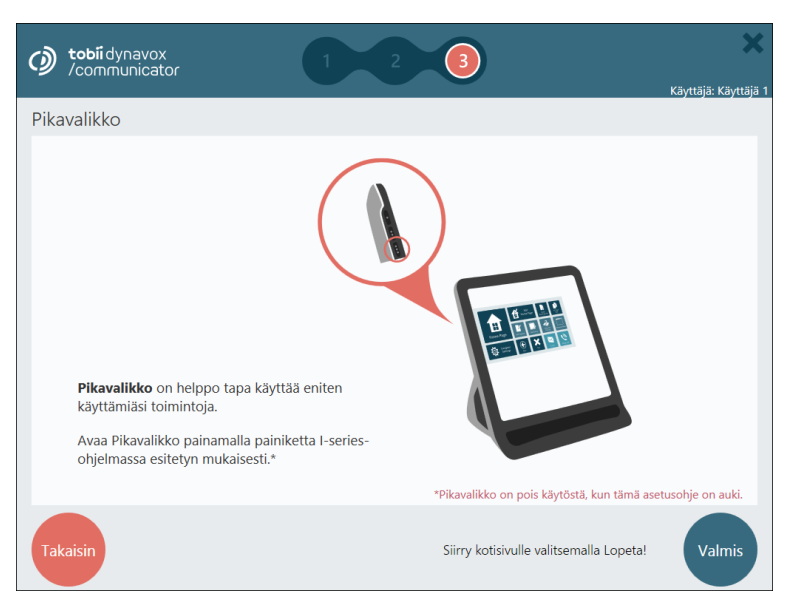

Lue sivulla olevat tiedot ja lopeta uuden käyttäjän luominen valitsemalla Valmis.

# 4 Communicator 5 -ohjelmisto ja loppukäyttäjä

# 4.1 Communicator 5 -ohjelmisto ja aloittelijan kommunikaation käyttäjä

Epävirallisesti aloittelijan kommunikaation käyttäjänä pidetään henkilöä, joka on juuri aloittamassa AAC:n käytön. Aloittelevalla käyttäjällä ei ole vielä taitoja käyttää merkkejä tai kirjoitettua kieltä tehokkaasti ja hän tarvitsee usein opetusta AAC-laitteen käyttöön. Hän joko ymmärtää rajoitetusti tai ei lainkaan sen, että merkit (kuten kuvat ja sanat) vastaavat käsitteitä.

Tarkemmin sanottuna, aloittelevalla käyttäjällä ei ole tapaa kommunikoida luotettavasti symbolikielen avulla.

Communicator 5 -ohjelmiston aloittelijan kommunikaation taso sisältää toimintoja, visuaalisia näkymiä ja yksinkertaisia kommunikaatiosivustoja.

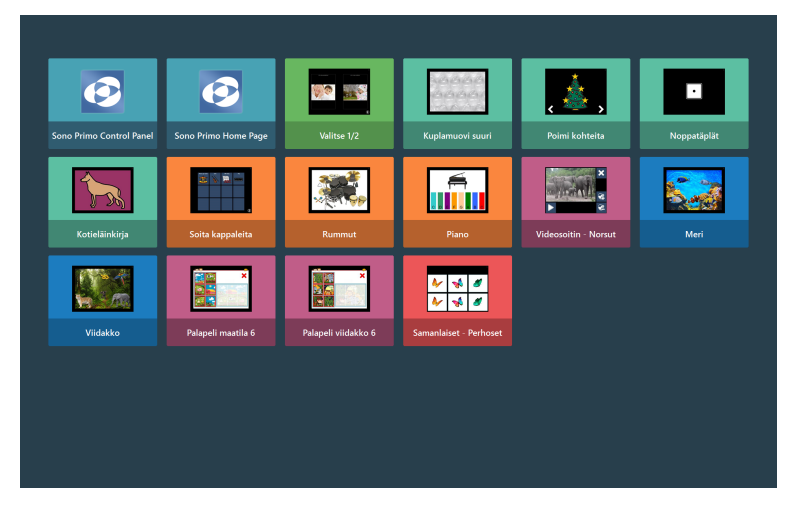

Kuva 4.1 Aloittelijan kommunikaation käyttäjän oletuskotisivu

# 4.2 Communicator 5 -ohjelmisto ja merkkikommunikaation käyttäjä

Merkkikommunikaation käyttäjä ymmärtää jo hieman merkkejä kommunikaatiotapana. Henkilöt alkavat ymmärtää entistä abstraktimpeja kuvasymboleja, kuten ajatella, iso, kuuma ja muutama.

Jotkut merkkikommunikoijat pystyvät kommunikoimaan tietyissä asiayhteyksissä, mikä tarkoittaa, että henkilö pystyy kommunikoimaan tietyistä aiheista ja/tai tietyissä tilanteissa tai toiminnoissa. Toiset merkkikommunikoijat voivat käyttää edistyneitä merkkikielen sanastoja, joiden avulla he voivat koota monimutkaisia ilmaisuja, joissa yhdistyvät ydin- ja lisäsanat. Communicator 5 -ohjelmiston merkkikommunikaation taso sisältää paljon valmiita ruudukkopohjaisia merkkikommunikaation sivustoja. Joillakin niistä on lisätoiminnallisuuksia, kuten puhelin, sähköposti ja musiikkisoitin.

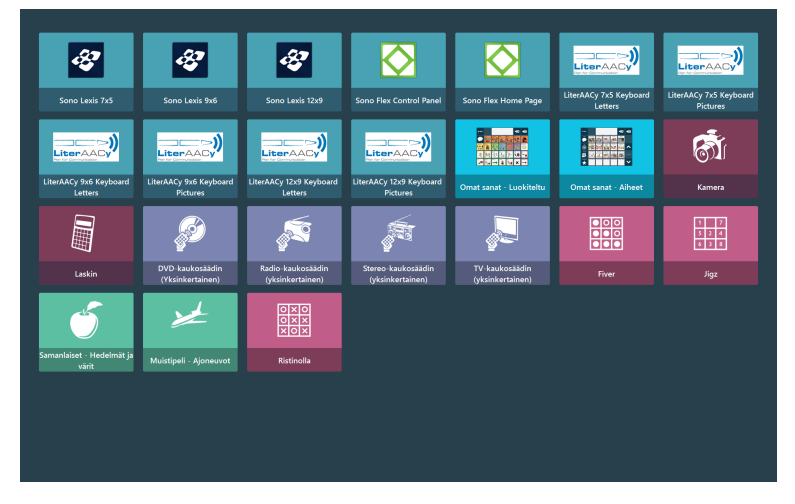

Kuva 4.2 Merkkikommunikaation käyttäjän oletuskotisivu

## 4.3 Communicator 5 -ohjelmisto ja tekstikommunikaation käyttäjä

Tekstikommunikaation taso on tarkoitettu henkilöille, jotka ovat täysin luku- ja kirjoitustaitoisia ja kirjoittavat viestinsä kuvaruutunäppäimistön avulla. Tekstikommunikaation tasolla on ominaisuuksia, jotka antavat käyttäjän kommunikoida tehokkaasti nopeutta parantavien ominaisuuksien, kuten sana- ja lause-ennustuksen, avulla.

Tämän lisäksi tekstikommunikaation käyttäjällä on paljon toimintoja etäkommunikointiin, esimerkiksi sähköposti ja puhelin.

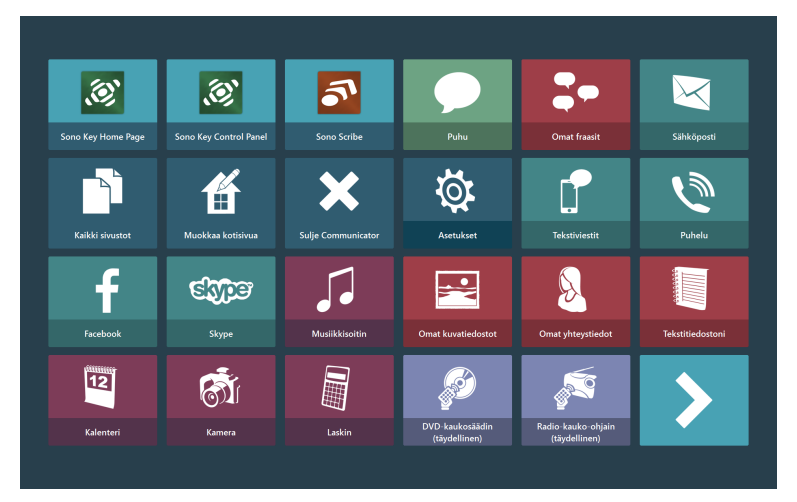

Kuva 4.3 Tekstikommunikaation käyttäjän oletuskotisivu

## 4.3.1 Omat fraasit

|              | Omat fraasit |                            |                   |              | ×     |
|--------------|--------------|----------------------------|-------------------|--------------|-------|
| Luokat       |              |                            | Fraasit luokassa: | Puhehistoria |       |
| Puhehistoria |              | <b>«</b>                   |                   |              |       |
|              |              |                            |                   |              |       |
|              |              | >>>                        |                   |              |       |
|              |              | +                          |                   |              |       |
|              |              | Lisää uusi luokka<br>1-1/1 |                   |              | 0-070 |
|              |              |                            |                   |              |       |
|              |              | V                          |                   |              | ~     |

Omat fraasit -kohdassa voit hallita kaikkia fraaseja ja nauhoitettua puhehistoriaa.

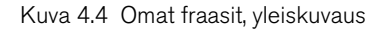

Voit valita luokan vasemmalta puolelta tai laajentaa Luokat-näkymää valitsemalla ruudulta Ppainikkeen.

Voit valita fraasin oikealta puolelta tai laajentaa Fraasit-näkymää valitsemalla ruudulta K-painikkeen.

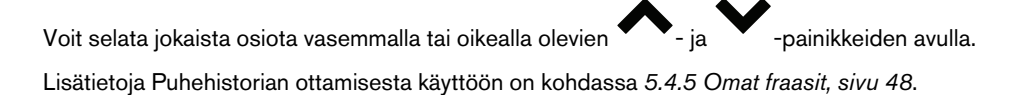

#### 4.3.1.1 Luokat

| С му                | Phrases                            |         |  |            | ×                   |
|---------------------|------------------------------------|---------|--|------------|---------------------|
| Categories          |                                    |         |  |            | +                   |
| Speech History      | Medical and Care                   | Time    |  |            | Add New<br>Category |
| Eating              | Phone                              | Travel  |  |            | Rename<br>Category  |
| Emergency Calls     | Places                             | Weather |  | *          | Move Up             |
| Entertainment       | Social - Greetings and<br>Goodbyes |         |  |            | Move Down           |
| Finances            | Social - Questions                 |         |  | 1-17 of 17 |                     |
| Food                | Social                             |         |  |            | Delete Category     |
| Make an Appointment | Thoughts and Feelings              |         |  | ~          |                     |

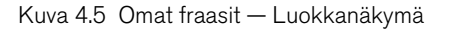

#### Lisää uusi luokka:

- 1. Valitse -painike (Lisää uusi luokka).
- 2. Kirjoita luokan nimi.
- 3. Valitse:

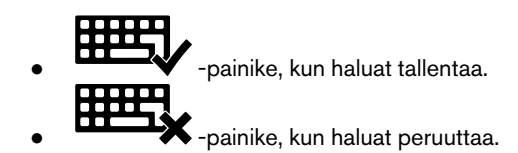

#### Uudelleennimeä luokka:

- 1. Valitse muokattava luokka.
- 2. Valitse -painike (Uudelleennimeä luokka).
- 3. Tee muutokset.
- 4. Valitse:
  - -painike, kun haluat tallentaa.

#### Muokkaa järjestystä

- 1. Valitse siirrettävä luokka.
- 2. Valitse:
  - -painike, kun haluat siirtää luokkaa ylöspäin listalla.
  - -painike, kun haluat siirtää luokkaa alaspäin listalla.

#### Poista luokka

1. Valitse poistettava luokka.

2. Valitse 💟 -painike (Poista luokka).

- 3. Valitse ponnahdusikkunassa:
  - Poista luokka valitsemalla **Poista**-painike.
  - Peruuta poisto valitsemalla Peruuta-painike.

#### 4.3.1.2 Fraasit

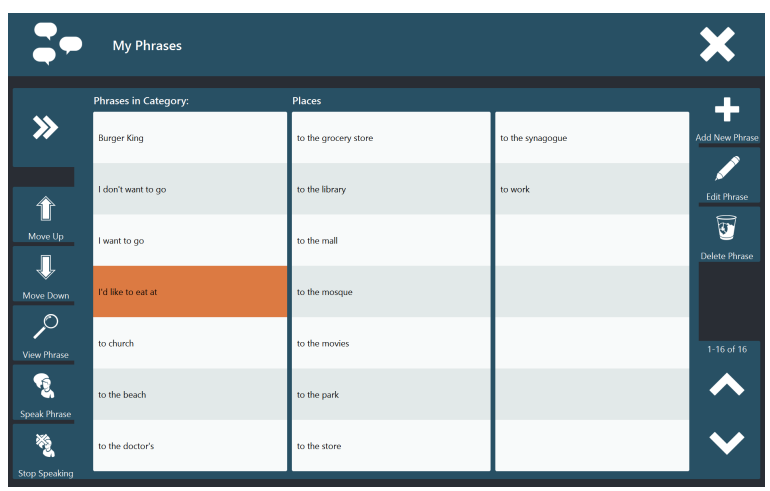

Kuva 4.6 Omat fraasit – Fraasinäkymä

#### Puhu fraasi

1. Valitse fraasi.

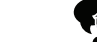

2. Valitse -painike (Puhu fraasi). Valittu fraasi puhutaan heti.

#### Lopeta puhuminen

Valitse Viestin puhuminen lopetetaan heti.

#### Lisää uusi fraasi:

- 1. Valitse -painike (Lisää uusi fraasi).
- 2. Kirjoita fraasi.
- 3. Valitse:

1.

-painike, kun haluat tallentaa.
-painike, kun haluat peruuttaa.

#### Muokkaa fraasia:

- 1. Valitse muokattava fraasi.
- 2. Valitse -painike (Muokkaa fraasia).
- 3. Tee muutokset.
- 4. Valitse:
  - -painike, kun haluat tallentaa.

#### Poista fraasi

2.

1. Valitse poistettava fraasi.

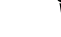

- Valitse 🦉 -painike (Poista fraasi).
- 3. Valitse ponnahdusikkunassa:
  - Poista fraasi valitsemalla **Poista**-painike.
  - Peruuta poisto valitsemalla Peruuta-painike.

#### Muokkaa järjestystä

- 1. Valitse siirrettävä fraasi.
- 2. Valitse:

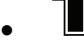

-painike, kun haluat siirtää fraasia ylöspäin listalla.

-painike, kun haluat siirtää fraasia alaspäin listalla.

# 4.4 Communicator 5 -ohjelmiston näppäimistöt

Communicator 5 -ohjelmistossa voit käyttää samaa näppäimistöasettelua vain pienin muutoksin aina, kun aiot käyttää näppäimistöä. Katso kohta *Taulukko 4.1 Näppäimistöasettelun sovellukset, sivu 18.* Communicator-ohjelmiston aiemmissa versioissa jokaiselle sivustolle oli erilaiset näppäimistöasettelut. Communicator 5 -ohjelmistossa näppäimistön tyyppi (katso kohta *Taulukko 4.2 Näppäimistötyypit, sivu 20*) on asetus, joka löytyy kohdasta

Lisäasetukset > Näppäimistö & kieli > Näppäimistöasetukset. Katso kohta 5.4.1 Näppäimistöasetukset, sivu 32. Voi mukauttaa näppäimistöäsi muokkausnäkymän avulla. Katso lisätietoja kohdasta 7 *Muokkaustila, sivu 59*. Kun olet tallentanut mukautetun näppäimistösi, se on valittavissa asetuksista. Joitakin asetuksia on myös helppo käyttää näppäimistön kautta näppäi-

mistön asetuksista. Etsi vain näppäimistöltä •kuvake. Lisätietoja on kohdassa 4.4.1 Näppäimistön asetukset, sivu 20.

Taulukko 4.1 Näppäimistöasettelun sovellukset

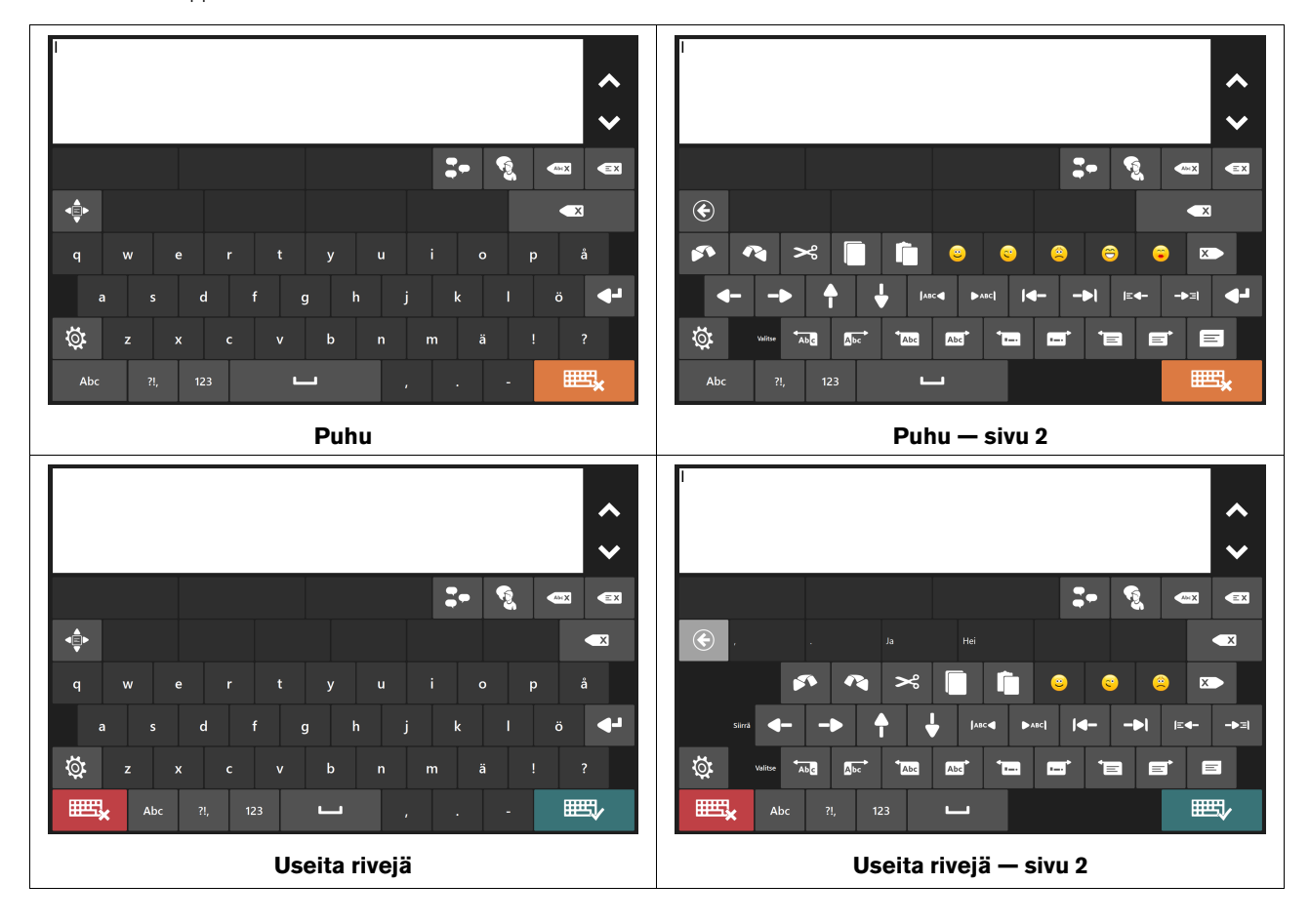

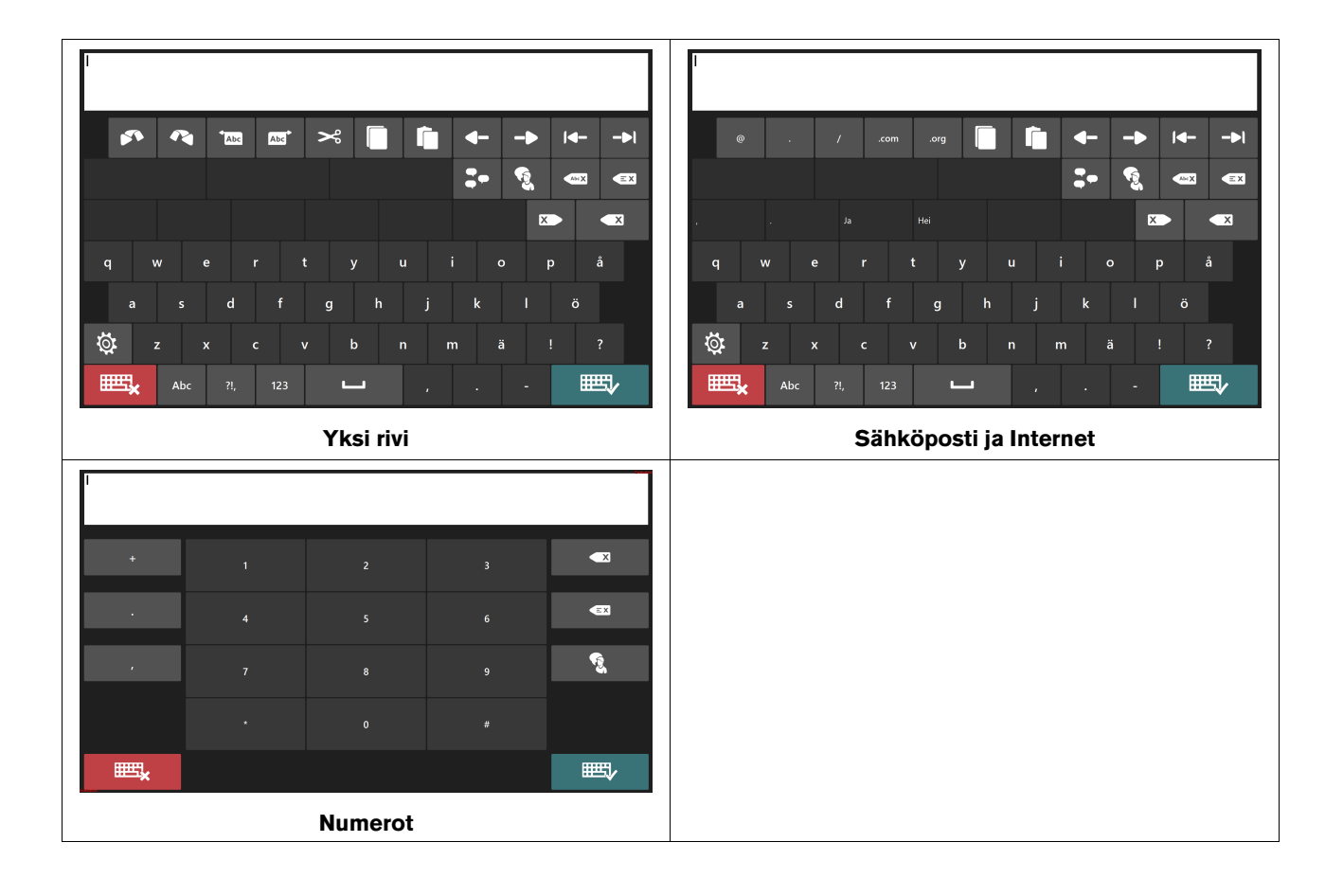

#### Taulukko 4.2 Näppäimistötyypit

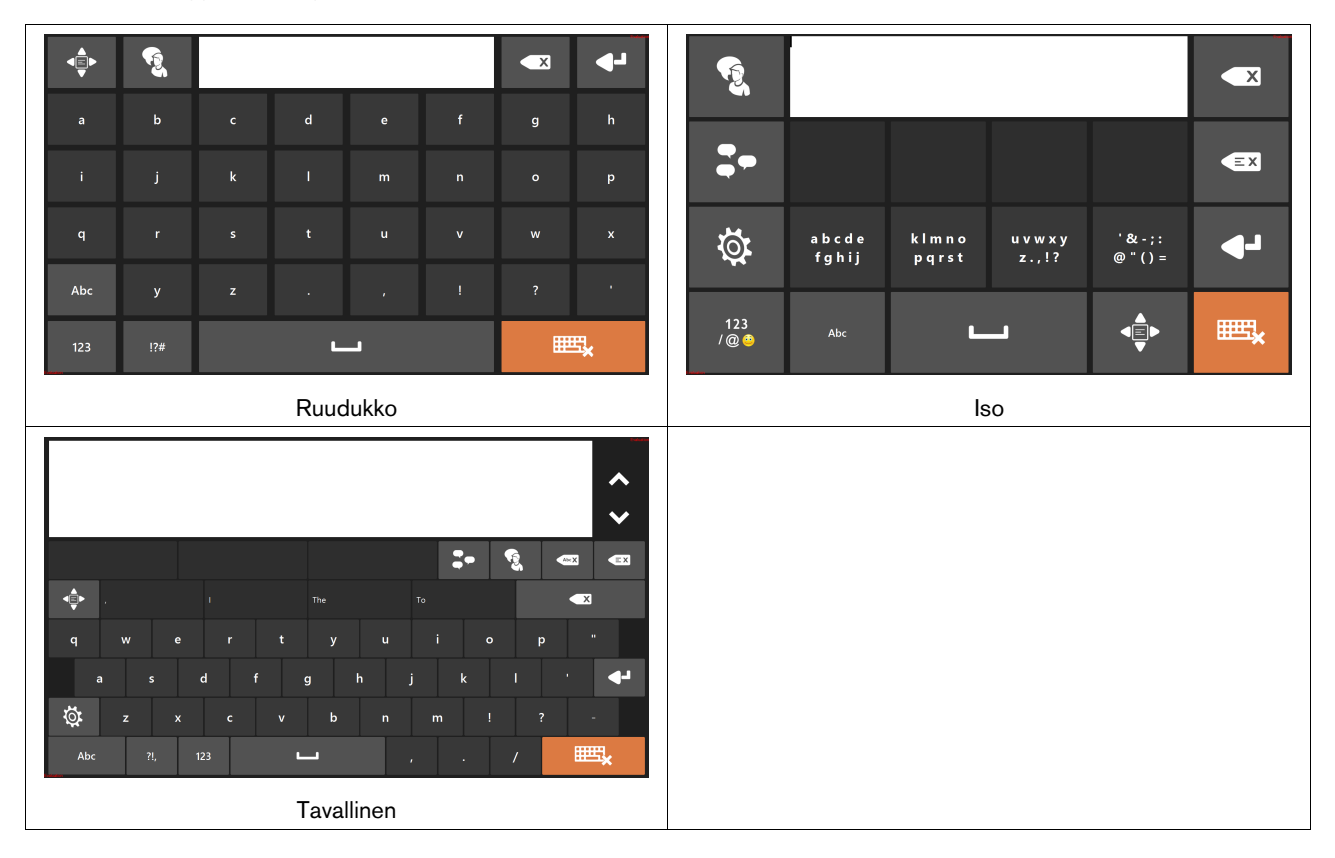

## 4.4.1 Näppäimistön asetukset

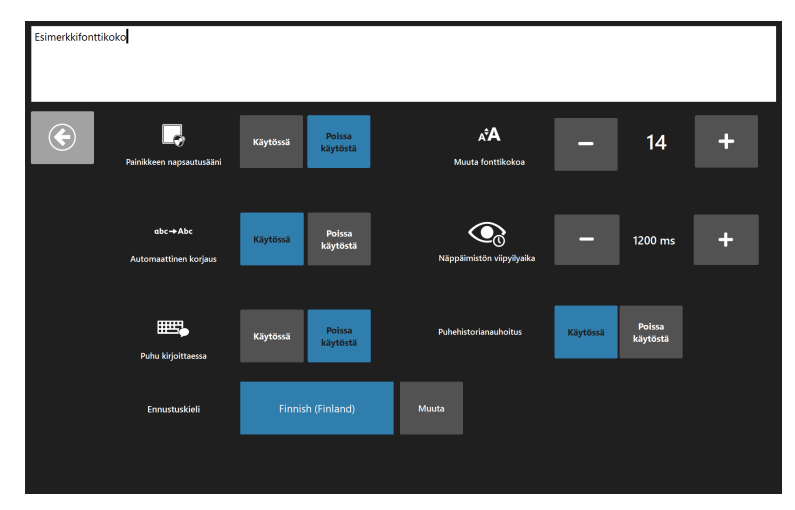

Kuva 4.7 Tavallisen näppäimistön asetukset

Seuraavat toiminnot voi asettaa päälle / pois päältä:

- **Napsautusääni** toistaa äänen, kun näppäimistön painike valitaan. Asetuksen voi asettaa toistamaan äänen, kun kaikentyyppisiä painikkeita valitaan.
- Automaattinen korjaus ohjelmisto yrittää korjata automaattisesti väärin kirjoitetut sanat.
- **Puhu kirjoittaessa** ohjelmisto puhuu sanat ja lauseet niitä kirjoitettaessa. Asetuksen voi asettaa puhumaan jokainen merkki sitä kirjoitettaessa.

• Puhehistorian nauhoitus — nauhoita ja tallenna keskustelusi, jotta voit helposti ja nopeasti käyttää puhuttuja sanoja ja lauseita.

Muuta kirjasinkokoa — aseta viesti-ikkunan kirjasinkoko (4 - 128 pt). Viesti-ikkunan oletuskirjasinkoko on 14 pt.

**Näppäimistön viipyilyaika** — aika, miten pitkään käyttäjän on kohdistettava katseensa näppäimistön näppäimeen, jotta se valitaan. Näppäimistön viipyilyaika on oletuksena 1 200 ms. Asetusta voi muuttaa 50 ms:n välein välillä 100 - 4 000 ms.

**Ennustuskieli** — näyttää kielen, jolla Swift-näppäin ennustaa sanoja. Muuta ennustuskieltä valitsemalla **Muuta**-painike ja valitsemalla haluamasi kieli luettelosta.

### 4.4.2 Sanan ennustukset Communicator 5 -ohjelmistossa

Sananennustusmoottori, jota käytetään Communicator 5 -ohjelmistossa ja Gaze Selection -toiminnossa, toimii Swift-näppäimellä, ja sitä käytetään yleisesti taulutietokoneissa ja älypuhelimissa. Swift-näppäin hyödyntää tekoälytekniikoita, jotka mahdollistavat käyttäjän seuraavaksi kirjoittaman sanan ennustamisen. Swift-näppäin oppii käyttäjän aiemmin kirjoittamista teksteistä, ja ennusteet perustuvat parhaillaan kirjoitettavaan sanaan ja opittuun. Ennustuskieli muuttuu näppäimistön kieliasetuksen mukaan ja sitä voi myös muuttaa näppäimistön asetuksista. Katso kohta 5.4.1 Näppäimistöasetukset, sivu 32.

Valitse ennustettu sana valitsemalla laatikko, jonka sisällä se on. Jos et näe haluamaasi sanaa, jatka kirjoittamista, jolloin haluamasi sana toivottavasti tulee näkyviin seuraavan merkin jälkeen.

Sananennustustoiminnon myötä Communicator-ohjelmiston aiemmassa versiossa ollut sanakirjatoiminto on poistettu. Swiftnäppäin oppii uusia sanoja sitä mukaa kun kirjoitat ja lisää ne sanakirjaan automaattisesti. Swift-näppäimen sanakirja ei ole kuitenkaan pelkkä sanaluettelo. Se myös seuraa kontekstia, missä käytät sanoja, jotta ennustukset ovat parempia.

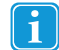

Jos käytät sanan ennustusta ja haluat kirjoittaa aksenttimerkin sisältävän sanan, esim. café, on helpompaa antaa sanan ennustuksen huolehtia aksenttimerkistä. Kirjoita vain "cafe" ja saat ehdotuksena sanan "café".

Aksenttimerkin kirjoittaminen käsin sanan ennustuksen kanssa voi aiheuttaa oudon näköisiä sanoja ennustuspainikkeissa, mutta lopputuloksen pitäisi silti näyttää kunnolliselta kirjoittamassasi dokumentissa.

## 4.5 Kotisivun toiminnot

Loppukäyttäjä voi käyttää kotisivuillaan seuraavia kotisivun toimintoja. Kotisivun toiminnot ovat oletuksena käytettävissä tekstikommunikaation käyttäjälle.

Taulukko 4.3 Kotisivun toiminnot

| Merkki | Selostetarra        | Kuvaus                                    | Huomautus                                                  |
|--------|---------------------|-------------------------------------------|------------------------------------------------------------|
|        | Kirkkausasetukset   | Ruudun kirkkauden säätö.                  | Näkyvissä, jos laitteeseen on liitetty valoanturi.         |
|        |                     |                                           | Käytettävissä myös loppukäyttäjän asetussivulla.           |
|        | Kaikki sivustot     | Siirry Kaikki sivustot -kohtaan.          | Lisätietoja on kohdassa 5.3 Kaikki sivus-<br>tot, sivu 27. |
|        | Vaihda näppäimistöä | Siirry Vaihda näppäimistöä -sivulle.      |                                                            |
| ≵ન&    | Vaihda käyttäjää    | Siirry Vaihda käyttäjää -sivulle.         | Käytettävissä myös loppukäyttäjän<br>asetussivulla.        |
| B      | Vaihda ääni         | Käyttäjän äänen valitseminen.             | Käytettävissä myös loppukäyttäjän asetussivulla.           |
| ť      | Muokkaa kotisivua   | Siirry Muokkaa kotisivua -sivulle.        | Lisätietoja on kohdassa 5.2 Muokkaa<br>kotisivua, sivu 24. |
| ×      | Sulje Communicator  | Siirry Lopeta Communicator<br>-sivustoon. |                                                            |

| Merkki                    | Selostetarra                   | Kuvaus                                                                                                    | Huomautus                                                                                                    |
|---------------------------|--------------------------------|----------------------------------------------------------------------------------------------------|----------------------------------------------------------------------------------------------------|
|                           | Gaze Interaction -asetukset    | Gaze Interaction -toiminnon asetukset.                                                                                                | Käytettävissä myös loppukäyttäjän asetussivulla.                                                                                                    |
|                           |                                |                                                                                                    | Näkyvissä vain, jos katseen-<br>seuranta on liitetty                                                                                                    |
| $\mathbf{O}^{\mathbf{O}}$ | Syöttötapa                     | Valitse käyttäjälle haluttu syöttötapa.                                                                                               | Käytettävissä myös loppukäyttäjän asetussivulla.                                                                                                    |
| ġ.                        | Asetukset                      | Siirry loppukäyttäjän asetussivulle.                                                                                                  | Sisältää seuraavat tämän taulukon toiminnot:                                                                                                    |
|                           |                                |                                                                                                    | <ul> <li>Kirkkausasetukset</li> <li>Vaihda näppäimistöä</li> <li>Vaihda käyttäjää</li> <li>Vaihda ääni</li> <li>Gaze Interaction -asetukset</li> <li>Syöttötapa</li> <li>Suojausasetukset</li> <li>Äänenvoimakkuuden asetukset</li> </ul> |
| ġ.                        | Lisäasetukset                  | Valitse Lisäasetukset                                                                                                    | Lisätietoja on kohdassa 5.4<br>Lisäasetukset, sivu 29.                                                                                                    |
| <b>e</b>                  | Äänenvoimakkuuden<br>asetukset | Säädä kaikkien laitteeseen liitettyjen<br>toistolaitteiden, kuten kaiuttimien ja<br>kuulokkeiden äänenvoimakkuutta.                   | Käytettävissä myös loppukäyttäjän<br>asetussivulla.                                                                                                    |
| Ś                         | Hälytys                        | Kaiuttimista kuuluu hälytysääni huo-<br>mion saamiseksi.                                                                              |                                                                                                    |
|                           | Siirry työpöydälle             | Vie käyttäjän työpöydälle, jossa hän<br>voi aktivoida Windows Control -oh-<br>jauksen valitsemalla -kuvak-<br>keen (Windows Control). | Palaa Communicator 5 -ohjelmistoon<br>valitsemalla -painike.                                                                                                    |

# 5 Communicator 5 -ohjelmisto ja huoltaja

# 5.1 Pikavalikko-valikko

Huoltajan keskeiset toiminnot löytyvät Pikavalikko-valikosta.

Siirry Pikavalikko-valikkoon jollakin seuraavista tavoista:

- Paina I-Series/I-Series+-laitteen valikkopainiketta.
- Napsauta hiiren oikealla painikkeella mitä tahansa kohtaa ruudulla.
- Paina ja pidä pitkään painettuna kosketusnäyttöä.
- Paina näppäimistön valikkonäppäintä, kun Communicator-ohjelmisto on käytössä.
- Paina näppäinyhdistelmää Ctrl + M.

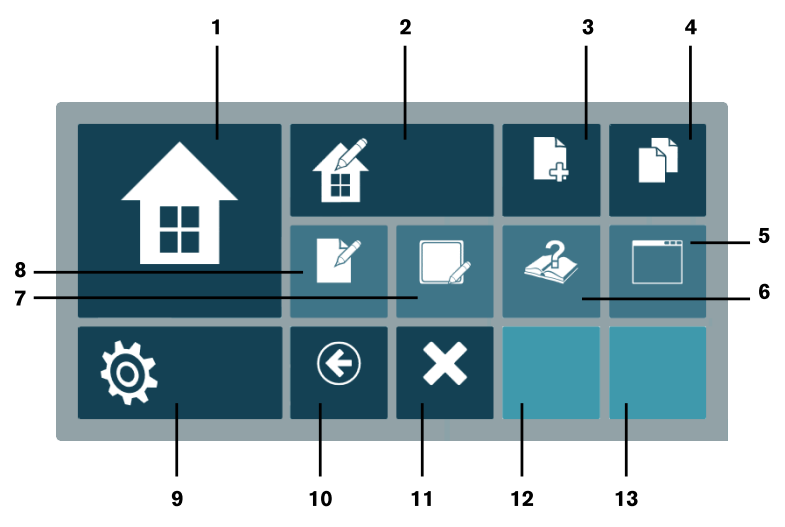

Kuva 5.1 Pikavalikko-valikko

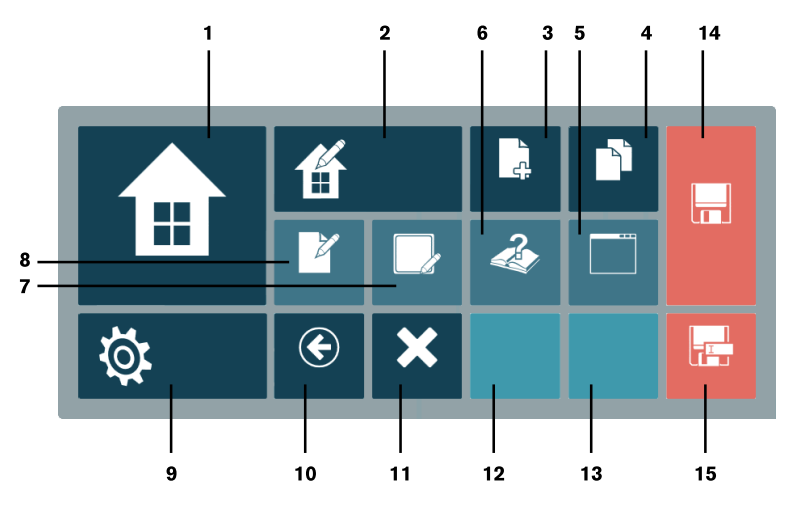

Kuva 5.2 Pikavalikko-valikko ja tallentamaton sivusto

#### Taulukko 5.1 Pikavalikko-valikko

| Numero | Merk-<br>ki         | Selostetarra       | Kuvaus                                                                                                    |
|--------|---------------------|--------------------|----------------------------------------------------------------------------------------------------|
| 1      |                     | Kotisivu           | Siirry kotisivulle.                                                                                                    |
| 2      | ť                   | Muokkaa kotisivua  | Siirry Muokkaa kotisivua -sivulle.                                                                                                    |
| 3      | )<br>ج              | Luo uusi sivusto   | Avaa Luo uusi sivusto -valintaikkuna.                                                                                                    |
| 4      |                     | Kaikki sivustot    | Siirry Kaikki sivustot -kohtaan.                                                                                                    |
| 5      |                     | Ikkunatila         | Näkyvissä vain kokoruututilassa — vaihda<br>ikkunatilaan.                                                                                                    |
|        |                     | Kokoruututila      | (Näkyvissä vain ikkunatilassa — vaihda<br>kokoruututilaan).                                                                                                    |
| 6      | <b>N</b>            | Ohjeet ja koulutus | Siirry Ohjeet ja koulutus -sivustoon.                                                                                                    |
| 7      |                     | Muokkaa painiketta | Kun valitset tämän toiminnon, Pikavalikko suljetaan<br>ja kaikki painikkeet, joita voi muokata, korostuvat.<br>Jos valitset muokattavan painikkeen, ajotilan<br>muokkausvalintaikkuna aukeaa. Jos napsautat ko-<br>rostettujen painikkeiden ulkopuolista kohtaa, pro-<br>sessi loppuu ja Pikavalikko pysyy suljettuna. |
| 8      | 2°                  | Muokkaa sivustoa   | Siirry muokkaustilaan                                                                                                    |
| 9      | Ö                   | Lisäasetukset      | Valitse Lisäasetukset.                                                                                                    |
| 10     | ¢                   | Takaisin           | Siirry edelliseen sivustoon.                                                                                                    |
| 11     | ×                   | Lopeta             | Siirry lopetussivustoon                                                                                                    |
| 12     | ei<br>käytös-<br>sä | ei käytössä        | Nykyinen sivusto 1 (näyttää viimeisimmäksi käyte-<br>tyn sivuston).                                                                                                    |
| 13     | ei<br>käytös-<br>sä | ei käytössä        | Nykyinen sivusto 2 (näyttää toiseksi viimeiseksi käytetyn sivuston).                                                                                                    |
| 14     |                     | Tallenna           | Tallenna tiedosto samalla tiedostonimellä.                                                                                                    |
| 15     |                     | Tallenna nimellä   | Tallenna tiedosto uudella tiedostonimellä.                                                                                                    |

# 5.2 Muokkaa kotisivua

## 5.2.1 Muokkaa kotisivua -toiminnon käyttäminen

Pikavalikko-valikosta:

- 1. Avaa Pikavalikko-valikko. Lisätietoja on kohdassa *5.1 Pikavalikko-valikko, sivu 23*.
- 2. Valitse -painike (Muokkaa kotisivua).

tai

Valitse kotisivulta 🌐 -painike (Muokkaa kotisivua).

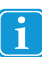

.

Kotisivulle voi lisätä Muokkaa kotisivua -painikkeen, jotta käyttäjät voivat hallita kotisivua itse.

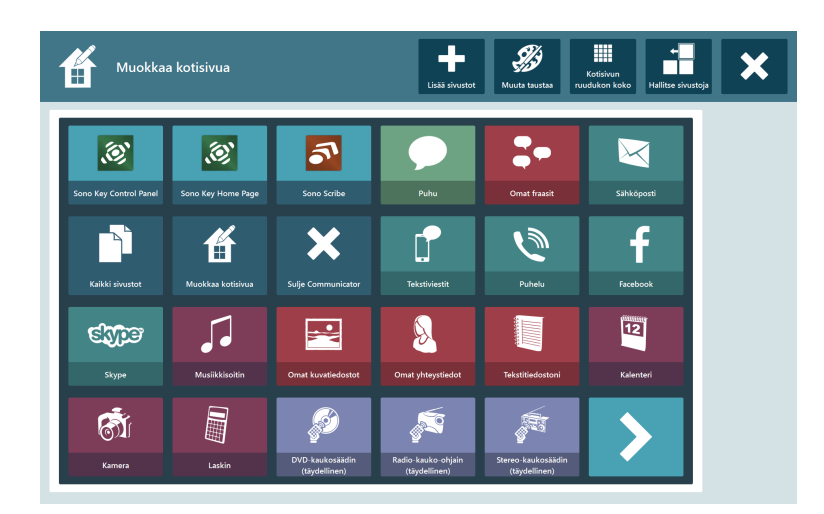

Kuva 5.3 Muokkaa kotisivua

## 5.2.2 Lisää sivustoja

Lisää sivusto seuraavalla tavalla:

- 1. Valitse -painike (Lisää sivustoja).
- 2. Seuraa kohdassa 5.3.1 Lisää sivustoja kotisivulle Kaikki sivustot -kohdan kautta, sivu 27 annettuja ohjeita.

### 5.2.3 Muuta taustaväriä

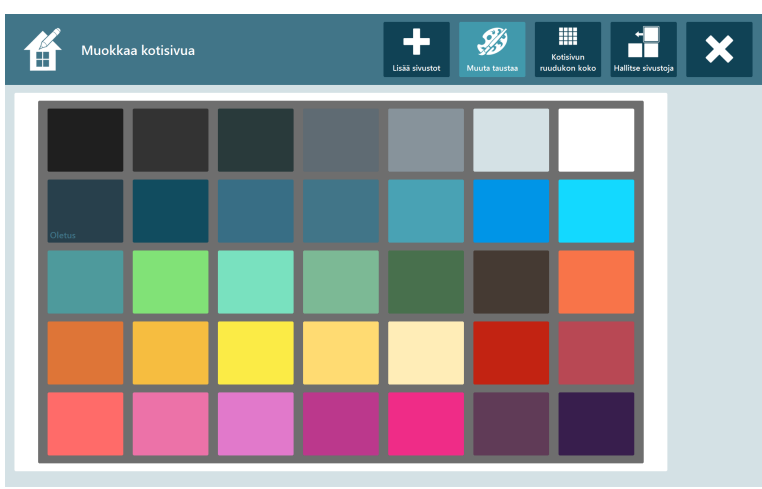

Kuva 5.4 Käytettävissä olevat taustavärit

Valitse haluamasi taustaväri valitsemalla väriruutu.

## 5.2.4 Muuta ruudukon kokoa

| Muokkaa koti | sivua             |                   | Lisää sivustot    | Kotisivun<br>ruudukon koko | Hallitse sivustoja | × |
|--------------|-------------------|-------------------|-------------------|----------------------------|--------------------|---|
|              | 222               | 3x2               | 4x3               | 5x3                        |                    |   |
|              | 6x4               | 7x5               | K X               | K S                        |                    |   |
|              | Näppäinlukko 6x5  | K                 | Nappainlukko 8x6  | Kappainlukko 9x6           |                    |   |
|              | Nāppāinlukko 10x7 | Näppäinlukko 10x8 | Näppäinlukko 12x9 | K X                        |                    |   |

Kuva 5.5 Käytettävissä olevat ruudukon koot

- 1. Valitse haluamasi ruudukon koko. Valitun ruudukon koon ympärille lisätään punainen kehys.
- Valitse ruudun oikeasta reunasta 

   -painike (Valitse ruudukko).

   Aktiivinen ruudukon koko on merkitty ruudukkonäytössä

   -merkillä.

### 5.2.5 Hallitse sivustoja

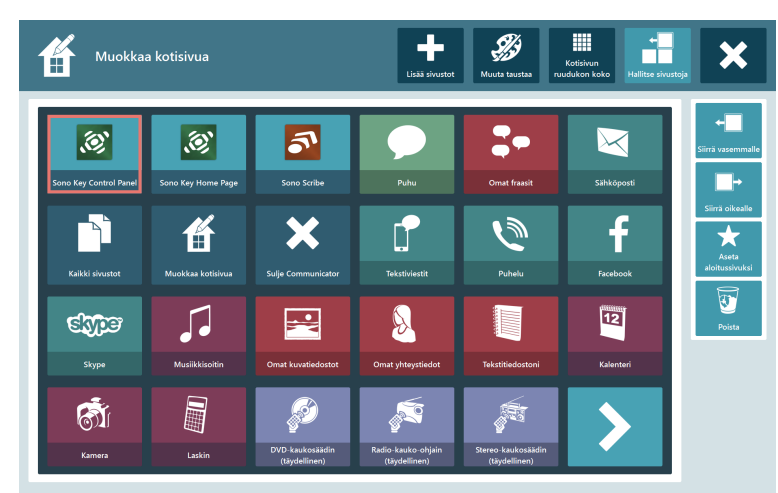

Kuva 5.6 Hallitse sivustoja

 $\bigcirc$ 

1. Valitse hallittava sivusto.

Valitun sivuston ympärille lisätään punainen kehys.

2. Valitse yksi seuraavista toiminnoista:

(Siirrä vasemmalle)

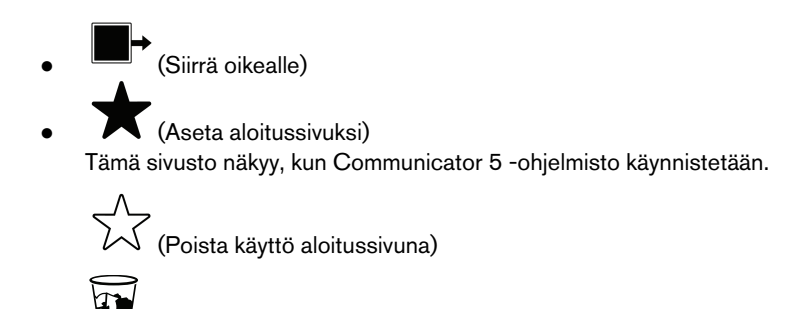

) (Poista)

5.2.5.1 Sivujoukkojen, tiedostojen tai sovellusten poistaminen kotisivulta Sivujoukkojen hallinta -kohdasta

Poista sivujoukko, tiedosto tai sovellus seuraavasti:

1. Valitse poistettava sivujoukko, tiedosto tai sovellus.

Valitun sivujoukon, tiedoston tai sovelluksen ympärille ilmestyy punainen kehys.

2. Poista sivujoukko, tiedosto tai sovellus kotisivulta valitsemalla 🥙 (Poista) -painike.

# 5.3 Kaikki sivustot

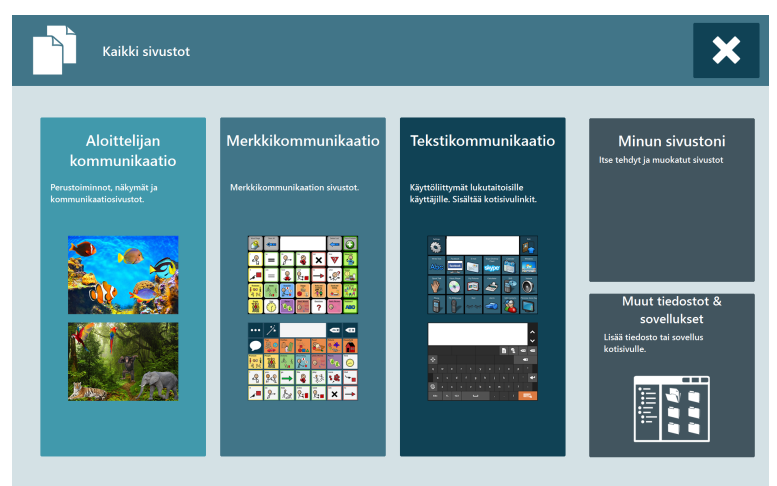

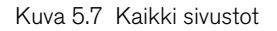

## 5.3.1 Lisää sivustoja kotisivulle Kaikki sivustot -kohdan kautta

Lisää sivusto seuraavalla tavalla:

- 1. Valitse, missä lisättävä sivusto sijaitsee:
  - Aloittelijan kommunikaatio
  - Merkkikommunikaatio
  - Tekstikommunikaatio
  - Minun sivustoni

• Lisätietoja tiedostojen ja sovellusten lisäämisestä on kohdassa 5.3.1.1 Muut tiedostot ja sovellukset, sivu 28.

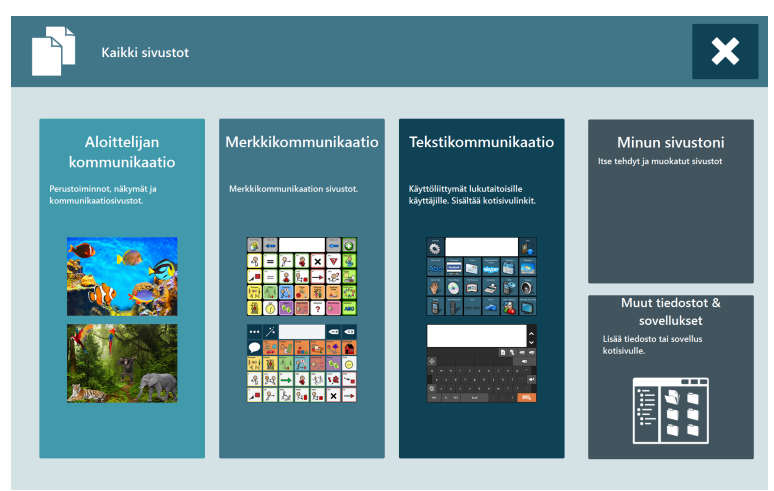

Kuva 5.8 Kaikki sivustot - teksti

 $\bigcirc$ 

Selaa välilehtiä ja etsi lisättävä sivusto.

2. Valitse lisättävä sivusto.

Valitun sivuston ympärille lisätään punainen kehys.

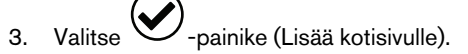

5.3.1.1 Muut tiedostot ja sovellukset

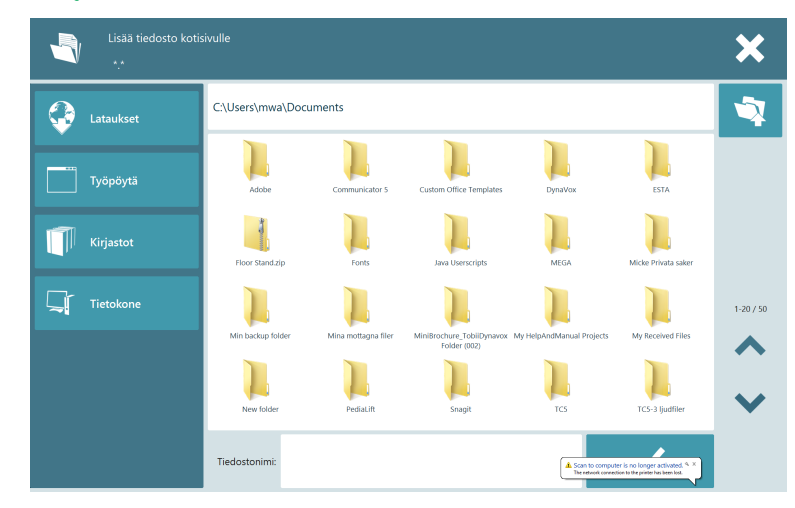

Kuva 5.9 Selaa tiedostoja

- 1. Selaa lisättäviä tiedostoja tai sovelluksia.
- 2. Valitse tiedosto.
- 3. Lisää tiedosto tai sovellus kotisivulle valitsemalla

## 5.3.2 Poista sivustoja kotisivulta Kaikki sivustot -kohdan kautta

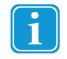

Voit poistaa kotisivulta kaikki sivustot, jotka on merkitty \_\_\_\_\_-merkillä.

Poista sivusto seuraavalla tavalla:

1. Valitse poistettava sivusto.

Valitun sivuston ympärille lisätään punainen kehys.

2. Valitse -painike (Poista kotisivulta).

## 5.4 Lisäasetukset

Lisäasetukset -kohta sisältää kuusi välilehteä:

Taulukko 5.2 Kaikilla välilehdillä

| Merkki | Selostetarra            | Kuvaus                                                              | Huomautus                                        |
|--------|-------------------------|---------------------------------------------------------------------|--------------------------------------------------|
|        | Windows Control -ohjaus | Asettaa valitun Windows Control<br>-ohjauksen päälle / pois päältä. | Näkyvissä vain, jos katseenseuranta on liitetty. |

Taulukko 5.3 Syöttö-välilehti

| Merkki              | Selostetarra                                 | Kuvaus                                                      | Huomautus                                        |
|---------------------|----------------------------------------------|-------------------------------------------------------------|--------------------------------------------------|
|                     | Syöttötapa                                   | Valitse käyttäjälle haluttu<br>syöttötapa.                  |                                                  |
| <sup>1</sup> 2<br>3 | Skannausasetukset                            | Skannauksen käyttäjien asetukset.                           |                                                  |
|                     | Kytkinpohjainen Mouse Emulation<br>-tila     | Kytkinpohjaisen Mouse Emulation<br>-tilan asetukset.        |                                                  |
|                     | Linkin havainnollistaminen                   | Linkin havainnollistamisen asetukset.                       |                                                  |
| Abc                 | Korostus                                     | Korostuksen havainnollistamisen asetukset.                  |                                                  |
| ×                   | Poista oikea napsautus käytöstä              | Asettaa hiiren oikean napsautuksen<br>päälle / pois päältä. | Näkyy painikkeessa, jos toiminto on aktivoitu.   |
| $\langle \rangle$   | Piilota hiiren kohdistin<br>kokoruututilassa | Piilottaa/näyttää hiiren kohdistimen<br>kokoruututilassa.   | Näkyy painikkeessa, jos toiminto on aktivoitu.   |
|                     | Gaze Interaction -asetukset                  | Gaze Interaction -toiminnon asetukset.                      | Näkyvissä vain, jos katseenseuranta on liitetty. |

### Taulukko 5.4 Näppäimistö & kieli -välilehti

| Merkki                                                                                           | Selostetarra                | Kuvaus                                                                            | Huomautus                                                         |
|--------------------------------------------------------------------------------------------------|-----------------------------|-----------------------------------------------------------------------------------|-------------------------------------------------------------------|
|                                                                                                  | Näppäimistöasetukset        | Näppäimistön asetukset.<br>• QWERTY<br>• ABC<br>• Skannaus<br>• Osoitin<br>• Jne. | Lisätietoja on kohdassa 5.4.1 Näp-<br>päimistöasetukset, sivu 32. |
| A                                                                                                | Käytä kuvaruutunäppäimistöä | Asettaa kuvaruutunäppäimistön<br>käyttöön / pois käytöstä.                        | Näkyy painikkeessa, jos<br>toiminto on aktivoitu.                 |
|                                                                                                  | Omat fraasit                | Määrittää käyttäjän omat fraasit.                                                 | Lisätietoja on kohdassa 5.4.5 Omat fraasit, sivu 48.              |
| Abc                                                                                              | Kielioppi                   | Kielioppiasetukset.                                                               |                                                                   |
| e<br>B<br>B<br>B<br>B<br>B<br>B<br>B<br>B<br>B<br>B<br>B<br>B<br>B<br>B<br>B<br>B<br>B<br>B<br>B | Vaihtoehtoiset ääntämiset   | Vaihtoehtoisten ääntämisten<br>asetukset.                                         |                                                                   |

Taulukko 5.5 Ääni-välilehti

| Merkki   | Selostetarra            | Kuvaus                                                                                                    | Huomautus |
|----------|-------------------------|----------------------------------------------------------------------------------------------------|-----------|
| ß        | Ääni                    | Käyttäjän äänen valitseminen.                                                                                                  |           |
| <b>E</b> | Palauteäänet            | Asetukset:<br><ul> <li>Kuuluva vihje</li> <li>Puhu kirjoittaessa</li> <li>Napsautusäänet</li> </ul>                            |           |
| đç       | Toistolaitteet          | Määritä, mitä toistolaitteita (esim.<br>kuulokkeita ja kaiuttimia) käytetään<br>Communicator-ohjelmiston eri<br>äänityypeille. |           |
| •        | Äänenvoimakkuus         | Säädä kaikkien laitteeseen liitettyjen<br>toistolaitteiden, kuten kaiuttimien ja<br>kuulokkeiden äänenvoimakkuutta.            |           |
| -<br>T   | Äänikirjastot           | Määritä polut kaupallisiin tai ulkoi-<br>siin äänikirjastoihin.                                                                |           |
| <b>Ç</b> | Nauhoita uusi ääni      | Nauhoita uusi ääni, jota käyttäjä voi<br>käyttää.                                                                              |           |
| Ŵ        | Omat nauhoitetut ääneni | Käyttäjän omien nauhoitettujen ää-<br>nien käsitteleminen.                                                                     |           |

Taulukko 5.6 Sovellukset-välilehti

| Merkki | Selostetarra   | Kuvaus                                                                               | Huomautus |
|--------|----------------|--------------------------------------------------------------------------------------|-----------|
|        | Sähköposti     | Määritä sähköpostitili, jne.                                                         |           |
| 5.     | Musiikkisoitin | Lisää/poista polkuja sinne, minne<br>musiikkitiedostot on laitteella<br>tallennettu. |           |
| 12     | Kalenteri      | Kalenterin asetukset.                                                                |           |

| Merkki | Selostetarra  | Kuvaus                                                                                                    | Huomautus |
|--------|---------------|----------------------------------------------------------------------------------------------------|-----------|
| f      | Facebook      | Määritä käyttäjän Facebook-<br>asetukset.                                                                             |           |
|        | Kuvannäyttäjä | Lisää/poista polkuja sinne, minne kuvat on laitteella tallennettu.                                                    |           |
|        | Matkapuhelin  | Bluetooth-matkapuhelimen asetukset.                                                                                   |           |
|        |               | Lisätietoja on kohdassa 5.4.4 Mat-<br>kapuhelinpalvelut/Bluetooth® I-<br>Series- ja I-Series+-laitteissa, sivu<br>43. |           |

Taulukko 5.7 Käyttäjän asetukset

| Merkki       | Selostetarra              | Kuvaus                                                         | Huomautus |
|--------------|---------------------------|----------------------------------------------------------------|-----------|
| 8            | Lisää tai vaihda käyttäjä | Hallitse Communicatorin uusia ja<br>olemassa olevia käyttäjiä. |           |
| 8            | Omat kontaktit            | Määritä ja hallitse kaikkia käyttäjän kontakteja.              |           |
|              | Järjestä Minun sivustoni  | Järjestä käyttäjän mukauteut sivustot.                         |           |
| <b>&amp;</b> | Tuo/Vie                   | Tuo/vie käyttäjätietoja.                                       |           |

Taulukko 5.8 Järjestelmä-välilehti

| Merkki        | Selostetarra               | Kuvaus                                                       | Huomautus                                                             |
|---------------|----------------------------|--------------------------------------------------------------|-----------------------------------------------------------------------|
| <u>E</u>      | Omat IR-kaukosäätimet      | IR-kaukosäätimen asetukset.                                  |                                                                       |
| e             |                            | Lisätietoja on kohdassa 5.4.2 IR-<br>kaukosäätimet, sivu 36. |                                                                       |
| <u></u>       | IR-laitteistoasetukset     | IR-laitteistojen asetukset.                                  |                                                                       |
| đ             | Kamera                     | Kameran asetukset.                                           |                                                                       |
| <b>S</b>      | Kuvakirjastot              | Kuvakansioiden asetukset.                                    |                                                                       |
|               | Tietokansiot               | Tietokansioiden asetukset.                                   |                                                                       |
|               | Käynnistä Windowsin mukana | Aseta käynnistys Windowsin muka-<br>na päälle / pois päältä. | Näkyy painikkeessa, jos toiminto on aktivoitu.                        |
| 📌 🗎 📶 🌒 12:40 | Ota tilapalkki käyttöön    | Aseta tilapalkki käyttöön / pois<br>käytöstä.                | Näkyy painikkeessa, jos toiminto on aktivoitu.                        |
| *             | Lisenssien hallinta        | Lisenssien hallitseminen.                                    |                                                                       |
|               | Kirkkausasetukset          | Ruudun kirkkauden säätö.                                     | Näkyvissä, jos laitteeseen on liitetty valoanturi.                    |
| $\square$     | Oman laitteen asetukset    | Tobii Dynavox -laitteen asetukset.                           | Näkyvissä, jos laite on<br>Tobii Dynavox -laite, kuten I-Series<br>+. |

#### Näppäimistöasetukset 5.4.1

1. Avaa Pikavalikko-valikko. Lisätietoja on kohdassa 5.1 Pikavalikko-valikko, sivu 23.

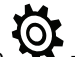

2.

Valitse -kuvake (Lisäasetukset).

Valitse Näppäimistö & kieli -välilehti. З.

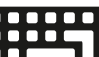

Valitse Valitse **Databul**-painike (Näppäimistöasetukset). Näkyviin tulee **Näppäimistöasetukset-valintaikkuna**. 4.

| Näppäimistöas                                               | etukset                                                                                                    | × |
|-------------------------------------------------------------|----------------------------------------------------------------------------------------------------|---|
| Valitse näppäimistö Asetukset Kieli & ennu                  | stus                                                                                                    | _ |
| Näppäimistöt<br>Valitse näppäimistö, jota käytetään Communi | catorin sivustoissa                                                                                        |   |
|                                                             | An eye tracking keyboard<br>modeled after a standard<br>QWERTY keyboard.<br>- Keyguard compatible: No      |   |
| Ruudukko Suuret nappaimet                                   | - Supports Word Prediction:<br>Yes<br>- Button Size: Small<br>- Supported Languages: All<br>- Layouts: All |   |
| Asettelu<br>QWERTY<br>ABC<br>SKANNAA                        | ~                                                                                                    |   |
|                                                             | OK Cancel                                                                                                  |   |

#### 5.4.1.1 Valitse Näppäimistö-välilehti

| Näppäimistöa                               | setukset                                                                                              | x  |
|--------------------------------------------|----------------------------------------------------------------------------------------------------|----|
| Valitse näppäimistö Asetukset Kieli & ennu | istus                                                                                                 |    |
| Näppäimistöt                               |                                                                                                    | -  |
| Valitse näppäimistö, jota käytetään Commun | catorin sivustoissa                                                                                   |    |
|                                            | An eye tracking keyboard<br>modeled after a standard<br>QWERTY keyboard.<br>- Keyguard compatible: No | ^  |
| Ruudukko Suuret näppäimet                  | - Supports Word Prediction:<br>Yes                                                                    |    |
| 2 22 2 2 2 2 2 2 2 2 2 2 2 2 2 2 2 2 2     | - Button Size: Small                                                                                  |    |
|                                            | - Supported Languages: All                                                                            |    |
| Regular                                    | - Layouts: All                                                                                        | ~  |
| Asettelu                                   |                                                                                                    | _  |
| QWERTY                                     |                                                                                                    |    |
| ⊖ ABC                                      |                                                                                                    |    |
| ⊖ SKANNAA                                  |                                                                                                    |    |
|                                            |                                                                                                    |    |
|                                            | OK Cano                                                                                               | el |

Valitse näppäimistö. Lisätietoja on kohdassa Taulukko 4.2 Näppäimistötyypit, sivu 20.

- Katseenseuranta 7x6
- Katseenseurannan jakamisen QWERTY 6x5
- Ruudukko
- Isot näppäimet
- QWERTY 10
- Tavallinen
- Sono Key -näppäimistö

Valitse näppäimistön näppäinten asettelu.

- QWERTY
- ABC
- SKANNAUS
- OSOITIN

#### 5.4.1.2 Asetukset-välilehti

| Näppäimistöasetukset                                               | ×  |
|--------------------------------------------------------------------|----|
| Valitse näppäimistö Asetukset Kieli & ennustus                     |    |
| Näppäimistön viipyilyaika                                          | -1 |
| 1200 ms Nollaa                                                     |    |
| * Koskee vain Gaze Interactionia, jonka aktivointitapa on viipyily |    |
| Viesti-ikkunan kirjasinkoko                                        | _  |
| 14 🗸                                                               |    |
| * Koskee vain Communicatorin näppäimistöä                          |    |
| Automaattinen korjaus                                              | -1 |
| ✔ Käytä automaattista korjausta                                    |    |
|                                                                    |    |
|                                                                    |    |
| Muut asetukset                                                     |    |
| Palauteäänten asetukset                                            |    |
| Omat fraasit ja puhehistoria                                       |    |
|                                                                    |    |
| OK Cance                                                           | 1  |

**Näppäimistön viipyilyaika** — aika, miten pitkään käyttäjän on kohdistettava katseensa näppäimistön näppäimeen, jotta se valitaan. Näppäimistön viipyilyaika on oletuksena 1 200 ms. Asetusta voi muuttaa 50 ms:n välein välillä 100 - 4 000 ms.

Viesti-ikkunan kirjasinkoko – aseta viesti-ikkunan kirjasinkoko (4 - 128 pt). Viesti-ikkunan oletuskirjasinkoko on 14 pt.

Automaattinen korjaus – ohjelmisto yrittää korjata automaattisesti väärin kirjoitetut sanat.

#### Muut asetukset

- Palauteäänten asetukset siirry Ääniasetukset-kohdan Palauteäänet-välilehteen. Katso kohta 5.4.1.2.1 Palauteäänet, sivu 35.
- Omat fraasit ja puhehistoria siirry Omat fraasit -kohtaan. Katso kohta 5.4.5 Omat fraasit, sivu 48.

#### 5.4.1.2.1 Palauteäänet

| Ääniasetukset                                 | ×         |
|-----------------------------------------------|-----------|
| Synteettinen puhe Palauteäänet Toistolaitteet |           |
| Äänet ennen napsautusta:                      |           |
| 🗌 Käytä kuuluvaa vihjettä                     | Asetukset |
| Äänet napsautuksen jälkeen:                   |           |
| 🗌 Puhu kirjoittaessa päällä                   |           |
| Puhu jokainen kirjain                         |           |
| ✓ Puhu jokainen sana                          |           |
| Puhu jokainen lause                           |           |
| Napsautusääni                                 |           |
| Vain näppäimistön painikkeet                  |           |
| 🔵 Kaikki painikkeet                           |           |
|                                               |           |
|                                               |           |
|                                               |           |
|                                               |           |
|                                               |           |
|                                               |           |
|                                               | OK Cancel |

- Käytä äänivihjettä ota käyttöön valitsemalla valintaruutu.
- Puhu kirjoittaessa ota käyttöön valitsemalla valintaruutu. Kun otat käyttöön Puhu kirjoittaessa -asetuksen, Puhu jokainen sana- ja Puhu jokainen lause -asetukset otetaan oletuksena käyttöön. Jos haluat ottaa käyttöön myös jokaisen kirjaimen puhumisen kirjoitettaessa, valitse Puhu jokainen kirjain -valintaruutu.
- Napsautusääni ota käyttöön valitsemalla valintaruutu. Jos haluat kuulla napsautusäänen vain kun valitset näppäimistön painikkeen, valitse Vain näppäimistön painikkeet -asetus. Jos haluat kuulla napsautusäänen mitä tahansa painiketta painettaessa, valitse Kaikki painikkeet -asetus.

#### 5.4.1.3 Kieli & ennustus -välilehti

| Valitse näppäimistö Asetukset Kieli & ennustus |
|------------------------------------------------|
| ·                                              |
| Näppäimistön kieli                             |
| Käytä ohjelman kieltä 🗸 🗸                      |
| Ennustuskieli                                  |
| Käytä ohjelman kieltä 🗸 🗸                      |
| Henkilökohtaiset ennustustiedot                |
| Tyhjennä                                       |
|                                                |
|                                                |
|                                                |
|                                                |
|                                                |
|                                                |
|                                                |
| OK Cancel                                      |

Näppäimistön kieli – valitse kieli pudotusvalikosta. Oletusasetus on Käytä ohjelman kieltä -asetus.

**Ennustuskieli** — valitse kieli pudotusvalikosta. Swift-näppäin antaa sanaennustukset valitulle kielelle. Oletusasetus on Käytä ohjelman kieltä -asetus.

Henkilökohtaiset ennustustiedot – poista kaikki henkilökohtaiset ennustukset valitsemalla Tyhjennä-painike.

### 5.4.2 IR-kaukosäätimet

Jokaisella Kaukosäädinsivustolla käyttäjä voi avata Ohjesivun valitsemalla 🕑 -painikkeen (Ohje). Eriväriset painikkeet on selitetty Ohjesivulla.

#### 5.4.2.1 Nauhoita IR-komento kaukosäätimille

1. Avaa Pikavalikko-valikko. Lisätietoja on kohdassa *5.1 Pikavalikko-valikko, sivu 23*.

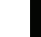

2.

Valitse -kohta (Kaikki sivustot).

- 3. Valitse Tekstikommunikaatio.
- 4. Valitse IR-kaukosäätimet-kieleke.
- 5. Valitse määritettävä kaukosäädin.
- 6. Valitse painike.
- 7. Lisää IR-komento valitsemalla Kyllä.
- 8. Seuraa näytön ohjeita

Painikkeen väri muuttuu komennon sisältävää painiketta vastaavaksi, lisätietoa Ohjesivulla.

#### 5.4.2.2 Poista painike kaukosäädinten käytöstä

- 1. Avaa Pikavalikko-valikko. Lisätietoja on kohdassa *5.1 Pikavalikko-valikko, sivu 23*.
- 2. Valitse

-kohta (Kaikki sivustot).

- 3. Valitse Tekstikommunikaatio.
- 4. Valitse IR-kaukosäätimet-kieleke.
- 5. Valitse määritettävä kaukosäädin.
- 6. Valitse painike.
- 7. Jos et halua lisätä IR-komentoa, valitse Ei.
- 8. Poista painike käytöstä valitsemalla Kyllä.
- 9. Seuraa näytön ohjeita

Jos haluat aktivoida käytöstä poistetun painikkeen kaukosäädinsivustolla, katso kohta Muokkaa, poista ja lisää IR-komentoja IRkaukosäätimelle.

#### 5.4.2.3 Muokkaa, poista tai lisää IR-kaukosäätimiä

- 1. Avaa Pikavalikko-valikko. Lisätietoja on kohdassa *5.1 Pikavalikko-valikko, sivu 23*.
- 2. Valitse -kuvake (Lisäasetukset).
- 3. Valitse Järjestelmä-välilehti.
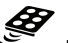

 Valitse -kohta (Omat IR-kaukosäätimet). Näkyviin tulee omien kaukosäädinten asetussivu.

| IK-kaukosaadin<br>TV |   | Power TV   | 3 kertaa | OK OK      |       |
|----------------------|---|------------|----------|------------|-------|
|                      |   | 1          | 3 kertaa | OK         |       |
|                      | 2 | 2          | 3 kertaa | OK         |       |
|                      |   | 3          | 3 kertaa | OK         |       |
|                      |   | 4          | 3 kertaa | OK         |       |
|                      |   | 5          | 3 kertaa | OK         |       |
|                      | + | 6          | 3 kertaa | OK         |       |
|                      |   | Volume +   | 3 kertaa | OK         |       |
|                      | • |            |          |            |       |
|                      |   |            |          |            |       |
| -                    |   |            |          | ß          |       |
|                      |   |            |          | ¥          |       |
| Lisää kaukosäädin    |   | Lisää kome | nto      | Testaa kom | entoa |
|                      |   |            |          |            |       |

Kuva 5.10 Omat IR-kaukosäätimet

- 5. Valitse yksi seuraavista toimista:
  - Muokkaa olemassa olevaa IR-kaukosäädintä
  - Poista olemassa oleva IR-kaukosäädin
  - Lisää uusi IR-kaukosäädin

## 5.4.2.3.1 Muokkaa olemassa olevaa IR-kaukosäädintä

- Valitse yksi olemassa olevista IR-ohjaimista. Katso kohta valitua IR-kaukosäätimet.
   Valitse -painike (Muokkaa valittua IR-kaukosäädintä). Katso kohta kuvassa Kuva 5.10 Omat IR-kaukosäätimet.
- 3. Muuta nimi
- 4. Valitse:
  - Tallenna valitsemalla **OK**.
  - Peruuta valitsemalla Peruuta.

## 5.4.2.3.2 Poista olemassa oleva IR-kaukosäädin

- 1. Valitse yksi olemassa olevista IR-ohjaimista. Katso kohta Vkuvassa Kuva 5.10 Omat IR-kaukosäätimet.
- 2. Valitse 👻 -painike (Poista valittu IR-kaukosäädin). Katso kohta Ukuvassa Kuva 5.10 Omat IR-kaukosäätimet.
- 3. Valitse:
  - Tallenna valitsemalla **OK**.
  - Peruuta valitsemalla **Peruuta**.

## 5.4.2.3.3 Lisää uusi IR-kaukosäädin

Katso kohta 5.4.2.1 Nauhoita IR-komento kaukosäätimille, sivu 36 tai

- 1. Valitse T-painike (Lisää IR-kaukosäädin). Katso kohta Vkuvassa Kuva 5.10 Omat IR-kaukosäätimet.
- 2. Nimeä kaukosäädin
- 3. Valitse:
  - Tallenna valitsemalla **OK**.
  - Peruuta valitsemalla **Peruuta**.

#### 5.4.2.4 Muokkaa, poista tai lisää IR-komentoja IR-kaukosäätimelle

1. Avaa Pikavalikko-valikko. Lisätietoja on kohdassa 5.1 Pikavalikko-valikko, sivu 23.

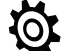

2.

🗭 -kuvake (Lisäasetukset). Valitse

- Valitse Järjestelmä-välilehti. З.
- Valitse S -kohta (Omat IR-kaukosäätimet). 4. Näkyviin tulee omien kaukosäädinten asetussivu.

| Omat IR-kaukosäätimet |          |                  |          |           |          |    |
|-----------------------|----------|------------------|----------|-----------|----------|----|
| IR-kaukosäädin        |          | IR-komennon nimi | Toistoja | IR-tiedot |          |    |
| TV                    | 1        | Power TV         | 3 kertaa | OK        |          | 16 |
|                       |          | 1                | 3 kertaa | OK        |          | 1  |
|                       | <b></b>  | 2                | 3 kertaa | OK        |          |    |
|                       |          | 3                | 3 kertaa | OK        |          |    |
|                       |          | 4                | 3 kertaa | OK        |          |    |
|                       |          | 5                | 3 kertaa | OK        |          |    |
|                       | *        | 6                | 3 kertaa | OK        |          |    |
|                       | <u> </u> | Volume +         | 3 kertaa | OK        |          |    |
|                       | +        | Volume -         | 3 kertaa | OK        |          |    |
| +                     |          | +                |          |           | đ        |    |
| Lisää kaukosäädin     |          | Lisää kome       | nto      | Testas    | komentoa |    |
| Näytä lisää asetuksia |          |                  | 2        | ОК        | Cancel   | )  |

Kuva 5.11 Omat IR-kaukosäätimet

- 5. Valitse yksi seuraavista toimista:
  - Muokkaa olemassa olevaa IR-komentoa
  - Poista olemassa oleva IR-komento
  - Lisää uusi IR-komento

#### 5.4.2.4.1 Muokkaa olemassa olevaa IR-komentoa

- Valitse yksi olemassa olevista IR-ohjaimista. Katso kohta kuvassa Kuva 5.11 Omat IR-kaukosäätimet. 1.
- 2 Valitse yksi olemassa olevista IR-komentojen nimistä. Katso kohta 2.
- 2 -painike (Muokkaa valittua IR-komentoa). Katso kohta kuvassa Kuva 5.10 Omat IR-kaukosäätimet. З. Valitse
- 4. Voit tehdä seuraavat toiminnot:
  - Muuttaa nimeä
  - Muuttaa toistokertojen määrää
  - Kokeilla signaalia
  - Nauhoittaa signaalin

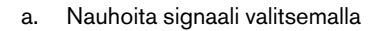

-painike (Nauhoita).

Seuraa näytön ohjeita. b.

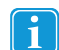

Joitakin IR-komentoja varten toistot-arvo täytyy asettaa korkeammaksi (vakio on 3), jotta vastaanotin suorittaa halutun komennon.

- 5. Valitse:
  - Tallenna valitsemalla OK.
  - Peruuta valitsemalla Peruuta.

kuvassa Kuva 5.11 Omat IR-kaukosäätimet.

## 5.4.2.4.2 Poista olemassa oleva IR-komento

- Valitse yksi olemassa olevista IR-ohjaimista. Katso kohta kuvassa Kuva 5.11 Omat IR-kaukosäätimet.
   Valitse yksi olemassa olevista IR-komentojen nimistä. Katso kohta kuvassa Kuva 5.11 Omat IR-kaukosäätimet.
- 3. Valitse 👻 -painike (Poista valittu IR-kaukosäädin). Katso kohta <sup>2</sup>kuvassa Kuva 5.11 Omat IR-kaukosäätimet.
- 4. Valitse:
  - Tallenna valitsemalla **OK**.
  - Peruuta valitsemalla Peruuta.

## 5.4.2.4.3 Lisää uusi IR-komento

Katso kohta 5.4.2.1 Nauhoita IR-komento kaukosäätimille, sivu 36 tai

- 1. Valitse yksi olemassa olevista IR-ohjaimista. Katso kohta Vkuvassa Kuva 5.11 Omat IR-kaukosäätimet.
- 2. Valitse **T**-painike (Lisää IR-komento). Katso kohta *kuvassa Kuva 5.11 Omat IR-kaukosäätimet.*

painike (Nauhoita).

- 3. Aseta IR-komennon nimi
- 4. Aseta toistot-arvo, vakio on 3.

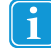

Joitakin IR-komentoja varten toistot-arvo täytyy asettaa korkeammaksi (vakio on 3), jotta vastaanotin suorittaa halutun komennon.

- 5. Nauhoita signaali valitsemalla
  - Seuraa näytön ohjeita.
- 7. Valitse:

6.

2.

- Tallenna valitsemalla **OK**.
- Peruuta valitsemalla Peruuta.

## 5.4.2.5 Tuo/vie kaukosäätimiä

1. Avaa Pikavalikko-valikko. Lisätietoja on kohdassa *5.1 Pikavalikko-valikko, sivu* 23.

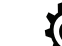

- Valitse 😽 -kuvake (Lisäasetukset).
- 3. Valitse **Järjestelmä**-välilehti.

Valitse 4

-kohta (Omat IR-kaukosäätimet).

#### Näkyviin tulee omien kaukosäädinten asetussivu.

| (-kaukosaadin     |          | R-komennon nimi | Toistoja | IR-tiedot       |  |
|-------------------|----------|-----------------|----------|-----------------|--|
| v                 | /        | Power TV        | 3 kertaa | ок              |  |
|                   |          | 1               | 3 kertaa | OK              |  |
|                   | 5        | 2               | 3 kertaa | ок              |  |
|                   |          | 3               | 3 kertaa | ок              |  |
|                   |          | 4               | 3 kertaa | ок              |  |
|                   |          | 5               | 3 kertaa | OK              |  |
|                   | A 4      | 6               | 3 kertaa | OK              |  |
|                   | <u> </u> | Volume +        | 3 kertaa | OK              |  |
|                   | 1 U      | Volume -        | 3 kertaa | ок              |  |
|                   |          |                 |          |                 |  |
| +                 |          | +               |          | (Å              |  |
| Lisää kaukosäädin |          | Lisää komer     | nta      | Testaa komentoa |  |
|                   |          |                 |          |                 |  |

Kuva 5.12 Omat IR-kaukosäätimet

- 5. Valitse painike (Näytä lisää asetuksia).
- 6. Valitse Tuo/vie-painike.
- 7. Seuraa näytön ohjeita.

# 5.4.3 Mobiilipuhelin/Bluetooth® kannettavissa tietokoneissa / tableteissa

Android 4.4 -käyttöjärjestelmän tukeman Beam-sovelluksen avulla voit yhdistää Communicator 5 -ohjelmiston matkapuhelimeesi Bluetoothin avulla sekä lähettää ja vastaanottaa tekstiviestejä.

## 5.4.3.1 Matkapuhelimen yhdistäminen

Tee seuraavat toimenpiteet:

- 1. Varmista, että Bluetooth® ja näkyvyys ovat päällä matkapuhelimessa.
- 2. Avaa Pikavalikko-valikko. Lisätietoja on kohdassa *5.1 Pikavalikko-valikko, sivu* 23.
- 3. Valitse -kuvake (Lisäasetukset).
- 4. Valitse Sovellukset-välilehti.

## 5. Valitse -painike (Matkapuhelin).

|                  | Lähetä/vas                    | taanota                       |                                    |                         |                       |    |
|------------------|-------------------------------|-------------------------------|------------------------------------|-------------------------|-----------------------|----|
| Yhdis            | tä puhelin                    | nesi                          |                                    |                         |                       |    |
| 1. Ase           | ta puhelime                   | si näkyväksi                  | laiteparin mud                     | odostusta varte         | n                     |    |
| • Aser<br>• Käyr | na Tobii Dyr<br>nistä sovellu | navox Beam<br>Is ja valitse " | -sovellus (BETA<br>Yhdistä puhelir | ) matkapuhelin<br>1".   | neesi (Android 4.4+   | ). |
| 2. Liiti         | i tämä laite                  | puhelimesi j                  | pariksi                            |                         |                       |    |
| Aktivo           | i Bluetooth j                 | a liitä puheli                | imesi laitteen p                   | ariksi: <u>Bluetoot</u> | h-laitteiden hallinta | 1  |
| 3. Vali          | tse puhelim                   | esi ja muode                  | osta yhteys                        |                         |                       |    |
| Acer             | Liquid Z5                     | 30                            |                                    |                         |                       |    |
|                  |                               |                               |                                    |                         |                       |    |
|                  |                               |                               |                                    |                         |                       |    |
|                  |                               |                               |                                    |                         |                       |    |
|                  |                               |                               |                                    |                         |                       |    |
|                  |                               |                               |                                    |                         |                       |    |
|                  |                               |                               |                                    |                         |                       |    |
| Ył               | ıdistä                        | Päivitä                       |                                    |                         |                       |    |

Kuva 5.13 Matkapuhelinasetukset

- 6. Tobii Dynavox Beam -sovelluksen lataaminen ja asentaminen puhelimeen
- 7. Käynnistä Tobii Dynavox Beam -sovellus puhelimessasi.
- 8. Valitse puhelimesi Tobii Dynavox Beam -sovelluksessa Yhdistä puhelin.
- 9. Käynnistä Bluetooth kannettavassa tietokoneessasi / tabletissasi.
- 10. Liitä kannettava tietokone / tabletti ja puhelin pariksi Windowsin Bluetooth-laitteiden hallinta -toiminnon kautta.
- 11. Valitse puhelimesi luettelosta pariksi liittämisen jälkeen.

| Mobile Phone                                       | Settings                                                                                      |
|----------------------------------------------------|-----------------------------------------------------------------------------------------------|
| Connection                                         | Send/Receive                                                                                  |
| Connect                                            | your Phone                                                                                    |
| 1. Make yo                                         | ur phone visible for pairing                                                                  |
| <ul> <li>Install the</li> <li>Run the a</li> </ul> | : Tobii Dynavox Beam app on your cell phone (Android 4.4+).<br>pp and select "Connect Phone". |
| 2. Pair this                                       | device with your phone                                                                        |
| Turn on Blu                                        | etooth and pair your phone: Manage Bluetooth Devices                                          |
| 3. Select yo                                       | our phone and connect                                                                         |
| GT-19300                                           |                                                                                               |
|                                                    |                                                                                               |
|                                                    |                                                                                               |
|                                                    |                                                                                               |
|                                                    |                                                                                               |
|                                                    |                                                                                               |
| Conner                                             | ct                                                                                            |
|                                                    | More information                                                                              |
|                                                    | OK Cancel                                                                                     |

Kuva 5.14 Puhelimen yhdistäminen

12. Valitse Yhdistä-painike.

13. Valitse OK-painike, kun valintaruudussa ilmoitetaan puhelimen olevan yhdistetty Communicator 5-laitteeseen.

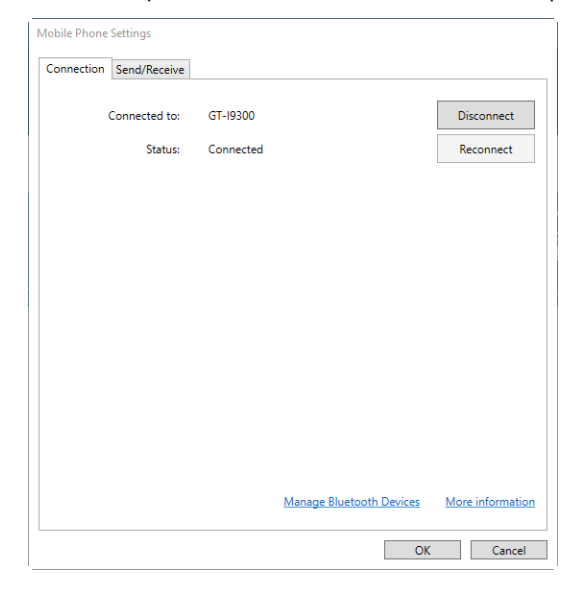

## 5.4.3.2 Matkapuhelimen yhteyden poisto

- 1. Avaa Pikavalikko-valikko. Lisätietoja on kohdassa *5.1 Pikavalikko-valikko, sivu* 23.
  - i jo
- 2. Valitse 😽 -kuvake (Lisäasetukset).
- 3. Valitse Sovellukset-välilehti.
- 4. Valitse -painike (Matkapuhelin).

| Yhteys | Lähetä/vastaanota |                  |                          |              |                   |
|--------|-------------------|------------------|--------------------------|--------------|-------------------|
| Yhdist | etty kohteeseen:  | Acer Liquid Z530 |                          | Katkaise     | yhteys            |
|        | Tila:             | Yhdistetty       |                          | Yhdistä uu   | delleen           |
|        |                   |                  |                          |              |                   |
|        |                   |                  |                          |              |                   |
|        |                   |                  |                          |              |                   |
|        |                   |                  |                          |              |                   |
|        |                   |                  |                          |              |                   |
|        |                   |                  |                          |              |                   |
|        |                   |                  |                          |              |                   |
|        |                   |                  |                          |              |                   |
|        |                   |                  |                          |              |                   |
|        |                   |                  | <u>Bluetooth-laittei</u> | den hallinta | <u>Lisätietoa</u> |
|        |                   |                  |                          | OK           | Peruuta           |

Kuva 5.15 Matkapuhelinasetukset

Katkaise matkapuhelimen ja Communicator 5-laitteen välinen yhteys valitsemalla Katkaise yhteys -painike.

## 5.4.3.3 Matkapuhelimen yhdistäminen uudelleen

1. Varmista, että Bluetooth® ja näkyvyys ovat päällä matkapuhelimessa.

- 2. Varmista, että Bluetooth® ja näkyvyys ovat päällä kannettavassa tietokoneessa / tabletissa.
- Avaa Pikavalikko-valikko. 3. Lisätietoja on kohdassa 5.1 Pikavalikko-valikko, sivu 23.

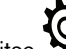

4.

- Valitse •kuvake (Lisäasetukset).
- Valitse Sovellukset-välilehti. 5.
- Valitse -painike (Matkapuhelin). 6.

| 'hteys | Lähetä/vastaanota |                  |                    |              |                   |
|--------|-------------------|------------------|--------------------|--------------|-------------------|
| Yhdist | etty kohteeseen:  | Acer Liquid Z530 | [                  | Katkaise     | yhteys            |
|        | Tila:             | Yhdistetty       | [                  | Yhdistä uu   | delleen           |
|        |                   |                  |                    |              |                   |
|        |                   |                  |                    |              |                   |
|        |                   |                  |                    |              |                   |
|        |                   |                  |                    |              |                   |
|        |                   |                  |                    |              |                   |
|        |                   |                  |                    |              |                   |
|        |                   |                  |                    |              |                   |
|        |                   |                  |                    |              |                   |
|        |                   |                  |                    |              |                   |
|        |                   |                  | Bluetooth-laitteid | den hallinta | <u>Lisätietoa</u> |

Kuva 5.16 Matkapuhelinasetukset

Yhdistä matkapuhelin uudelleen Communicator 5-laitteeseen valitsemalla Yhdistä uudelleen -painike.

#### Matkapuhelinpalvelut/Bluetooth® I-Series- ja I-Series+-laitteissa 5.4.4

I-Series- ja I-Series+-laitteissa, joissa on sisäänrakennettu Bluetooth, Bluetoothia voidaan käyttää puheluiden soittamiseen ja tekstiviestien lähettämiseen.

#### 5.4.4.1 Matkapuhelinpalvelut Bluetoothin kautta®

#### 5.4.4.1.1 Matkapuhelimen yhdistäminen

Tee seuraavat toimenpiteet:

- 1. Varmista, että Bluetooth® ja näkyvyys ovat päällä matkapuhelimessa.
- 2. Avaa Pikavalikko-valikko. Lisätietoja on kohdassa 5.1 Pikavalikko-valikko, sivu 23.

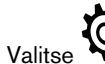

З.

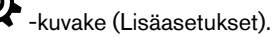

Valitse Sovellukset-välilehti. 4

5. Valitse painike (Matkapuhelin).

| eiset Puhelut Viestit Tuki                                                                                                    |                         |
|----------------------------------------------------------------------------------------------------|-------------------------|
| Yhdistä matkapuhelimeen                                                                                                    | 3                       |
| Voit yhdistää matkapuhelimeen Bluetoothin avulla. Kytke<br>Bluetooth-näkyvyys päälle puhelimesta ja valitse Yhdistä<br>matkapuhelimeen.                                                                                                    | Yhdistä matkapuhelimeen |
| Vistoudos tila                                                                                                    |                         |
| Finite de la contraction de la contraction de la |                         |
|                                                                                                    |                         |
|                                                                                                    | 2                       |
| Bluetooth on päällä. Tätä asetusta voi muuttaa I-sarjan<br>hallintakeskuksessa.                                                                                                    | Avaa hallintakeskus     |

Kuva 5.17 Matkapuhelinasetukset

6. Varmista, että Bluetooth® on käytössä Yleiset-välilehdellä. Katso kohta

Jos ei, valitse **Avaa hallintakeskus...** -painike ja katso kohtaa muokataksesi asetuksia **I-Series hallintakes kuksessa**. Lisätietoja **I-Series hallintakeskuksesta** löydät I-Series-käyttöohjeesta.

1

7. Valitse Yhdistä matkapuhelimeen... -painike. Katso kohta

| Nimi                                                                     | Tuki                         |
|--------------------------------------------------------------------------|------------------------------|
| Tlf til Tobii                                                            | Puhelut & viestit            |
|                                                                          |                              |
|                                                                          |                              |
|                                                                          | 4                            |
|                                                                          |                              |
| Haku valmis                                                              |                              |
| Yhdistä Tila: Ei yh                                                      | nteyttä matkapuhelimeen      |
| Huom: Jos pubelimesi ei näv vllä o                                       | levassa listassa             |
| varmista että Bluetooth-näkyvyys o<br>matkapuhelimen asetuksista. Valits | un päällä<br>se sitten Etsi. |
|                                                                          |                              |
| Hae                                                                      | Su                           |

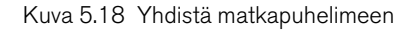

8. Valitse yhdistettävä matkapuhelin listasta, katso kohta 💛, ja paina Yhdistä-painiketta, katso kohta

Jos puhelinta ei ole listassa, katso tämän ohjeen kohta 1 ja valitse sitten **Etsi**-painike. Katso kohta <sup>6</sup> ja hae puhelin uudelleen.

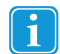

Matkapuhelimessa ja Communicatorin ponnahdusikkunassa on tarkistettava ja hyväksyttävä liittämiskoodi valitsemalla molemmissa **OK**.

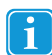

Matkapuhelimessa täytyy hyväksyä I-Series -laitteen pyyntö yhdistää viesteihisi.

5

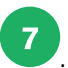

9. Varmista, että valittu matkapuhelin näkyy Yleiset-välilehdellä Yhteyden tila -kohdassa, katso kohta

8

| Yleiset Puhelut Viestit Tuki                                                                                                    |                         |
|----------------------------------------------------------------------------------------------------|-------------------------|
| Yhdistä matkapuhelimeen                                                                                                    |                         |
| Voit yhdistää matkapuhelimeen Bluetoothin avulla. Kytke<br>Bluetooth-näkyvyys päälle puhelimesta ja valitse Yhdistä<br>matkapuhelimeen. | Yhdistä matkapuhelimeen |
| Yhteyden tila <b>7</b><br>Tallä hetkellä yhdistetty kohteeseen: Chris sin iPhone (Va                                                    | in puhelut)             |
| Puhelimen kuuluvuus: Normaali (3/5)                                                                                                    |                         |
| Yhdistä uudelleen Unohda puhelin                                                                                                    |                         |
| Bluetooth on päällä. Tätä asetusta voi muuttaa I-sarjan<br>hallintakeskuksessa.                                                         | Avaa hallintakeskus     |
|                                                                                                    | 8 OK Cancel             |

10. Lopeta valitsemalla **OK**-painike, katso kohta

## 5.4.4.1.2 Yhdistä uudelleen matkapuhelimeen

## Tee seuraavat toimenpiteet:

- 1. Varmista, että Bluetooth®-näkyvyys on päällä matkapuhelimessa.
- 2. Avaa Pikavalikko-valikko. Lisätietoja on kohdassa *5.1 Pikavalikko-valikko, sivu 23*.
- 3. Valitse -kuvake (Lisäasetukset).
- 4. Valitse Sovellukset-välilehti.
- 5. Valitse -painike (Matkapuhelin).

6. Valitse Yhdistä uudelleen -painike, katso kohta

| Yhdistä matkapuhelimeen                                                                                                    |                         |
|----------------------------------------------------------------------------------------------------|-------------------------|
| Voit yhdistää matkapuhelimeen Bluetoothin avulla. Kytke<br>Bluetooth-näkyvyys päälle puhelimesta ja valitse Yhdistä<br>matkapuhelimeen. | Yhdistä matkapuhelimeen |
|                                                                                                    |                         |
| Yhteyden tila                                                                                                    |                         |
| Matkapuhelin ei ole saatavilla.                                                                                                    |                         |
| Yhdistää kohteeseen: Chris sin iPhone kun mahdollista.                                                                                  |                         |
| Yhdistä uudelleen Unohda puhelin                                                                                                    |                         |
|                                                                                                    |                         |

Kuva 5.19 Yhdistä uudelleen matkapuhelimeen

#### 5.4.4.1.3 Matkapuhelimen yhteyden poisto

Tee seuraavat toimenpiteet:

1. Avaa Pikavalikko-valikko. Lisätietoja on kohdassa 5.1 Pikavalikko-valikko, sivu 23.

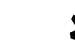

2.

- Valitse Valitse -kuvake (Lisäasetukset).
- Valitse Sovellukset-välilehti. З.
- Valitse -painike (Matkapuhelin). 4.
- Valitse Unohda puhelin -painike Yleiset-välilehdellä, katso kohta 5.

| Yleiset Puhelut Viestit Tuki                                                                                                    |                         |
|----------------------------------------------------------------------------------------------------|-------------------------|
| Yhdistä matkapuhelimeen                                                                                                    |                         |
| Voit yhdistää matkapuhelimeen Bluetoothin avulla. Kytke<br>Bluetooth-näkyvyys päälle puhelimesta ja valitse Yhdistä<br>matkapuhelimeen. | Yhdistä matkapuhelimeen |
| Vistordon tils                                                                                                    |                         |
| Tällä hetkellä yhdistetty kohteeseen: Chris sin iPhone (Va                                                                              | in puhelut)             |
| Puhelimen kuuluvuus: Normaali (3/5)                                                                                                    |                         |
| Yhdistä uudelleen Unnhda nuhelin                                                                                                    |                         |
| Charles partern                                                                                                    |                         |
| Bluetoch on päällä. Tätä asetusta voi muuttaa I-sarjan hallintakeskuksessa.                                                             | Avaa hallintakeskus     |

Kuva 5.20 Matkapuhelimen yhteyden poisto

#### 5.4.4.2 Matkapuhelinasetukset / Yleiset Bluetooth®-asetukset

#### 5.4.4.2.1 Puheluasetukset

Muokkaa puheluasetuksia seuraavalla tavalla:

1. Avaa Pikavalikko-valikko. Lisätietoja on kohdassa 5.1 Pikavalikko-valikko, sivu 23.

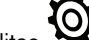

- •kuvake (Lisäasetukset). 2. Valitse
- Valitse Sovellukset-välilehti. З.
- Valitse -painike (Matkapuhelin). 4.
- 5. Valitse Puhelut-välilehti.

#### 5.4.4.2.2 Viestiasetukset

Muokkaa viestiasetuksia seuraavalla tavalla:

- Avaa Pikavalikko-valikko. 1. Lisätietoja on kohdassa 5.1 Pikavalikko-valikko, sivu 23.
  - •kuvake (Lisäasetukset). Valitse

2.

- Valitse Sovellukset-välilehti. З.
- Valitse -painike (Matkapuhelin). 4.
- 5. Valitse Viesti-välilehti.

#### 5.4.4.2.3 Viestinnän kirjaaminen lokiin

Jos haluat tallentaa matkapuhelimella suoritetun viestinnän lokiin, toimi seuraavalla tavalla:

Avaa Pikavalikko-valikko. 1. Lisätietoja on kohdassa 5.1 Pikavalikko-valikko, sivu 23.

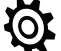

- -kuvake (Lisäasetukset). 2. Valitse
- Valitse Sovellukset-välilehti. З.
- Valitse -painike (Matkapuhelin). 4.
- Valitse Tuki-välilehti. 5.

# 5.4.5 Omat fraasit

|                   |         | 0 | mat fraasit                  |                 | ×      |
|-------------------|---------|---|------------------------------|-----------------|--------|
| Fraasikategoriat: |         |   | Fraasit valitussa fraasikate | goriassa:       | _      |
| Puhehistoria      |         |   | Fraasi                       | Yleisy          | /S     |
|                   |         |   |                              |                 |        |
|                   |         |   |                              |                 |        |
|                   |         |   |                              |                 |        |
|                   |         |   |                              |                 |        |
|                   |         |   |                              |                 |        |
|                   |         |   |                              |                 |        |
|                   |         |   |                              |                 |        |
|                   |         | - |                              |                 | -      |
| Lisää             | Muokkaa |   | Lisää fraasi                 | Muokkaa fraasia |        |
| Poista            |         |   | Poista fraasi                | ]               |        |
| Nauhoita puhehist | toria   |   |                              |                 |        |
| Tuo               |         |   |                              | ОК Ре           | eruuta |
|                   |         |   |                              |                 |        |

Omat fraasit -kohdassa voit hallita kaikkia fraaseja ja tallennettua puhehistoriaa.

Sivu on jaettu sarakkeisiin. Vasemmalla näkyvät fraasiluokat ja oikealla näkyvät jokaisen luokan fraasit.

## 5.4.5.1 Luokat

| Phrase categories:<br>Speech History<br>Eating<br>Emergency Calls<br>Entertainment<br>Finances<br>Exact                                                                 | Phrases in selected phrase category:          Phrase       Frequen ^         Can I get extra       0         Can I have a taste?       0         Can I substitute       0                                                                                                    |
|----------------------------------------------------------------------------------------------------|----------------------------------------------------------------------------------------------------|
| Make an Appointment<br>Medical and Care<br>Phone<br>Places<br>Social - Greetings and Goodbyes<br>Social<br>Social<br>Thoughts and Feelings<br>Time<br>Travel<br>Weather | Could you cut up my food in small pieces 0<br>do you have any 0<br>I have a reservation under the name 0<br>I need my food pureed, please. 0<br>I need some thickener added to my drin 0<br>I think it's over cooked. 0<br>I think it's under cooked. 0<br>I'd like some more 0<br>I'd like the 0 |
| Add Edit                                                                                                    | Add Phrase Edit Phrase<br>Remove Phrase                                                                                                    |

Valitse yksi vasemmalla olevista painikkeista:

- Lisää uusi luokka.
- Muokkaa nykyinen luokka.
- Poista luokka.

## 5.4.5.2 Fraasit

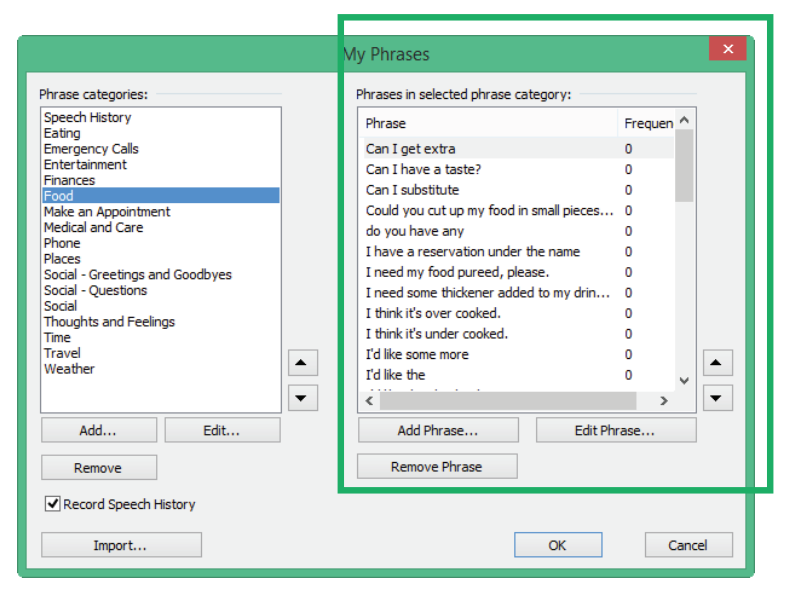

Valitse yksi oikealla olevista painikkeista:

- Lisää uusi fraasi.
- Muokkaa nykyinen fraasi.
- Poista fraasi.

Oikealla olevasta Yleisyys-sarakkeesta näet, kuinka usein fraasia on käytetty.

|                                                                                                    | My Phrases                                                                                           |                                               | ×            |
|----------------------------------------------------------------------------------------------------|----------------------------------------------------------------------------------------------------|-----------------------------------------------|--------------|
| Phrase categories:                                                                                     | Phrases in selected phrase                                                                           | category:                                     | _            |
| Eating<br>Emergency Calls<br>Entertainment<br>Finances<br>Food                                         | Can I get extra<br>Can I have a taste?<br>Can I substitute<br>Could you git up my food               | in small pieces 0                             | <u>20 70</u> |
| Medical and Care<br>Phone<br>Places<br>Social - Greetings and Goodbyes<br>Social - Questions<br>Social | do you have any<br>I have a reservation unde<br>I need my food pureed, p<br>I need some thickener ad | er the name 0<br>lease. 0<br>ded to my drin 0 |              |
| Thoughts and Feelings<br>Time<br>Travel<br>Weather                                                     | I think it's over cooked.<br>I think it's under cooked.<br>I'd like some more<br>I'd like the<br>✓   |                                               | × •          |
| Add Edit                                                                                               | Add Phrase                                                                                           | Edit Phrase                                   |              |
| Remove                                                                                                 | Remove Phrase                                                                                        | ]                                             |              |
| Record Speech History                                                                                  |                                                                                                    | _                                             | -            |
| Import                                                                                                 |                                                                                                    | ОК                                            | Cancel       |

#### 5.4.5.3 Nauhoita puhehistoria

Nauhoita puhehistoria — ota käyttöön valitsemalla valintaruutu. Nauhoita ja tallenna keskustelusi, jotta voit helposti ja nopeasti käyttää aiemmin puhuttuja sanoja ja lauseita.

|                                                                                                    | My Phrases                                                                                                    | ×   |
|----------------------------------------------------------------------------------------------------|----------------------------------------------------------------------------------------------------|-----|
| Phrase categories:       Speech History       Eating       Emergency Calls       Entertainment       Finances       Food       Make an Appointment       Medical and Care       Phone       Places       Social - Greetings and Goodbyes       Social - Questions       Social - Questions       Social - Travel       Weather | My Phrases  Phrases in selected phrase category:  Phrase  Can I get extra Can I get extra Can I aubstitute Can I substitute Can I substitute C |     |
| Remove<br>Record Speech History                                                                                                    | Remove Phrase                                                                                                    |     |
| Import                                                                                                    | OK Can                                                                                                    | cel |

#### Sivustojen varmuuskopiointi, tuonti ja vienti 5.5

#### 5.5.1 Sivustojen ja muiden tietojen varmuuskopiointi

Muokattujen sivustojen ja käyttäjätietojen (yhteystiedot, fraasit, asetukset jne.) varmuuskopioiminen on erittäin tärkeää.

Muista ottaa varmuuskopio säännöllisesti ja aina, kun teet merkittäviä muutoksia käyttäjän sivustoihin. Näin voit säästää aikaa ja säilyttää käyttäjän henkilökohtaiset sivut, jos ne on asennettava uudelleen.

Varmuuskopion tekeminen

- Avaa Pikavalikko-valikko. 1. Lisätietoja on kohdassa 5.1 Pikavalikko-valikko, sivu 23.
- Valitse Valitse -kuvake (Lisäasetukset). 2.
- Valitse Käyttäjäasetukset-välilehti. З.

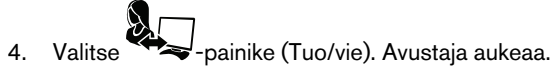

5. Valitse Vie valitut asetukset ja tiedot.

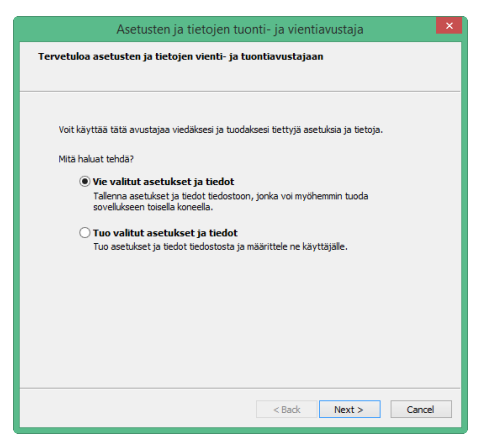

- 6 Valitse Seuraava.
- 7. Valitse Normaali vienti.

Normaali vienti on yleensä riittävä ja se kerää käyttäjän kaikki sivustot, asetukset, nauhoitetut äänet, fraasit, yhteystiedot, sanakirjat ja kielioppiasetukset.

- Valitse Seuraava. 8.
- Nimeä arkisto yleensä nimi on käyttäjän nimi. 9.
- 10. On tärkeää valita, mihin varmuuskopio tallennetaan. On suositeltavaa tallentaa varmuuskopio toiseen tietokoneeseen, ulkoiseen USB-muistilaitteeseen tai CD-levylle. Näin varmuuskopio on turvallisessa paikassa ja valmiina tuotavaksi, jos tarpeen.

#### 5.5.2 Sivustojen ja muiden tietojen vienti

Jos haluat viedä käyttäjän sivut ja asetukset käytettäväksi toisessa tietokoneessa tai kommunikaatiolaitteessa, noudata vaiheita kohdassa 5.5.1 Sivustojen ja muiden tietojen varmuuskopiointi, sivu 50.

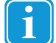

2.

Muista tallentaa varmuuskopio USB-tikulle.

#### 5.5.3 Sivustojen ja muiden tietojen tuonti

Varmuuskopion tuominen

1. Avaa Pikavalikko-valikko. Lisätietoja on kohdassa 5.1 Pikavalikko-valikko, sivu 23.

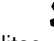

- Valitse Valitse -kuvake (Lisäasetukset).
- Valitse Käyttäjäasetukset-välilehti. З.
- -painike (Tuo/vie). Avustaja aukeaa. 4. Valitse

## 5. Valitse Tuo valitut asetukset ja tiedot.

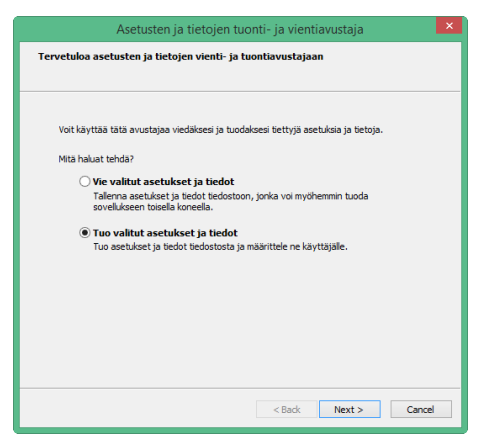

- 6. **Selaa** tuotavien tiedostojen sijaintiin. Ne voivat olla esimerkiksi CD-levyllä tai muistilaitteessa, johon olet tallentanut ne siirtoa varten.
- 7. Valitse Täysi tuonti.
- 8. Voit nyt päättää, ketä käyttäjää sivustot ja asetukset koskevat:
  - olemassa olevaa käyttäjää
  - uutta käyttäjää
- 9. Voit tarvittaessa muuttaa käyttäjiä myöhemmin.

# 6 Muokkaa painiketta

Voit nopeasti muuttaa yhden painikkeen sisältöä painikkeenmuokkaustyökalulla. Jos haluat muuttaa useita painikkeita tai käyttää edistyneitä muokkausominaisuuksia, käytä muokkausnäkymää. Lisätietoja on kohdassa 7 *Muokkaustila, sivu 59*.

Muuta sivun painiketta seuraavalla tavalla:

- 1. Avaa Pikavalikko-valikko. Lisätietoja on kohdassa *5.1 Pikavalikko-valikko, sivu 23*.
- 2. Valitse -painike (Muokkaa painiketta).

Kaikkien niiden painikkeiden, joita on mahdollista muokata, ympärille lisätään punainen kehys

3. Valitse muokattava painike.

Painikkeenmuokkaustyökalu aukeaa:

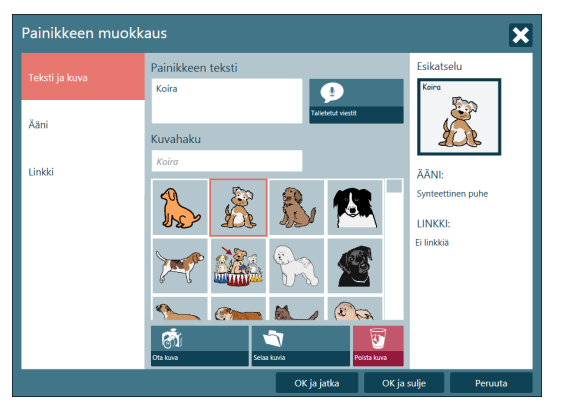

- 4. Voit tehdä Teksti & kuva -välilehdellä seuraavat asiat:
  - Muuttaa/lisätä painikkeen tekstiä.
  - Lisää talletettu viesti valitsemalla -painike (talletettu viesti). Lisätietoja on kohdassa 6.1 Talletetut viestit, sivu 55.
  - Hakea kuvia.
    - Ottaa valokuvan valitsemalla painike (Ota kuva).
    - Hakea kuvaa valitsemalla painike (Selaa kuvia).
    - 🛛 Poistaa kuvan valitsemalla 🐸 -painike (Poista kuva).

5. Voit tehdä Ääni-välilehdellä seuraavat asiat:

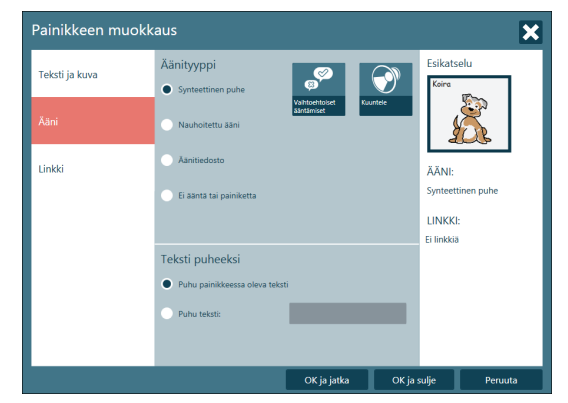

Äänityypin määrittäminen.

- Synteettinen puhe
  - Muuta ääntämistä valitsemalla painike (Vaihtoehtoiset ääntämiset).
  - Kuuntele ääni valitsemalla 🔍 -painike (Kuuntele).
- Nauhoitettu ääni
  - Nauhoita ääni valitsemalla 🧹 -painike (Nauhoita ääni).

- Kuuntele nauhoitettu ääni valitsemalla

- Äänitiedosto
  - Etsi haluamasi ääni valitsemalla
- Ei ääntä painikkeessa
  - Jos haluat, että painikkeessa ei ole ääntä, valitse Ei ääntä painikkeessa -vaihtoehto.

-painike (Kuuntele).

-painike (Selaa ääniä).

Tekstin puhumisasetusten määrittäminen

- Puhu painikkeessa oleva teksti valitsemalla Puhu teksti painikkeesta -vaihtoehto.
- Valitse Puhu teksti -vaihtoehto ja kirjoita teksti, joka puhutaan, kun painike valitaan.
- 6. Voit tehdä Linkki-välilehdellä seuraavat asiat:

| Painikkeen muokk | aus                 |             |         |            | ×        |
|------------------|---------------------|-------------|---------|------------|----------|
| Teksti ja kuva   | Linkki              |             |         | Esikatse   | lu       |
|                  | Ei linkkia          |             |         | Koira      | <u> </u> |
| Ääni             | 🔵 Takaisin          |             |         | y          | <u>5</u> |
| Linkki           | Siirry sivulle      |             |         | ÄÄNI       |          |
|                  | Siirry sivujoukkoon |             |         | Synteettir | nen puhe |
|                  | Muu                 |             |         | LINKKI:    |          |
|                  |                     |             |         | Ei linkkiä |          |
|                  |                     |             |         |            |          |
|                  |                     |             |         |            |          |
|                  |                     |             |         |            |          |
|                  |                     | OK ja jatka | OK ja s | ulje       | Peruuta  |

- Ei linkkiä
  - Jos valinnan jälkeen on jäätävä samalle sivulle / samaan sivustoon, valitse Ei linkkiä -vaihtoehto.

- Takaisin
  - Jos painikkeen valinnan jälkeen palataan edelliselle sivulle / edelliseen sivustoon, valitse Takaisin-vaihtoehto. \_
- Siirry sivulle
  - Jos haluat siirtyä toiselle saman sivuston sivulle, valitse Siirry sivulle -vaihtoehto ja sivu, jolle siirrytään. \_
- Siirry sivustolle
  - Jos haluat siirtyä uudelle sivustolle, valitse Siirry sivustolle -vaihtoehto ja valitse -painike (Etsi sivusto selaamalla).
- Muu
  - Jos haluat nähdä lisää linkitysvaihtoehtoja, valitse Muu-vaihtoehto ja valitse pudotusvalikosta haluamasi \_ toiminto.

#### 6.1 **Talletetut viestit**

Talletetut viestit -toiminnon avulla käyttäjä voi tuoda omia äänitettyjä viestejään/fraasejaan. myTobiiDynavox.com-sivulla on toiminto, jonka avulla voit äänittää ja tallentaa viestejä/fraaseja omalla äänelläsi, viedä talletetut viestit sekä tuoda niitä Communicator 5-laitteeseen.

#### Talletettujen viestien tuominen 6.1.1

Tuo talletetut viestit Communicator 5-laitteeseen seuraavasti:

1. Avaa Pikavalikko-valikko. Lisätietoja on kohdassa 5.1 Pikavalikko-valikko, sivu 23.

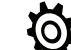

- -kuvake (Lisäasetukset). Valitse 2.
- Valitse Ääni-välilehti. З.
- Valitse 🕥 4
  - Äänikirjastot.
- Valitse Uusi ... painike 5.

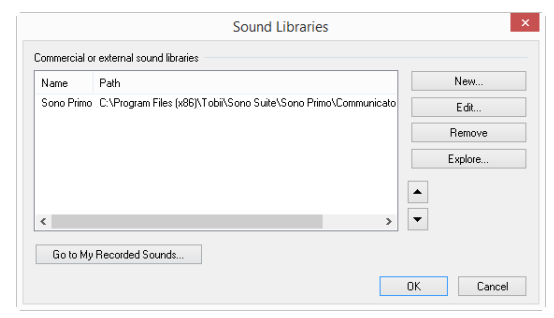

Varmista, että Tuo talletettujen viestien pakattu tiedosto -vaihtoehto on valittu. 6.

|   | New Sound Library                                                                                                    |
|---|----------------------------------------------------------------------------------------------------|
| W | fiat do you want to do?                                                                                                    |
|   | Import a zip file with banked messages     Choose this option to import a collection of recorded messages.                         |
|   | Select a folder containing sound files<br>Choose this option if you want to use files that are already stored on<br>your computer. |
|   | jou company.                                                                                                    |
|   |                                                                                                    |
|   | << Back Next >> Finish Cance                                                                                                    |

Valitse **Seuraava >>** -painike.

7. Nimeä uusi äänikirjasto.

| Name: (W) banket Messages Path: (C\Users\mwa\Downloads\Banked Messages 2016_09_25.z) Browse<br>✓ Add Messages to My Phrases The selected archive contains 3 file(s) of type way, mp3 or wma. |          |                                                            |
|----------------------------------------------------------------------------------------------------|----------|------------------------------------------------------------|
| Path: (C\Users\mwa\Downloads\Banked Messages 2016_09_25.z) Browse<br>Add Messages to My Phrases<br>The selected archive contains 3 file(s) of type way, mp3 or wma.                          | Name:    | My Banked Messages                                         |
| Add Messages to My Phrases The selected archive contains 3 file(s) of type way, mp3 or wma.                                                                                                  | Path:    | C:\Users\mwa\Downloads\Banked Messages 2016_09_25.z Browse |
| The selected archive contains 3 file(s) of type way, mp3 or wma.                                                                                                    |          | <ul> <li>Add Messages to My Phrases</li> </ul>             |
|                                                                                                    | The sele | cted archive contains 3 file(s) of type way, mp3 or wma.   |

- 8. Selaa tuotava tiedosto.
- 9. Lisää tuodut viestit suoraan Omat fraasit -valikkoon valitsemalla Lisää viestit Omat fraasit -valikkoon -valintaruutu.
- 10. Valitse **Seuraava >>** -painike.
- 11. Kun tuonti on valmis, valitse Valmis-painike.

|                                | New Sound Library ×          |
|--------------------------------|------------------------------|
| Import a zip file with banke   | d messages                   |
| In total 3 file(s) of type way | , mp3 or wma were extracted. |
| cc Back                        | Net >> Finish Cancel         |

#### 12. Tuotu äänikirjasto näkyy luettelossa.

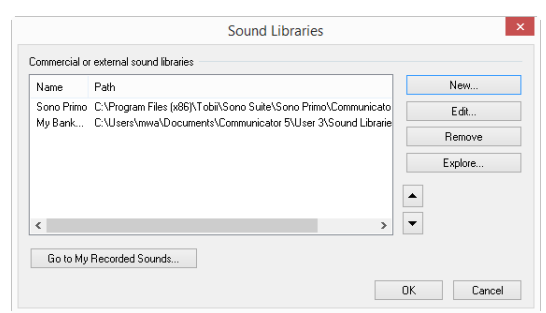

13. Valitse **OK** ja Lisäasetukset.

## 6.1.2 Talletetun viestin lisääminen

- 1. Siirry sivujoukkoon, jota haluat muokata.
- 2. Avaa Pikavalikko-valikko. Lisätietoja on kohdassa *5.1 Pikavalikko-valikko, sivu 23*.
- 3. Valitse -painike (Muokkaa painiketta).

Kaikkien niiden painikkeiden, joita on mahdollista muokata, ympärille lisätään punainen kehys

4. Valitse muokattava painike. Painikkeenmuokkaustyökalu aukeaa:

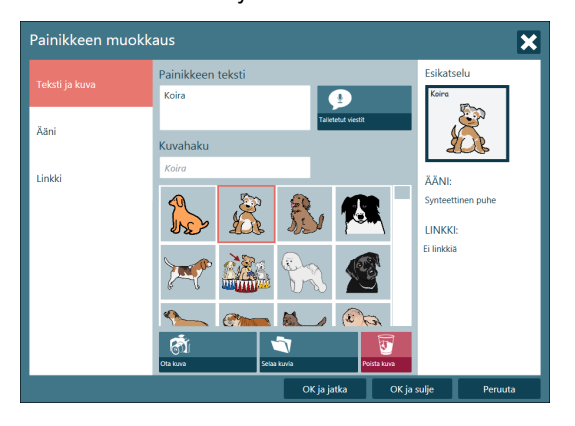

Kuva 6.1 Olemassa oleva painike

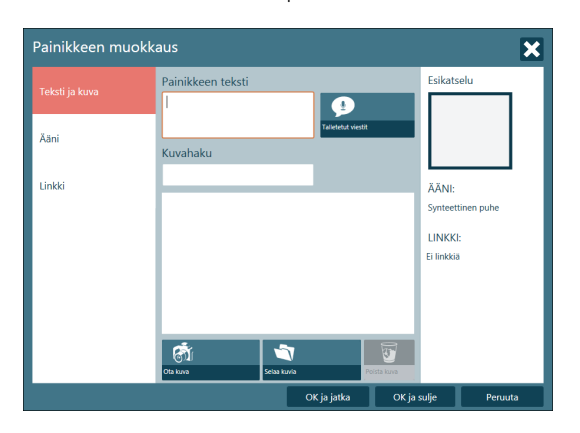

Kuva 6.2 Uusi painike

5. Kirjoita painikkeen Painikkeen teksti -kentässä näkyvä teksti.

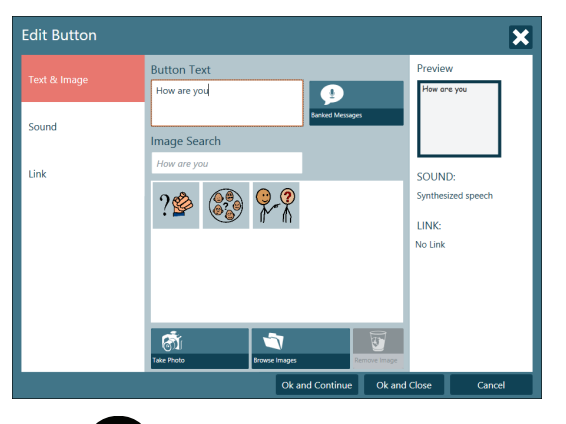

- 6. Valitse Painike (Talletetut viestit).
- 7. Valitse viesti luettelosta. Luettelo suodatetaan Painikkeen teksti -ruutuun kirjoitetun tekstin mukaan.

| Banked Messa | ges         |           | ×                       |
|--------------|-------------|-----------|-------------------------|
| Filter:      | How are you | My Record | ded Sounds<br>Libraries |
|              |             | Insert    | Cancel                  |

- 8. Valitse Lisää-painike.
- 9. Valitse tarvittaessa viestiin liitettävä symboli.

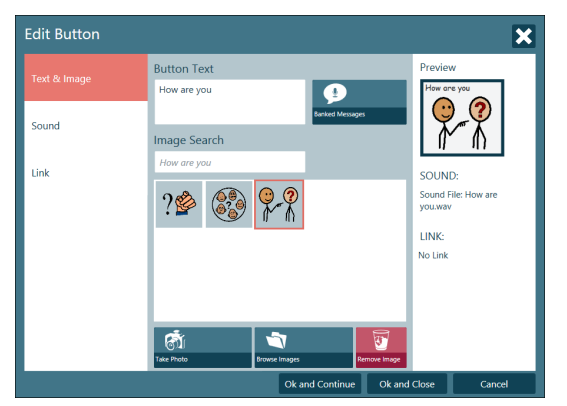

10. Valitse:

- **OK ja Jatka**, jos haluat tallentaa painikkeen ja valita uuden muokattavan painikkeen
- OK ja Sulje, jos haluat lopettaa toiminnon

# 7 Muokkaustila

Muokkaustila on ohjelman **suunnittelutila**, joka mahdollistaa valmiiden painikkeiden ja sivujen muokkaamisen sekä **uusien sivujen luomisen**. Painikkeet eivät ole toimi tai tuota ääntä, kun niitä painetaan. Voit muokata kaikkia **asetuksia** tässä tilassa.

Siirry muokkaustilaan seuraavalla tavalla:

• Siirry valikkoon Pikavalikko, katso kohtaa 5.1 Pikavalikko-valikko, sivu 23, ja valitse

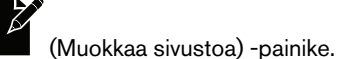

Paina näppäimistöllä yhtä aikaa näppäimiä Shift+F5.

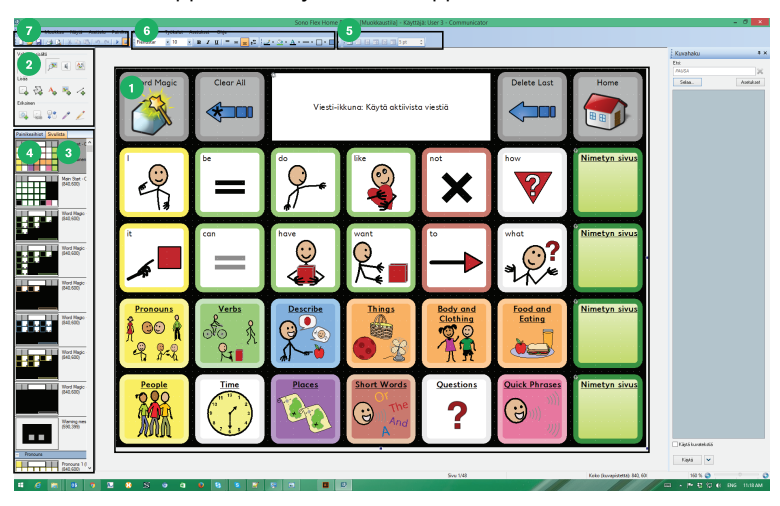

Kuva 7.1 Muokkaustila

- 1. Työalue tai muokkausikkuna: Alue, jossa sivuja suunnitellaan/muokataan.
- 2. Muokkaustyökalut: Työkalut, jotka tekevät sivun suunnittelemista helppoa lisää painikkeita, linkkejä, tekstiä, kuvia, jne.
- 3. Sivulista: Esikatselunäkymä kaikista sivuston sivuista. Voit muokata sivun asetuksia napsauttamalla hiiren oikeaa painiketta.
- 4. Painikeaihiot: Luettelo hyödyllisistä valmiista painikeaihioista.
- 5. Ruudukkotyökalu: Voit käyttää sivulla automaattista painikkeiden ruudukkoasettelua.
- 6. Painikkeen ulkoasuasetukset: Voit muokata painikkeen ulkoasua muotoa, väriä, reunoja, jne.
- 7. Valikkorivi: Asetukset ja työkalut löytyvät näistä valikoista.

Saat lisätietoja muokkaustilasta omien sivustojen tekemistä käsittelevästä ohjeesta (Making Your Own Page Sets) osoitteesta www.TobiiDynavox.com tai www.myTobiiDynavox.com.

# 7.1 Painikkeen muokkaaminen muokkaustilassa

- 1. Varmista, että olet muokkaustilassa.
- 2. Valitse painike, jota haluat muokata.
- 3. Teksti-, kuva- tai äänityökalu.

Valitse

- Lisää teksti) -työkalu, jos haluat muuttaa tekstiä
- Lisää kuvia) -työkalu, jos haluat vaihtaa kuvaa.
- Äänityökalu äänen muuttamiseksi

4

5

Painikkeen sisällön muutostyökalu

Voit muokata **painikkeen tekstiä**, **merkkiä tai kuvaa** ja mitä painike "**sanoo**", kun sitä painetaan – kaikkia samasta paikasta.

4. Muista tarkistaa, mikä työkalu on valittuna, kun muokkaat painikkeita. Painikkeen valitsemiseen tarvitset valintatyökalua

(Valitse) ja tekstin kirjoittamiseen tarvitset tekstityökalua 📕 (Lisää teksti).

# 7.2 Uuden sivun luominen ja painikkeiden lisääminen

# 7.2.1 Uuden sivuston luonti

Uuden sivuston luominen

- 1. Avaa Pikavalikko-valikko. Lisätietoja on kohdassa *5.1 Pikavalikko-valikko, sivu 23*.
- 2. Avaa **Uusi sivusto -valintaikkuna** valitsemalla **P**-painike (Luo uusi sivusto).

| 2                                                               | Uusi sivusto             | - • ×                                       |
|-----------------------------------------------------------------|--------------------------|---------------------------------------------|
| 🔿 tobiidyna                                                     | vox/communicator         |                                             |
| Luo<br>Sivusto<br>Sivusto paperille<br>Avaa                     | Sivusto                  | Ruudukkosivu                                |
| Åskettäin käytetyt<br>Minun sivustoni<br>Mallisivustot<br>Selaa | Transition Vepeopertainu | Vayla tata suuthyypei, jos aortiayttas tata |
|                                                                 |                          | Rivit: 2 v<br>Sarakkeet: 4 v                |
| Usää esimerkkejä löytyy verki                                   | ssivultarme              | OK Peruuta                                  |

Kuva 7.2 Uusi sivu -valintaikkuna

- 3. Valitse yksi seuraavista:
  - Luo...
    - Sivusto
    - Sivusto paperille
  - Avaa...
    - Äskettäin käytetyt
    - Minun sivustoni
    - Mallisivustot
    - Selaa...

# 7.2.2 Painikkeiden luominen

Uusi sivusto -valintaikkunassa käyttäjä voi valita luotavaksi ruudukko- tai vapaapiirtosivun näyttöä tai tulostusta varten.

 Omien painikkeiden piirtäminen: Valitse -työkalu (Lisää painike) ja lisää painikkeita sivulle vetämällä hiirtä viistosti ylävasemmalta alaoikealle.
 Voit siirtää painikkeita ja muokata niiden kokoa ja muotoa painamalla ja vetämällä.

60 7 Muokkaustila

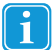

Tämä on mahdollista vain vapaapiirtosivuilla. Ruudukkosivuilla painikkeet asettuvat rivi-/sarakemäärän mukaisesti.

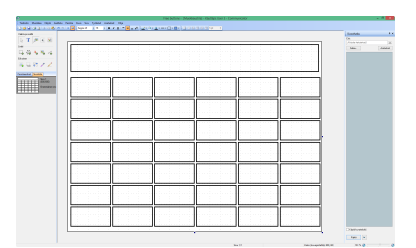

2. Painikeruudukon luominen: Valitse tyhjällä sivulla Käytä ruudukkoa -työkalu. Voit lisätä tai poistaa rivejä tai sarak-

🔃 🔠 🔜 😰 🕱 10 px 🔹

 Voit muokata painikkeiden kokoa ja vaihtaa paikkaa painamalla ja vetämällä. Muista, että voit myös kopioida painikkeita olemassa olevilta sivuilta ja liittää niitä omalle sivullesi.

|         |       |        |   |      | 1 Surde |
|---------|-------|--------|---|------|---------|
|         |       |        |   |      | Cm.     |
|         |       |        |   |      |         |
|         |       |        |   |      | halon-  |
|         |       |        |   |      |         |
|         | <br>  | <br>   |   |      |         |
|         |       |        |   |      |         |
|         |       |        |   |      |         |
|         |       |        |   |      |         |
|         |       |        |   |      |         |
| <br>    | <br>  | <br>   | _ |      |         |
|         |       |        |   |      |         |
| <br>    |       |        |   |      |         |
|         |       |        |   |      |         |
|         |       |        |   |      |         |
| 1 1 1 I |       |        |   |      |         |
|         |       | 1 1 1  |   |      |         |
|         |       |        |   |      |         |
|         |       |        |   |      |         |
|         |       |        |   |      |         |
|         |       |        |   |      |         |
|         |       |        |   |      |         |
|         |       |        |   |      |         |
|         |       |        |   | <br> |         |
|         |       |        |   |      |         |
| <br>    |       |        |   |      |         |
|         |       |        |   |      |         |
|         |       | - Anno |   | <br> |         |
|         |       |        |   |      |         |
| <br>    | <br>1 |        |   |      |         |
|         |       |        |   |      |         |
| <br>    |       |        |   |      |         |
|         |       |        |   |      |         |
| <br>    |       |        |   |      |         |
|         |       |        |   |      |         |
| <br>    |       |        |   |      |         |
|         |       |        |   |      |         |

# 7.2.3 Kuvien/merkkien, tekstin tai äänen lisääminen

keita viereisten kuvakkeiden avulla.

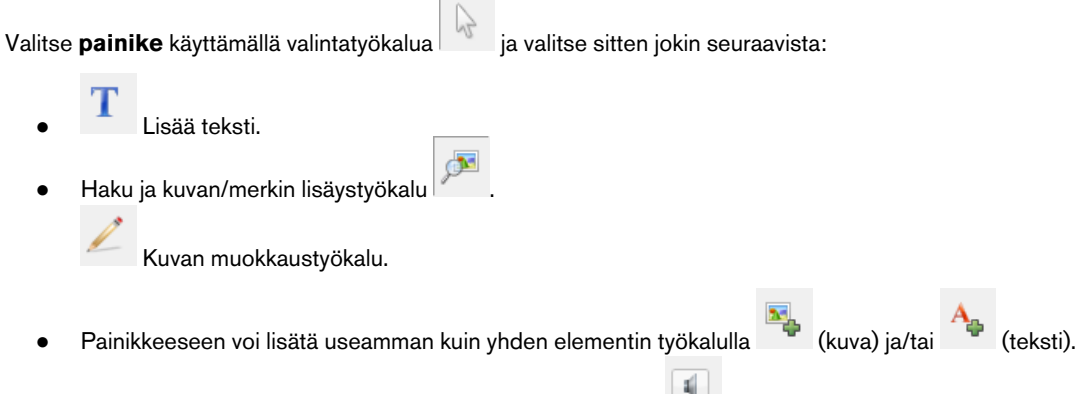

Voit myös käyttää äänien/viestin lisäasetuksia työkalulla

# 7.2.4 Kuvan muokkaustyökalu

Kuvan muokkaustyökalulla on mahdollista tehdä muutoksia merkkiin/kuvaan, esimerkiksi piirtää, muuttaa värejä, kiertää, jne.

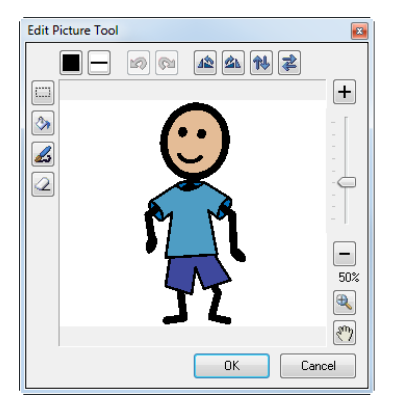

# 7.2.5 Painikkeet – Perusteet

Voit vaihtaa muun muassa painikkeen väriä ja reunan leveyttä ja muotoa muokkauskuvakkeiden avulla.

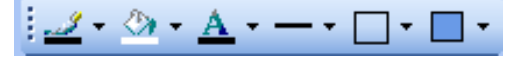

- Jos haluat vaihtaa painikkeen **kokoa**, valitse painike ja vedä sen reunaa halutun kokoiseksi.
- Siirrä painikkeita vetämällä haluamaasi painiketta ruudukkosivulla uuteen sijaintiin. Se vaihtaa paikkaa automaattisesti uudessa paikassa sijainneen painikkeen kanssa. Jos ruudukko ei ole käytössä, voit siirtää painikkeita vapaasti, mutta ne eivät vaihda paikkaa automaattisesti.
- Voit tehdä painikkeista minkä **muotoisia** tahansa käyttämällä polygonityökalua <sup>1</sup>. Valitse työkalu ja tee painikkeesta haluamasi muotoinen lisäämällä kulmia.
- Saatat haluta piilottaa painikkeita (ennemmin kuin poistaa niitä) tai tehdä niistä ei-valittavia painikkeita (jotta näkyvää painiketta ei voi käyttää). Ei-valittavia painikkeita ei myöskään skannata. Napsauta painiketta oikealla näppäimellä ja valitse Painike ja sitten Piilotettu tai Ei valittavissa.

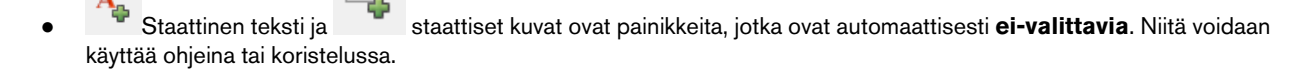

# 7.2.6 Uuden sivun lisääminen sivustoon

Uuden sivun voi lisätä sivustoon kahdella tavalla.

- Valitse näytön yläosan valikoista Sivu ja sitten Uusi sivu.
- Voit myös napsauttaa olemassa olevan sivun **Sivulistaa** oikealla painikkeella ja valita **Uusi sivu**. Sivuja voidaan myös monistaa tai poistaa tätä kautta.

# 7.2.7 Sivuston tallentaminen

Valitse **Tiedosto** ja sitten **Tallenna**. Jos kyseessä on uusi sivusto, sinua pyydetään **nimeämään** se. Tallenna sivusto aina oikean käyttäjän **Minun sivustoni** -kansioon. Oletusarvoisesti käyttäjänimi on Vieras, jos et ole lisännyt useita käyttäjiä.

# 7.3 Viesti-ikkuna

Käyttäjä voi yhdistää useita merkkejä tai sanoja lauseiksi **viesti-ikkunassa**. Viesti-ikkuna voi sisältää sekä teksti- että merkkiviestejä (tai molempia).

Viesti-ikkuna voidaan luoda kahdella tavalla:

• Käyttämällä sivun ominaisuuksia.

• Luomalla viesti-ikkunan painike.

# 7.3.1 Sivun ominaisuuksien käyttäminen

- 1. Avaa sivu, johon haluat lisätä viesti-ikkunan.
- 2. Valitse Sivu.
- 3. Valitse Sivun ominaisuudet.
- 4. Valitse Sisältö-välilehti.
- 5. Valitse valintaruutu Näytä viesti-ikkuna -kohdan vierestä.

|                   | sivasto - (viscoladastia) - Kaynaga: oset s - communicator                                                                                                    |  |
|-------------------|----------------------------------------------------------------------------------------------------|--|
| Muekkaa Näytä Ane | eselu Painia Kura Siru Tyekalit Asetalaset Otja                                                                                                    |  |
| 1.00.01 × 26.05   |                                                                                                    |  |
| 195               |                                                                                                    |  |
| i 🏓 🖲 🔬 💧         | Marki Blows                                                                                                    |  |
|                   | Viesu-inkuna                                                                                                    |  |
| 3 A. 8. 2         |                                                                                                    |  |
| 9 19 19 19 IV     |                                                                                                    |  |
|                   |                                                                                                    |  |
| 1 80 7 2          |                                                                                                    |  |
|                   |                                                                                                    |  |
| a south a         |                                                                                                    |  |
| (000,600)         |                                                                                                    |  |
| Enanctionen       |                                                                                                    |  |
|                   | Sivan ominaissadet                                                                                                    |  |
|                   | Yeard 595% Taura Ruckilsons Tepapetrone                                                                                                    |  |
|                   | Vet-Hura                                                                                                    |  |
|                   | With under                                                                                                    |  |
|                   | The America Char                                                                                                    |  |
|                   |                                                                                                    |  |
|                   | Kofear: 133.5 pt - 8                                                                                                    |  |
|                   | Kunan kalaa 🖌 🕹                                                                                                    |  |
|                   | Vernikerwanan bisukt v                                                                                                    |  |
|                   |                                                                                                    |  |
|                   | E Contra and an and an an and an and an and an and an and an an and an and an and an and an and an and an and an and an and an and an and an and an and an an an an an an an an an an an an an |  |
|                   | vet look wet Report to vet looks                                                                                                    |  |
|                   | k katalis sovila granizanja pa santzanija san typijali<br>nete fakaza                                                                                                    |  |
|                   |                                                                                                    |  |
|                   |                                                                                                    |  |
|                   |                                                                                                    |  |
|                   |                                                                                                    |  |
|                   |                                                                                                    |  |
|                   |                                                                                                    |  |
|                   |                                                                                                    |  |
|                   |                                                                                                    |  |
|                   |                                                                                                    |  |
|                   |                                                                                                    |  |
|                   |                                                                                                    |  |
|                   |                                                                                                    |  |
|                   |                                                                                                    |  |
|                   |                                                                                                    |  |

Tällä välilehdellä on muitakin viesti-ikkunaa koskevia hyödyllisiä asetuksia:

- Sijainti (joko sivun ylä tai alaosa)
- Koko

2.

- Viesti-ikkunan toiminnot
- Viesti-ikkunan kuvien tai merkkien koko
- Valinta, koskevatko asetukset jokaista sivuston sivua

# 7.3.2 Viesti-ikkunan painikkeen luominen

1. Avaa sivu, johon haluat lisätä viesti-ikkunan.

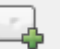

- Lisää painike -työkalulla (Lisää painike). Voit valita sen koon, muodon ja sijainnin vapaasti.
- 3. Painikeaihiot-välilehden Viesti-ikkuna-osiosta löydät valmiita painikeaihioita.
- 4. Napsauta painiketta.

5. Valitse aihioluettelosta haluamasi vaihtoehto – joko Teksti ja symbolit -viesti-ikkuna tai vain Teksti-viesti-ikkuna.

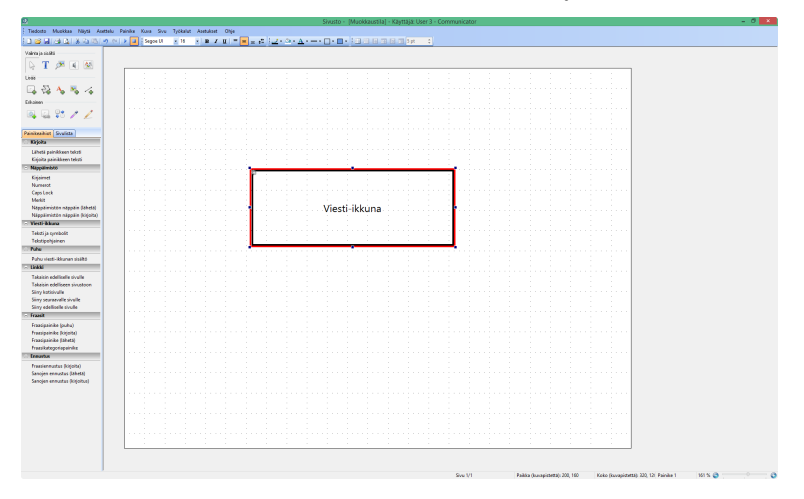

Painike nimetään automaattisesti, ja pieni hammaspyörä ilmestyy sen vasempaan yläkulmaan osoittamaan, että painike on viestiikkuna.

# 7.3.3 Toiminnan lisääminen

Kun olet luonut viesti-ikkunan, varmista, että sivun painikkeet osaavat "puhua" viesti-ikkunalle. Valitse kaikki tekstiä tai merkkejä sisältävät painikkeet, joiden haluat lähettävän tietoja viesti-ikkunaan. Kätevintä on valita useita painikkeita samalla kertaa (käyttämällä Windowsin tavallisia hiiritoimintoja ja näppäinoikoteitä).

Painikeaihiot-välilehden Kirjoita-osiossa on kaksi valmista painikeaihioita. Valitse Kirjoita painikkeen teksti. Voit testata toimiiko painikkeen toiminto painamalla F5 (siirryt ajotilaan) ja napsauttamalla painiketta.

Palaa muokkaustilaan seuraavalla tavalla:

- 1. Avaa Pikavalikko-valikko. Lisätietoja on kohdassa *5.1 Pikavalikko-valikko, sivu* 23.
- 2. Valitse -painike (Muokkaa sivustoa).

# 7.3.4 Toisen viestin lähettäminen viesti-ikkunaan

Viesti-ikkuna voidaan myös määrittää kirjoittamaan tai sanomaan jotain muuta kuin mitä painikkeessa näkyy tai siihen on kirjoitettu. Sinun ei edes tarvitse kirjoittaa mitään tekstiä painikkeeseen.

## Viesti-ikkunaan lähetettävän tekstin vaihtaminen:

1. Napsauta painiketta, jonka viestiä haluat vaihtaa.

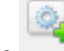

- 2. Valitse -työkalu (Älypainiketyypit ja toiminnot).
- Avaa Kirjoita-painikkeen toimintoikkuna valitsemalla Ominaisuudet-kohta. Tähän ikkunaan voit kirjoittaa vaihtoehtoisen tekstin, joka lähetetään viesti-ikkunaan.
- 4. Puhuttavan sisällön vaihtaminen: Valitse painike ja käytä äänityökalua. Tämä toimenpide muuttaa sen, mitä painikkeen aktivoinnin yhteydessä kuuluu. Viesti-ikkunan sanomisen muuttaminen: Valitse painike, siirry Kirjoita-toiminnon ominaisuuksiin ja valitse sopiva vaihtoehto kohdassa "Sisältöä luettaessa".

# 7.3.5 Viesti-ikkunan sisällön muokkaaminen... ja paljon muuta.

Voit luoda painikkeita, jotka poistavat, puhuvat, liikuttavat osoitinta viestin sisällä, jne.:

1. Uuden painikkeen luominen

- 2. Napsauta uutta painiketta hiiren oikealla painikkeella.
- 3. Valitse Painikkeen toiminnot.
- Valitse Viesti-ikkuna-välilehti.
   Välilehdellä on luettelo toiminnoista, jotka voit lisätä painikkeeseen. Kokeile näitä tehokkaita vaihtoehtoja, jotta näet, mitä ne tekevät.
- 5. Kun valitset toiminnot, näet sen kuvauksen.
- 6. Valitse Lisää.

| D                                                                         | Sivusto - [Muokkaustila] - Käyttäjä: User 3 - Communicator                                                                                                    | - 0 11                                        |
|---------------------------------------------------------------------------|----------------------------------------------------------------------------------------------------|-----------------------------------------------|
| Tiedotto Muekkaa Näytä Anettelu Painika Kuna Sivu Työkalut Asetukset Ohje |                                                                                                    |                                               |
| 🖬 📾 📾 🕰 🕹 Ran Raine en la 🖬 Segen Raine Raine a 🖬 🖉 🖬 👘                   |                                                                                                    |                                               |
| Valma ja staliti                                                          |                                                                                                    |                                               |
| NT BEAM                                                                   |                                                                                                    |                                               |
|                                                                           |                                                                                                    |                                               |
| Lees                                                                      |                                                                                                    |                                               |
| - 😂 🗞 🗞 🌾 📔 🔤 👘 🖓 👘                                                       |                                                                                                    |                                               |
| Erkahen                                                                   |                                                                                                    |                                               |
|                                                                           |                                                                                                    |                                               |
|                                                                           |                                                                                                    |                                               |
| Painkashiat Svalata                                                       |                                                                                                    |                                               |
| C Exijoita                                                                | Painikkeen toiminnot                                                                                                    |                                               |
| Lähetä poinikkeen tekoti                                                  | Variations Solution Bullionth front Konnietia des Scietteriete Butto Konn Serenerunte                                                                                                    |                                               |
| Eljoita painkkeen takti                                                   | Kamalda gage   Menne   Kenne   Kenne   Menne   Men   Menne   Menne   Menne   Menne                                                                                                    |                                               |
| Enders Contraction                                                        | Sastevilla slevat to                                                                                                    |                                               |
| Numerot                                                                   | User layerst Kipita                                                                                                    |                                               |
| CapeLock                                                                  | Kejata 🛞 Kejota painkkeen tekst                                                                                                    |                                               |
| Mediat<br>Missolaritta alaosta Shatti                                     | Tada kiy Otota timi tilat:                                                                                                    |                                               |
| Neppemioten neppelm (knjolte)                                             | - Vider                                                                                                    |                                               |
| · Vienti-Mana                                                             | Kente errundettur 🕐 Kejaita uusi rivi                                                                                                    |                                               |
| Teksti je symbolit                                                        | O Kipita sili                                                                                                    |                                               |
| Tekzipohjainen                                                            | Averbildhoot                                                                                                    |                                               |
| having him one                                                            | Lisää väi soketo jäheen                                                                                                    |                                               |
| 1 babi                                                                    | Vitaneta C Mitigia kasa                                                                                                    |                                               |
| Tatasia edelicele sivalle                                                 | Laferra risitta                                                                                                    |                                               |
| Takaisin edelliseen sivustoon                                             | Ladytoining -                                                                                                    |                                               |
| Siny lationally                                                           | Toreta O La Middeta Mati                                                                                                    | ·                                             |
| Siny eletisete soule                                                      | O Totate paintificeen alleri                                                                                                    |                                               |
| - frank                                                                   | CK Canal                                                                                                    |                                               |
| Fraesipeinike (pubu)                                                      |                                                                                                    |                                               |
| Frankpainike (kipita)<br>Frankpainike (kipita)                            |                                                                                                    |                                               |
| Trasikutegorispainika                                                     | Table services dilates                                                                                                    |                                               |
| - freets                                                                  | The second second secon |                                               |
| Fraziereuztus (kijoita)                                                   |                                                                                                    |                                               |
| Sancjen enworks (abeda)<br>Sancjen enworker (kidolturi)                   |                                                                                                    |                                               |
|                                                                           |                                                                                                    |                                               |
|                                                                           |                                                                                                    |                                               |
|                                                                           |                                                                                                    |                                               |
|                                                                           |                                                                                                    |                                               |
|                                                                           |                                                                                                    |                                               |
|                                                                           |                                                                                                    |                                               |
|                                                                           |                                                                                                    |                                               |
|                                                                           |                                                                                                    |                                               |
| J                                                                         | Ger UI Balda duranitenti 1.20                                                                                                    | Fele (sussistered) 10: 11: Esche 12: 10: 5: 0 |

# 7.4 Siirtyminen ja sivujen linkittäminen

Jos sivustossa on enemmän kuin yksi sivu ja käyttäjän on tarkoitus siirtyä sivulta toiselle, joistakin painikkeista on tehtävä linkkipainikkeita. Esimerkiksi painike "Ruoka" voi toimia linkkinä sivulle, josta löytyvät kaikki käyttäjän lempiruoat.

# 7.4.1 Linkkipainikkeen luominen

1. Luo kaikki linkitettävät sivut, ennen kuin aloitat linkkien lisäämisen painikkeisiin.

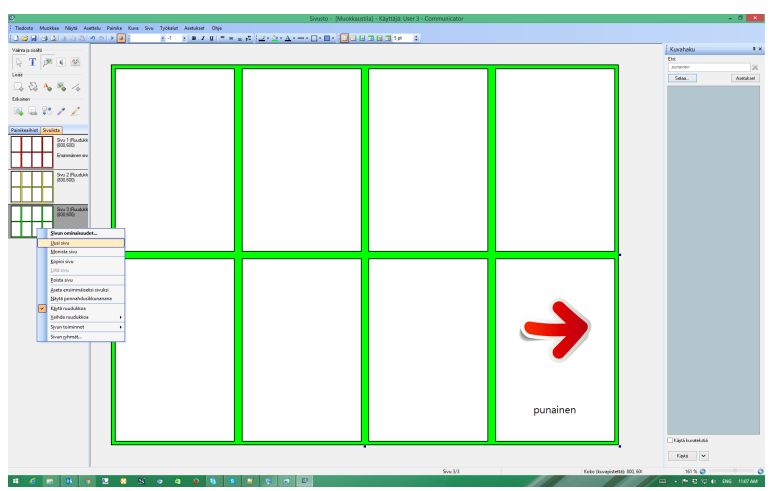

Uusia sivuja voidaan lisätä napsauttamalla hiiren oikeaa painiketta jonkin **Sivulistassa** näkyvän sivun kohdalla ja valitsemalla **Uusi sivu**.

- 2. Valitse painike, johon haluat lisätä linkin.
- 3. Valitse -työkalu (Lisää linkkejä) tai napsauta painiketta hiiren oikealla painikkeella.

- 4. Valitse Painikkeen toiminnot.
- 5. Valitse Sekalainen-välilehti.
- 6. Valitse Siirry-vaihtoehto.

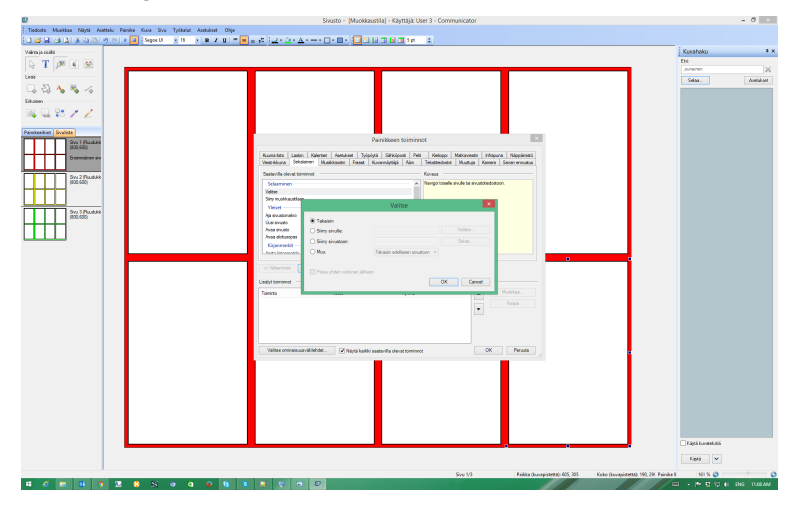

7. Valitse Valitse...-painike.

Jos valitset Valitse...-painikkeen, näyttöön avautuu ikkuna, joka luettelee kaikki kyseisen sivuston sivut, joista voit valita.

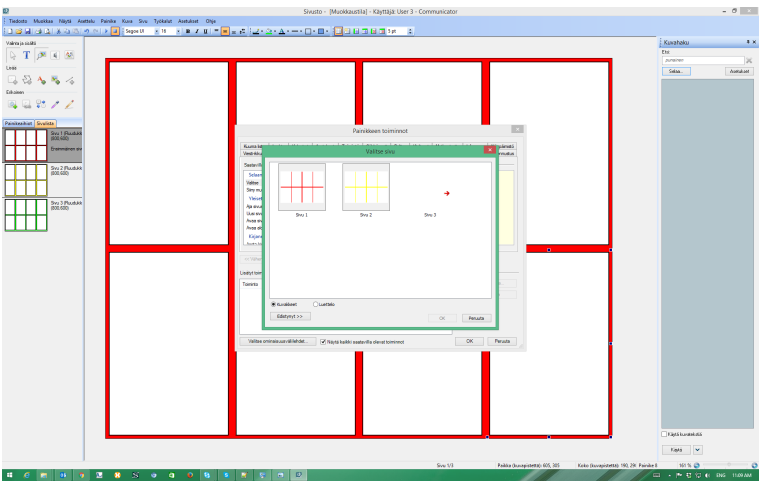

Muista, että joitakin yleisiä linkkejä varten on saatavilla **painikeaihioita** – tutustu muokkausikkunan vasemmalla puolella olevaan luetteloon.

# 7.4.2 Linkittämisen periaatteet

Linkkipainikkeiden sijoittaminen samaan paikkaan jokaisella sivulla auttaa käyttäjää hahmottamaan, missä navigointipainikkeet sijaitsevat. Linkkipainikkeet kannattaa sijoittaa sivun laidalle, jos käyttäjä saattaisi vahingossa painaa niitä, tai helposti käytettävään paikkaan, jos käyttäjä haluaa siirtyä usein sivulta toiselle.

Linkkipainikkeiden **ulkoasu** on vapaasti valittavissa, mutta voi olla hyödyllistä lisätä niihin jokin kuva tai tekstiä, joka osoittaa seuraavan sivun sisällön. Tämä voidaan tehdä myös **värikoodien** avulla – esimerkiksi sininen linkkipainike voi viedä sivulle, jolla on sininen tausta, jne.

i

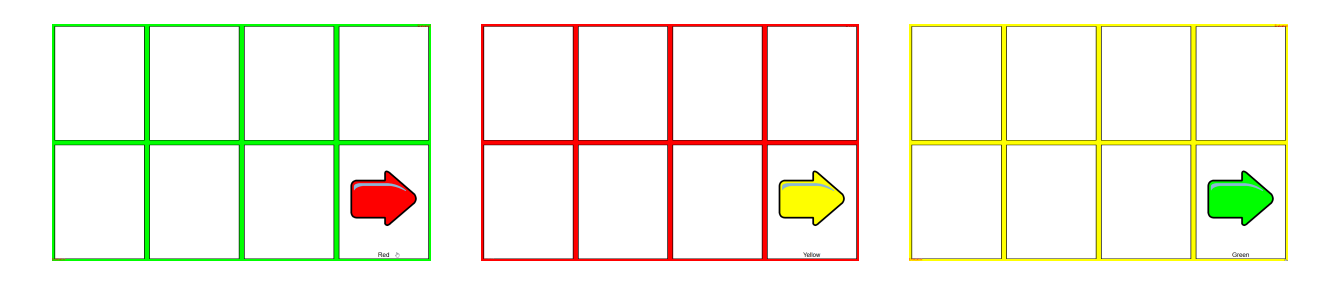

# 7.4.3 Linkittäminen muille sivustoille

Voit luoda linkin toiseen **sivustoon**, sen sijaan, että linkittäisit toiselle sivulle **samassa** sivustossa. Käyttäjän kotisivulla voi esimerkiksi olla linkit kommunikaatiosivustoon, pelisivustoon, kauko-ohjaimeen, jne.

Tee mille tahansa linkille seuraavasti:

1. Valitse painike, johon haluat lisätä linkin.

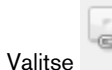

2.

- -työkalu (Lisää linkkejä).
- 3. Valitse Siirry sivustolle.
- 4. Valitse **Selaa** ja etsi sivusto, johon haluat luoda linkin.
- Valitse yksi valmiista sivustoista tai itse tekemäsi sivusto. Omat sivustosi sijaitsevat yleensä Minun sivustoni -kansiossa.

# 7.4.4 Sivun avaus- ja sulkutoiminnot

Saatat haluta asettaa sivulle toiminnon, joka tapahtuu sivun avaamisen tai sulkemisen yhteydessä. Voit esimerkiksi pysäyttää minkä tahansa toistettavan äänen, kun käyttäjä poistuu avoinna olevalta sivulta.

- 1. Napsauta muokkausikkunan vasemmalla puolella olevaa sivulistaa hiiren oikealla painikkeella.
- 2. Valitse Sivun toiminnot.
- 3. Valitse
  - Sivun avaustoiminnot
  - Sivun sulkutoiminnot

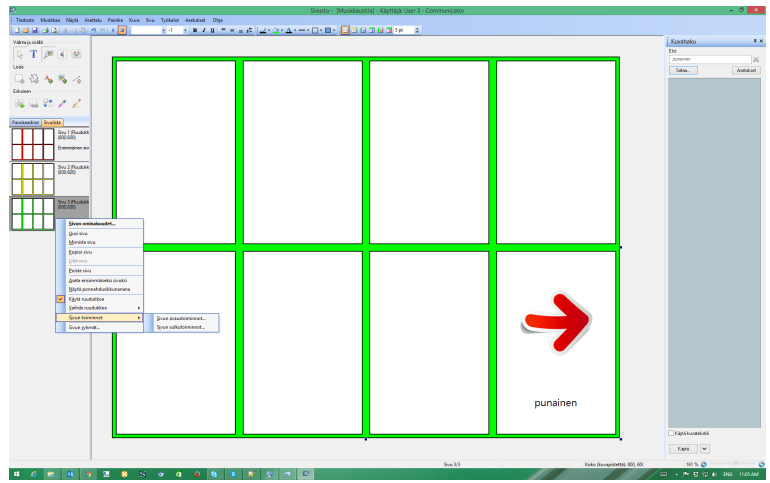

Tässä esimerkissä

- 4. Valitse Sivun sulkutoiminnot.
- 5. Valitse Ääni-välilehti.

## 6. Valitse Lopeta toisto.

7. Valitse Lisää.

Joka kerta kun sivu suljetaan (kun painike linkittää pois avoimelta sivulta) kaikkien äänien toisto pysäytetään.

8. Valitse OK.

# 7.4.5 Sivuston avaus- ja sulkutoiminnot

Kuten kohdassa 7.4.4 Sivun avaus- ja sulkutoiminnot, sivu 67, voit asettaa toiminnon, joka tapahtuu, kun uusi sivusto avataan tai edellinen suljetaan. Voit esimerkiksi tyhjentää kaikki poistetut viestit aina kun käyttäjä sulkee tekstiviestisivuston.

- 1. Valitse Tiedosto.
- 2. Valitse Sivuston toiminnot.
- 3. Valitse
  - Sivuston avaustoiminnot
  - Sivuston sulkutoiminnot

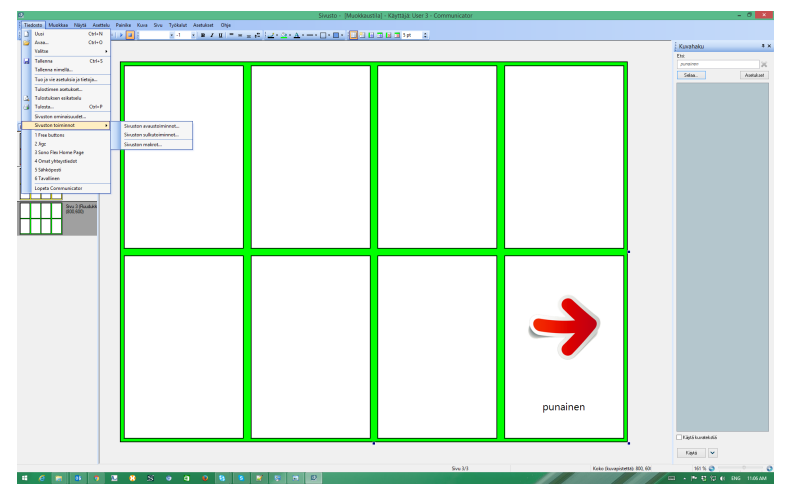

Tässä esimerkissä

- 4. Valitse Sivun sulkutoiminnot.
- 5. Valitse Matkapuhelin-välilehti.
- 6. Valitse Tyhjennä poistetut viesti.
- 7. Valitse Lisää.
- 8. Valitse **OK**.

# 7.5 Painikkeen toiminto, älypainikkeet ja painikeaihiot

Saat täyden hyödyn Communicator 5 -ohjelmistosta, kun tiedät millaisia painikkeita on olemassa ja miten painikkeita luodaan ja muokataan. Kun olet luonut uuden painikkeen, lue tästä osiosta, miten saat sen TEKEMÄÄN asioita.

# 7.5.1 Painikkeen toiminnot

Kun haluat saada painikkeen tekemään **mitä tahansa**, kuten kirjoittamaan tai puhumaan viestin, siirtymään toiselle sivulle, käynnistämään toisen ohjelman – tai paljon muuta – voit tehdä sen lisäämällä painikkeeseen **toiminnon**.

- 1. Napsauta painiketta hiiren oikealla painikkeella.
- Valitse Painikkeen toiminnot -vaihtoehto. Näyttöön avautuva ikkuna luettelee kaikki käytettävissä olevat toiminnot. Tutustu ikkunan välilehtiin ja erilaisiin toimintoihin, joita painikkeeseen voi lisätä. Painike voi esimerkiksi hiljentää tietokoneen äänenvoimakkuutta.
- 3. Valitse Musiikkisoitin-välilehti.

## 4. Valitse Äänenvoimakkuus.

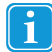

Toiminnon kuvaus näkyy oikealla.

## 5. Valitse Lisää.

Näyttöön avautuu ikkuna, jossa voit määrittää, kuinka paljon äänenvoimakkuutta hiljennetään tai lisätään.

|                                           |                      |           |                    |        | Palli | KKeenre  | ommin    | οι    |            |               |          |                   |
|-------------------------------------------|----------------------|-----------|--------------------|--------|-------|----------|----------|-------|------------|---------------|----------|-------------------|
| Kuuma lista                               | Laskin               | Kalenteri | Asetukset          | Työp   | iöytä | Sähköpos | ti Pelit | K     | ielioppi   | Matkaviestin  | Infrapur | a Näppäimistö     |
| Viesti-ikkuna                             | Sekalaine            | en Musik  | kkisoitin F        | raasit | Kuvan | näyttäjä | Aäni     | Teks  | itiedostot | Muuttuja      | Kamera   | Sanan ennustus    |
| Saatavilla ole                            | avat toiminn         | ot        |                    |        |       |          |          | Kuva  | JS         |               |          |                   |
| Musiikkise                                | pitin                |           |                    |        |       |          | ^        | Ääner | woimakki   | uden säätimel |          |                   |
| Musiikkisoitti                            | men ohjain           |           |                    |        |       |          | _        |       |            |               |          |                   |
| Aänenvoima                                | kkuus                |           |                    |        |       |          |          |       |            |               |          |                   |
| Soittolista                               |                      |           |                    |        |       |          | - 11     |       |            |               |          |                   |
| Toista-kohde                              | •                    |           |                    |        |       |          |          |       |            |               |          |                   |
| Tyhjennä so                               | itolista             |           |                    |        |       |          |          |       |            |               |          |                   |
| Nullaa soltto                             | 152.00               |           |                    |        |       |          |          |       |            |               |          |                   |
| Manage dia tei                            | rjasto<br>istaakoosi |           |                    |        |       |          |          |       |            |               |          |                   |
| Lines animals                             |                      |           |                    |        |       |          | ~        |       |            |               |          |                   |
|                                           |                      |           |                    |        |       |          |          |       |            |               |          |                   |
| << Vähemmä<br>sätyt toiminne              | n Li                 | sää       | Ŧ                  |        |       |          |          |       |            |               |          | Mushkan           |
| << Vähemmä<br>sätyt toiminne<br>Foiminto  | n Li                 | sāā       | <b>↓</b><br>Tiedot |        |       | F        | łyhmä    |       |            | •             |          | Muokkaa           |
| << Vähemmä<br>sätyt toiminni<br>foiminto  | n Li:                | sää       | 1<br>Tiedot        |        |       | F        | łyhmä    |       |            | •             |          | Muokkaa<br>Poista |
| << Vähemmä<br>sätyt toiminnu<br>Foiminto  | n Li                 | sāā       | 1                  |        |       | F        | łyhmä    |       |            | •             |          | Muokkaa<br>Poista |
| << Vähemmä<br>sätyt toiminnu<br>Foiminto  | n Li                 | sää       | Tiedot             |        |       | F        | łyhmä    |       |            |               |          | Muokkaa<br>Poista |
| << Vähemmä<br>isätyt toiminne<br>Toiminto | n Li:                | sää       | Tiedot             |        |       | F        | lyhmä    |       |            | •             |          | Muokkaa<br>Poista |
| << Vähemmä<br>sätyt toiminne<br>Foiminto  | n Li                 | sāš       | Tiedot             |        |       | F        | lyhmä    |       |            | •             |          | Muokkaa<br>Poista |

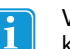

Voit **lisätä useita toimintoja** yhteen painikkeeseen sekä määrittää, missä **järjestyksessä** ne tapahtuvat käyttämällä nuolinäppäimiä Lisätyt toiminnot -ikkunassa.

# 7.5.2 Älypainikkeet

Älypainikkeet ovat painikkeita, jotka sisältävät esiohjelmoituja **lisäominaisuuksia**. Voit esimerkiksi luoda Löydä pari -peliin painikkeen, joka **osaa** tarkistaa, valittiinko kaksi samankaltaista painiketta peräkkäin.

Tämä voidaan tehdä käyttämällä valmiita älypainikkeita, joista yksi on "Löydä pari -kohde".

- 1. Älypainikkeen luonti:
  - Napsauta painiketta hiiren oikealla painikkeella ja valitse Älypainiketyyppi.
  - Valitse ensin painike, sen jälkeen 🔭 -työkalu (Älypainiketyypit ja toiminnot) ja valitse lopuksi Muuta.
- 2. Valitse Pelit-välilehti.
- 3. Valitse Löydä pari.

| /iesti-ikkuna  | Seka        | lainen  | Musi | ikkisoitin | Fraasit | Kuva                    | nnäyttäjä                    | Aäni                     | Tekstitiedostot       | Kamera    | Sanan ennustus |
|----------------|-------------|---------|------|------------|---------|-------------------------|------------------------------|--------------------------|-----------------------|-----------|----------------|
| askin          | Kalenteri   | Asetuk  | kset | Työpöytä   | Sähk    | óposti                  | Pelt                         | Kielioppi                | Matkaviestin          | Infrapuna | Näppäimistö    |
| 🙀 Peli         | t Alypainik | etyypit |      |            |         |                         |                              |                          |                       |           |                |
| Viitoset       |             |         |      |            | Kuvau   | . —                     |                              |                          |                       |           |                |
| Vitoset pal    |             |         |      |            | L       | .öydä pa                | ri -kohde: V                 | əstaa yhtä lö            | ydä pari -pelin kortt | ia.       |                |
| Viitoset -tila |             |         |      |            | Musler  | Haved or                | ninainudo                    |                          |                       |           |                |
| Jigz —         |             |         |      |            | HOUKS   | liaval oi               | maisuude                     |                          |                       |           |                |
| Jigz-ruutu +   | kohde       |         |      |            |         | Ei muute                | ttavia omin                  | aisuuksia                |                       |           |                |
| Jigz tilapair  | ike         |         |      |            |         |                         |                              |                          |                       |           |                |
| Pari           |             |         |      |            |         |                         |                              |                          |                       |           |                |
| Löydä pari     | kohde       |         |      |            |         |                         |                              |                          |                       |           |                |
| Yritysten m    | sara        |         |      |            |         |                         |                              |                          |                       |           |                |
| Jätkänsh       | akki —      |         |      |            |         |                         |                              |                          |                       |           |                |
| Pelilauta-ko   | ihde        |         |      |            |         |                         |                              |                          |                       |           |                |
| na-painike     |             |         |      |            | Oletus  | toiminto                |                              |                          |                       |           |                |
|                |             |         |      |            | •       | l isää ole              | tustoiminto                  |                          |                       |           |                |
|                |             |         |      |            |         |                         |                              |                          |                       |           |                |
|                |             |         |      |            |         | dimi: Vali<br>Govaço: ' | tse löydä pa<br>Valitsee Löv | ri-kohde<br>da nari main | kkeen nelissä         |           |                |
|                |             |         |      |            |         |                         | 1012000 200                  | aa pan pan               | intern peneer.        |           |                |
|                |             |         |      |            |         |                         |                              |                          |                       |           |                |
|                |             |         |      |            |         |                         |                              |                          |                       |           |                |
|                |             |         |      |            |         |                         |                              |                          |                       |           |                |
|                |             |         |      |            |         |                         |                              |                          |                       |           |                |
|                |             |         |      |            |         |                         |                              |                          |                       |           |                |

4. Valitse **OK**.

Painike on nyt älypainike - se sisältää paljon tietoa, mutta sen tekeminen on hyvin yksinkertaista!

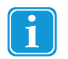

Tutustu ikkunan välilehtiin ja erilaisiin älypainikkeisiin, joita voit luoda.

# 7.5.3 Painikeaihiot

Osa yleisimmin käytetyistä **painikkeen toiminnoista** ja **älypainikkeista** on **tehty valmiiksi** ja ne ovat saatavilla Painikeaihiot-luettelossa.

Painikeaihioiden käyttäminen

- 1. Valitse painike ja varmista, että valintatyökalu on käytössä ennen painikkeen valitsemista.
- 2. Tee Painikeaihiot-luettelossa seuraavat toimenpiteet:

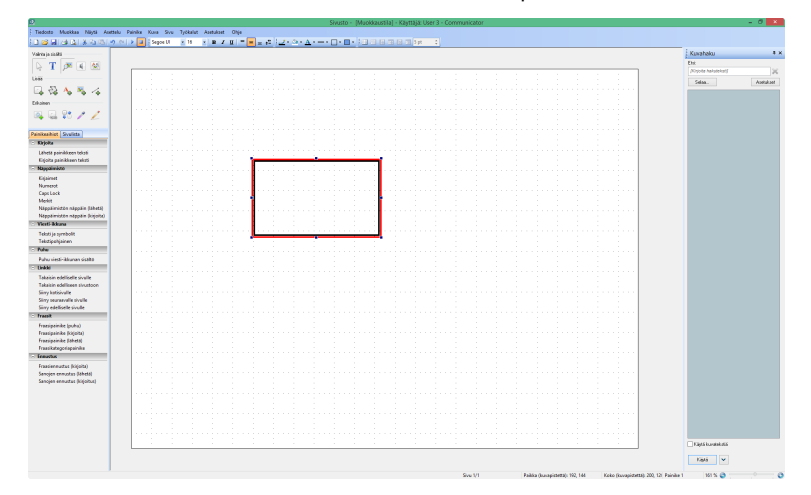

Valitse haluamasi aihio. (Esimerkiksi Kirjoita painikkeen teksti, joka lähettää tekstin viesti-ikkunaan).

Monet painikeaihiot lisäävät painikkeeseen nimiön, joka osoittaa, minkä aihio on valittu.

- 3. Jos haluat säätää painikkeen ominaisuuksia (kuten lähetetäänkö painikkeen teksti vai jokin muu viesti viesti-ikkunaan), kaksoisnapsauta painiketta.
- 4. Valitse käytössä oleva toiminto.
- 5. Valitse Ominaisuudet.

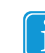

Jos valittavana on säädettäviä ominaisuuksia, näyttöön avautuu ikkuna, jossa voit tehdä lisävalintoja.

| Äly                                                      | painiketyypit ja toiminr | not 🛛 🗙       |
|----------------------------------------------------------|--------------------------|---------------|
| Älypainiketyyppi<br>Ei mitään. Tämä on tava<br>Toiminnot | llinen painike.          | Muuta         |
| Toiminto                                                 | Tiedot                   | Ryhmä         |
| Kirjoita                                                 | Painikkeen teksti        | Viesti-ikkuna |
|                                                          | Lisää Poista<br>Ta       | Ominaisuudet  |

# 7.6 Hotspotien luominen

Hotspotit ovat painikkeita, joita luodaan valokuvassa kiinnostavan alueen ympärille. Painike muotoillaan valokuvan objektin muotoiseksi. Kun tällainen painike valitaan, se voi toistaa viestin. Tällä tavalla on helppo luoda interaktiivisia valokuvia, albumeja tai satukirjoja.

- 1. Luo uusi sivu ja valitse Vapaapiirtosivu ruutua varten.
- 2. Valitse Sivu-, Sivun ominaisuudet- tai Tausta-välilehti.
- 3. **Etsi selaamalla valokuva**, jota haluat käyttää. Kun olet valinnut valokuvan, siitä tulee tausta, johon voit asetta painikkeita.
- 4. Valitse **polygonityökalu** ja "piirrä" valokuvan kiinnostavien kohtien ympärille painike. Napsauta useita kohtia jokaisen objektin ympärillä, jotta teet painikkeesta haluamasi muotoisen. Tee muoto valmiiksi kaksoisnapsauttamalla.
- 5. Jos haluat tehdä painikkeista **läpinäkyviä** ja nähdä valokuvan kohdan, siirry **painikkeen ulkoasutyökaluun** ja valitse taustaväriksi **läpinäkyvä**. Voit muuttaa näillä työkaluilla myös reunan leveyttä ja väriä.
- 6. Jos haluat lisätä painikkeeseen **viestin**, valitse ensin **painike**, johon haluat puhua viestin. Valitse sen jälkeen **Äänityökalu**.
- 7. Työkalussa voit valita **synteettisen puheen**, **nauhoitetun äänen** tai **äänitiedoston**. Siellä voit myös hallita nauhoitettujen äänten tiedostoja ja **äänikehotteen** asetuksia.

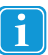

Jos valitset **synteettisen puheen**, painikkeeseen kirjoitettu teksti puhutaan. Voit myös antaa erilaisen **viestin** valitsemalla **Puhu teksti** -vaihtoehdon ja kirjoittamalla oman viestin. Jos valitset **nauhoitetun äänen**, Tobii Communicator etsii nauhoitettua ääntä, jonka nimi on sama kuin painikkeen teksti. Jos sopivaa nauhoitettua ääntä ei löydy, tilalle voidaan määrittää synteettinen puhe valintaruudun valinnan mukaisesti.

Voit myös etsiä selaamalla äänitiedostoa, jonka haluaisit painikkeen toistavan.

- 8. Luo toinen sivu siirtymällä kohtaan Sivu / Uusi sivu.
- 9. Lisää erilainen valokuva taustaan toistamalla vaiheet 2 ja 3.
- 10. Lisää painikkeita, viesti ja ääni toistamalla vaiheet 4 7.
- 11. Lisää uusia sivuja sivustoon toistamalla vaihe 8.
- 12. Palaa ensimmäiselle sivulle ja luo painike, jossa on linkki toiselle sivulle. Tässä esimerkissä se on vihreä nuolen muotoinen painike, joka osoittaa, että se siirtyy uudelle sivulle.

13. Valitse ensin uusi painike ja sen jälkeen Linkkityökalu / Siirry Sivu / Valitse. Valitse toinen sivu ja valitse OK. Luo toiselle sivulle painike, joka palaa ensimmäiselle sivulle. Voit kopioida linkkipainikkeen ja liittää sen toiselle sivulle. Tällä kertaa painikkeessa on linkki ensimmäiselle sivulle. Saat lisätietoja siirtymisestä ja sivujen linkittämisestä kohdasta 7.4 Siirtyminen ja sivujen linkittäminen, sivu 65.

14. **Tallenna** muutokset valitsemalla **Tiedosto** / **Tallenna nimellä** tai valitsemalla Tallenna-kuvake. Sinulta kysytään, haluatko tallentaa sivuston **Minun sivustoni** -kansioon. Jos tallennat sivustot sinne, ne näkyvät Tervetuloa-sivun **Katsele** 

mallisivuja -välilehden Minun sivustoni -välilehdellä.
## tobiidynavox

Copyright ©Tobii AB (publ). Kuvaukset ja tiedot eivät välttämättä koske kaikilla paikallisilla myyntialueilla saatavilla olevia tuotteita ja palveluita. Tekniset tiedot voivat muuttua ilman erillistä huomautusta. Kaikki muut tavaramerkit ovat omistajiensa omaisuutta

## Tukea Tobii Dynavox -laitteellesi

Online-tuki Lue Tobii Dynavox -laitettasi koskeva tuotekohtainen tukisivu. Se sisältää ajantasaista tietoa ongelmista sekä tuotteeseen liittyviä neuvoja ja vinkkejä. Online-tukisivut sijaitsevat osoitteessa <u>www. TobiiDynavox.com</u> tai <u>www.myTobiiDynavox.com</u>.

Ota yhteyttä myyntiedustajaan tai jälleenmyyjään Jos sinulla on tuotteeseen liittyviä kysymyksiä tai ongelmia, ota yhteyttä Tobii Dynavox -myyntiedustajan tai valtuutetun jälleenmyyjän asiakastukeen. He tuntevat yksilölliset määrityksesi parhaiten ja voivat antaa neuvoja ja tuotekoulutusta. Lisätietoja on osoitteessa <u>www.TobiiDynavox.com/contact</u>